# 数字存储示波器

GDS-3000 系列

使用手册 <sup>固纬料号</sup>NO.82DSB33040M01

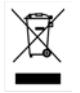

ISO-9001 认证企业

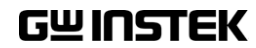

本手册所含资料受到版权保护,未经固纬电子实业股份有限公司预 先授权,不得将手册内任何章节影印、复制或翻译成其它语言。

本手册所含资料在印制之前已经过校正,但因固纬电子实业股份有限公司不断改善产品,所以保留未来修改产品规格、特性以及保养 维修程序的权利,不必事前通知。

目录

| <del>安</del> 全说明 |                | 5   |
|------------------|----------------|-----|
| 产品介绍             |                | 9   |
|                  | GDS-3000 系列概述  |     |
|                  | 外观             | 14  |
|                  | 设置             | 25  |
| 快速操作             |                |     |
|                  | 菜单树/快捷操作       | 25  |
|                  | 默认设置           | ۸۵  |
|                  | 内置帮助           |     |
|                  |                | 5   |
| 测量               |                | 53  |
|                  | 基本测量           | 55  |
|                  | 光标测量           |     |
|                  | 数学运算操作         |     |
|                  | 应用软件           | 81  |
|                  | 使用 Go/NoGo     | 83  |
|                  | 电源分析           | 87  |
|                  | 串行总线           |     |
|                  |                |     |
| 以且               | 本町             |     |
|                  | <u> </u>       |     |
|                  | 业小<br>水        |     |
|                  | 小 I 优 I        | 105 |
|                  | 王旦冗舀(処坦)<br>舳告 |     |
|                  | Ⅲ仪< 系结信自/五言/叶柏 |     |
|                  | 尔玑佰忌/宿百/时押     | 133 |

| 存储/调取              |                                              |                                 |
|--------------------|----------------------------------------------|---------------------------------|
|                    | 文件格式/工具<br>创建/编辑文件标记<br>保存<br>调取<br>参考波形     | 138<br>141<br>143<br>150<br>155 |
| <mark>文</mark> 件工具 |                                              | 157                             |
| 打印                 |                                              | 164                             |
| 远程控制设置.            | 接口设置                                         | <b>166</b><br>167               |
| <mark>维</mark> 护   |                                              | 175                             |
| <mark>常见问题</mark>  |                                              | 180                             |
| 附录                 | GDS-3000 规格<br>探棒规格<br>GDS-3000 尺寸<br>符合性声明书 |                                 |
| 索引                 |                                              | 190                             |

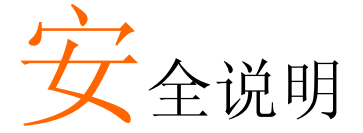

本章节包含操作和存储 GDS-3000 时必须遵照的重 要安全说明。用户在操作前请详细阅读以下内容, 确保安全和最佳化的使用。

#### 安全符号

这些安全符号会出现在本使用手册或 GDS-3000 上。

| ▲ 警告          | 警告:产品在某一特定情况下或实际应用中可能对<br>人体造成伤害或危及生命。   |
|---------------|------------------------------------------|
| <u> 注意</u>    | 注意:产品在某一特定情况下或实际应用中可能对<br>产品本身或其它产品造成损坏。 |
| 4             | 高压危险                                     |
| Ń             | 请参考使用手册                                  |
|               | 保护导体端子                                   |
| $\rightarrow$ | 接地端子                                     |
| X             | 勿将电子设备作为未分类的市政废弃物处理。请单<br>独收集处理或联系设备供应商。 |

5

安全指南

| 通常          | • 确保 BNC 峰值输入电压不超过 300V                                    |
|-------------|------------------------------------------------------------|
| <u>注</u> 注意 | • 勿将火线电压接入 BNC 接地端。否则可能会导致<br>火灾或触电事故                      |
|             | • 勿将重物置于 GDS-3000 上                                        |
|             | • 避免严重撞击或不当放置而损坏 GDS-3000                                  |
|             | • 避免静电释放至 GDS-3000                                         |
|             | • 请使用匹配的连接线, 切不可用裸线连接                                      |
|             | • 请勿阳止或疠碍风扇通风口的开放                                          |
|             | • 时仍阻止或劝时八闲起八口的开放<br>不西方中逝武建筑空壮现扬进行测量(Note below)          |
|             | • 小安住电源以建筑女表现功进行 侧里(Note below)                            |
|             | • 非专业维修人员,请勿自行拆装仪器                                         |
|             | (测量等级) EN 61010-1:2001 规定了如下测量等级,GDS-3000系<br>列属于等级Ⅱ。      |
|             | • 测量等级 IV: 测量低电压设备电源                                       |
|             | <ul> <li>测量等级 Ⅲ:测量建筑设备</li> </ul>                          |
|             | • 测量等级 II: 测量直接连接到低电压设备的电路                                 |
|             | • 测量等级 I: 测量未直接连接电源的电路                                     |
| 电源<br>介     | • 交流输入电压: 100 ~ 240V AC, 47 ~ 63Hz, 自适应。功率损耗: 96VA         |
| /↓ 警告       | <ul> <li>将交流电源插座的保护接地端子接地,避免电击<br/>触电</li> </ul>           |
| 清洁 GDS-3000 | • 清洁前先切断电源                                                 |
|             | <ul> <li>以中性洗涤剂和清水沾湿软布擦拭仪器。不要直<br/>接将任何液体喷洒到仪器上</li> </ul> |
|             | <ul> <li>不要使用含苯,甲苯,二甲苯和丙酮等烈性物质<br/>的化学药品或清洁剂</li> </ul>    |

| 操作环境 | <ul> <li>地点:室内,避免阳光直射,无灰尘,无导电污染<br/>(下注)</li> <li>相对湿度:&lt;80%</li> <li>海拔:&lt;2000m</li> <li>温度:0°C to 50°C</li> </ul> |  |  |
|------|----------------------------------------------------------------------------------------------------|--|--|
|      |                                                                                                    |  |  |
|      |                                                                                                    |  |  |
|      |                                                                                                    |  |  |
|      | (污染等级) EN 61010-1:2001 规定了如下污染程度。GDS-3000 属<br>于等级 2。<br>污染指"可能引起绝缘强度或表面电阻率降低的外界物质,固<br>体,液体或气体(电离气体)"。                 |  |  |
|      | • 污染等级 1: 无污染或仅干燥,存在非导电污染,污染无影响                                                                                         |  |  |
|      | <ul> <li>污染等级 2:通常只存在非导电污染,偶尔存在由凝结物引起的短暂导电</li> </ul>                                                                   |  |  |
|      | <ul> <li>污染等级 3:存在导电污染或由于凝结原因使干燥的非导电性<br/>污染变成导电性污染。此种情况下,设备通常处于避免阳光<br/>直射和充分风压条件下,但温度和湿度未受控制</li> </ul>               |  |  |
| 存储环境 | • 地点: 室内                                                                                                    |  |  |
|      | • 温度: -10°C~70°C                                                                                                    |  |  |
|      | 40°C /93% RH 60°C /65% RH                                                                                               |  |  |

处理

勿将电子设备作为未分类的市政废弃物处理。请单 独收集处理或联系设备供应商。请务必妥善处理丢 弃的电子废弃物,减少对环境的影响

英制电源线

在英国使用示波器时,确保电源线符合以下安全说明。

注:导线/设备的连接必须由专业人员操作 警告:此装置必须接地 重要:导线颜色应与下述规则保持一致: 绿色/黄色: 接地 蓝色: 零线 棕色: 火线(相线) 导线颜色可能与插头/仪器中所标识的略有差异,请遵循如下操作:

颜色为绿色/黄色的线需与标有字母"E",或接地标志 🕒 ,或颜色为绿色/黄绿

色的接地端子相连。

颜色为蓝色的线需与标有字母"N",或颜色为蓝色或黑色的端子相连。 颜色为棕色的线需与标有字母"L"或"P",或者颜色为棕色或红色的端子相 连。

若有疑问,请参照本仪器提供的用法说明或与经销商联系。

电缆/仪器需有符合额定值和规格的HBC保险丝保护:保险丝额定值请参照仪器说明或使用手册。如:0.75平方毫米的电缆需要3A或5A的保险丝。保险丝型号与连接方法有关,再大的导体通常应使用13A保险丝。

在移动保险丝或保险丝座时连接器定会被损坏,然而将带有裸线的插头插入 火线插座是非常危险的。若需重复连接,必须严格按照本手册说明操作。

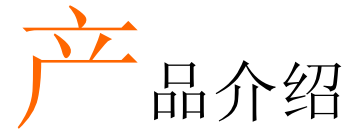

本章节介绍了 GDS-3000 的主要特点和前/后面板。 之后我们会在首次使用示波器时进行的首次使用进 行恰当设置。设置部分介绍如何有效的使用手册。

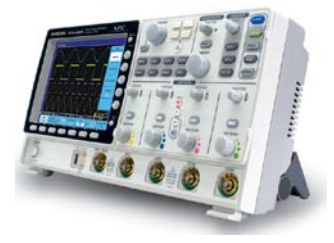

| GDS-3000 | 系列概述           |             |
|----------|----------------|-------------|
|          | 产品型号           |             |
|          | 主要特点           |             |
|          | 附件             | 錯誤! 尙未定義書籤。 |
|          | 包装明细           |             |
| 外观       |                |             |
|          | GDS-3354/3254/ | 3154前面板14   |
|          | GDS-3352/3252/ | 3152前面板15   |
|          | 后面板            |             |
|          | 显示             |             |
| 设置       |                | 錯誤! 尚未定義書籤。 |
|          | 倾斜站立           |             |
|          | 开机             |             |
|          | 首次使用           |             |
|          | 如何使用手册         |             |

### GDS-3000 系列概述

产品型号

GDS-3000系列包括6个型号,分为2-通道和4-通道机型。

| 型号       | 带宽     | 输入通道 | 实时采样率    |
|----------|--------|------|----------|
| GDS-3152 | 150MHz | 2    | 2.5GSa/s |
| GDS-3252 | 250MHz | 2    | 2.5GSa/s |
| GDS-3352 | 350MHz | 2    | 5GSa/s   |
| GDS-3154 | 150MHz | 4    | 5GSa/s   |
| GDS-3254 | 250MHz | 4    | 5GSa/s   |
| GDS-3354 | 350MHz | 4    | 5GSa/s   |

2通道和4通道型号的水平控制键、运算键、参考波形键、总线键、 以及外部触发键的位置不同。

2-通道型号

4-通道型号

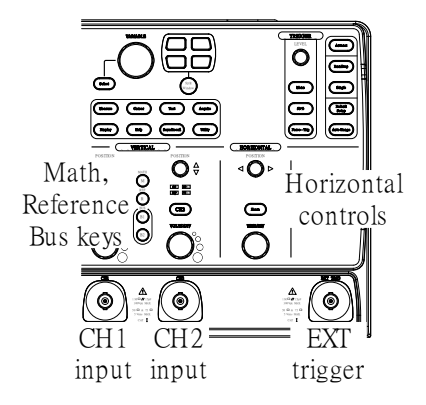

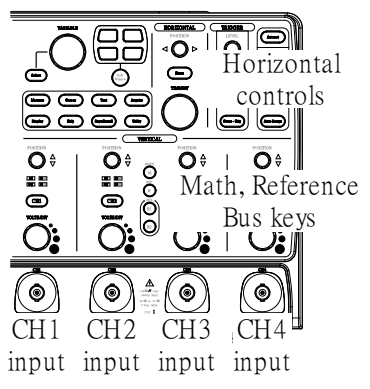

| 主要特点 |                                                                             |
|------|-----------------------------------------------------------------------------|
| 性能   | • 高采样率: 高达 5GSa/s 实时采样率, 100GSa/s 等效<br>采样率                                 |
|      | • 存储深度: 25k 点记录长度                                                           |
|      | • 最小 2ns 峰值侦测                                                               |
|      | • 2和4通道型号                                                                   |
| 符    | • 高达 350 MHz 的带宽                                                            |
|      | • 5GSa/s (200ps 分辨率)实时采样率                                                   |
|      | • 100GSa/s 等效采样率                                                            |
|      | • VPO 波形处理技术                                                                |
|      | • 超大 8" 800×600 高分辨率彩色 TFT LCD                                              |
|      | • 独特的分割视窗功能                                                                 |
|      | • 灵活的应用模块                                                                   |
|      | <ul> <li>三种标准输入阻抗(50Ω/75Ω/1MΩ)</li> </ul>                                   |
|      | • 可选配电源测量功能,用于快速分析电源质量                                                      |
|      | • 可选配分析软件,用于I <sup>2</sup> C, SPI和RS-<br>232/422/485/UART串行信号的触发和解码         |
|      | • 在线帮助                                                                      |
|      | • 64 MB 内部闪存                                                                |
|      | • 免费下载远程控制软件                                                                |
| 接口   | • USB Host 接口: 位于前后面板,用于存储设备                                                |
|      | <ul> <li>USB Device 接口(选配 USB-GPIB 适配器), RS-<br/>232C 接口: 用于远程控制</li> </ul> |
|      | • 校正输出(CAL)                                                                 |
|      | • Go/ NoGo 输出                                                               |
|      | • 触发输出(Tigger Output)                                                       |

• 以太网接口(LAN)

| 附件   |                |                 |                         |
|------|----------------|-----------------|-------------------------|
| 标配附件 | 编号             |                 | 描述                      |
|      | 82DS-33040M    | 01              | 使用手册                    |
|      | N/A region dep | bendent         | 电源线                     |
| 选配   | 选配号            |                 | 描述                      |
|      | DS3-PWR        |                 | 电源分析软件                  |
|      | DS3-SBD        |                 | 串行总线分析软件                |
|      | USB-GPIB 适     | 配器              | GPIB 接口                 |
| 选配附件 | 编号             | 描述              |                         |
|      | GTC-001        | 仪器推车,4<br>输入插座) | 70(W)x430(D)mm (U.S.类   |
|      | GTC-002        | 仪器推车,3<br>输入插座) | 330(W)x430(D)mm (U.S. 类 |
|      | GTL-110        | 测试线, BN         | C-BNC                   |
|      | GTL-232        | RS-232C 数       | 据线,9针母头-9针母头            |
|      | GTL-242        | USB 数据线         | ē, USB2.0 A-B 类数据线 4P   |
|      | GDP-025        | 25MHz 高日        | 医差分探棒                   |
|      | GDP-050        | 50MHz 高日        | 医差分探棒                   |
|      | GDP-100        | 100MHz 高        | 压差分探棒                   |
|      | GCP-530        | 50MHz/30A       | 电流探棒                    |
|      | GCP-1030       | 100MHz/30       | A电流探棒                   |
|      | GCP-206P       | 用于电流探           | 棒的供电电源(2输入通道)           |
|      | GCP-425P       | 用于电流探           | 棒的供电电源(4 输入通道)          |
|      | GTP-151R       | 无源探棒;1          | 50 MHz,10X 读值           |
|      | GTP-251R       | 无源探棒;2          | 250 MHz,10X 读值          |
|      | GTP-351R       | 无源探棒;3          | 350 MHz,10X 读值          |
| 驱动   |                |                 |                         |

**USB** 驱动

包装明细

使用 GDS-3000 前,请检查仪器及附件是否有损坏和缺失。

/

打开包装盒

| 内容 | <ul> <li>主机</li> </ul>                                                |
|----|-----------------------------------------------------------------------|
|    | • 探棒包                                                                 |
|    | GTP-151R 用于 GDS-3152 / GDS-3154                                       |
|    | GTP-251R 用于 GDS-3252 / GDS-3254                                       |
|    | GTP-351R 用于 GDS-3352 / GDS-3354                                       |
|    | <ul> <li>电源线</li> </ul>                                               |
|    | • 使用手册(本手册)                                                           |
| 注意 | • 详细探棒规格,请参见 187 页                                                    |
|    | <ul> <li>编程手册、PC软件和USB驱动可从固纬网站下载。请登录 www.gwinstek.com示波器部分</li> </ul> |

## 外观

#### GDS-3354/3254/3154 前面板

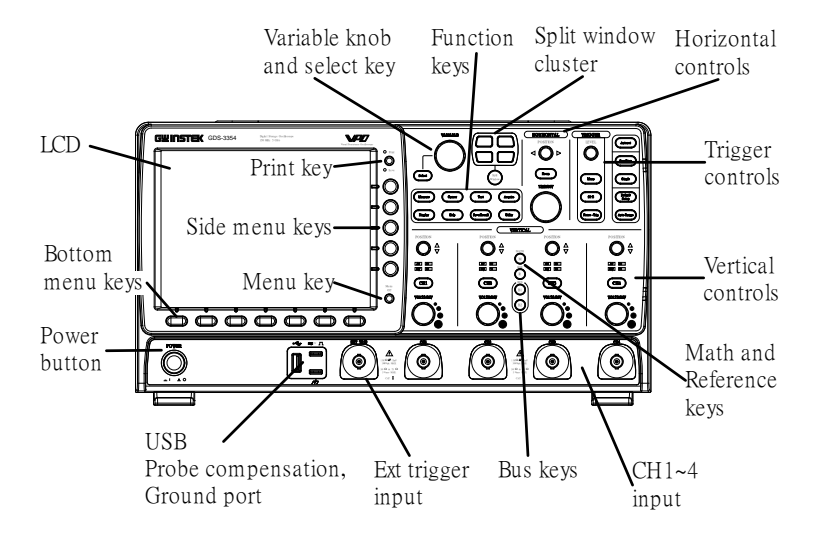

#### GDS-3352/3252/3152前面板

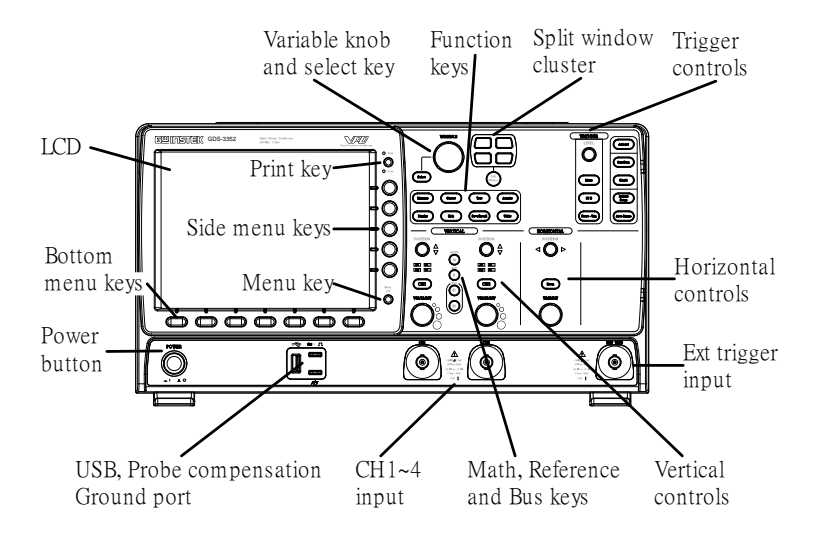

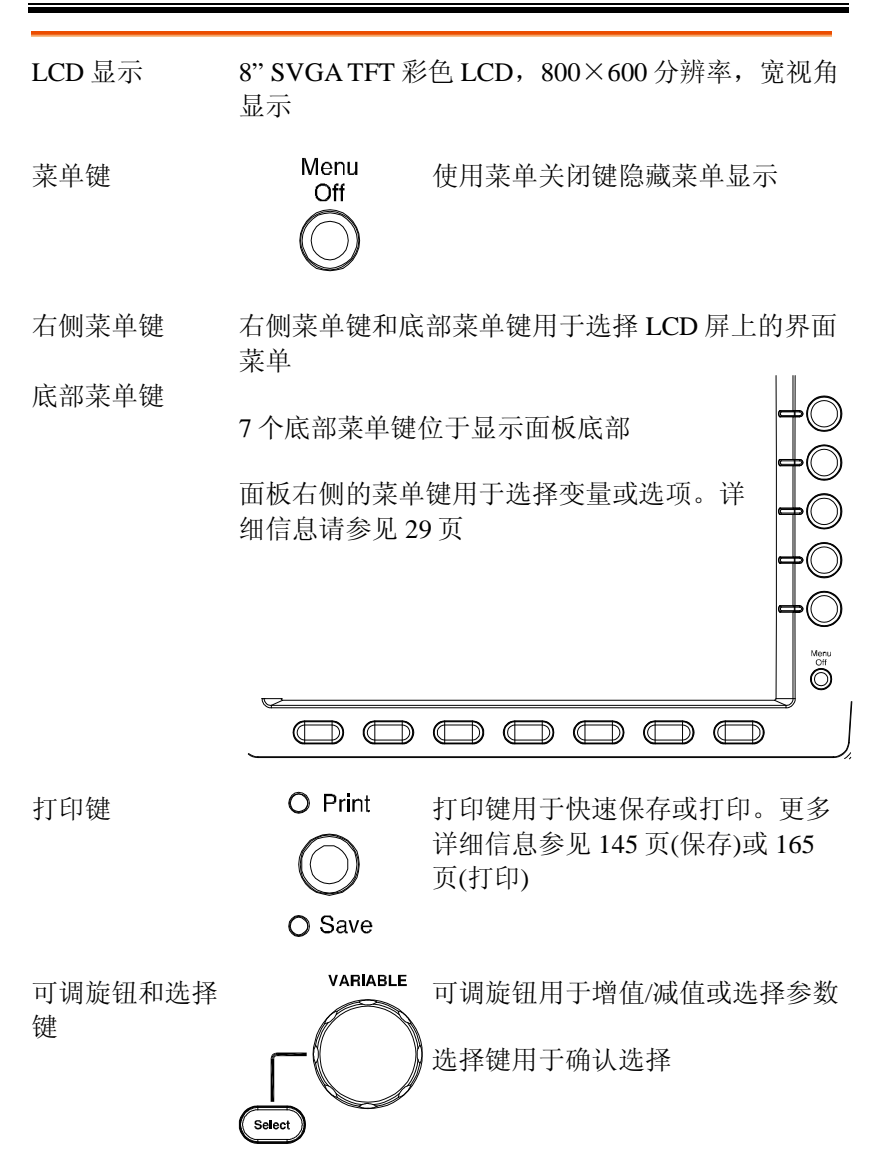

| 分割视窗组    | Split Window | 分割视窗键用于循环切换单一和分割模式。详细信息参见 61 页 |
|----------|--------------|--------------------------------|
| 水平控制     | 水平控制用于改      | <b>这</b> 变光标位置、时基设置和缩放波形       |
| 水平位置     |              | 位置旋钮用于调整波形的水平位置                |
| Zoom     | Zoom         | Zoom 键应与位置旋钮结合使用               |
| TIME/DIV | TIME/DIV     | Time/Div 旋钮用于改变水平刻度            |
| 触发控制     | 用于控制触发准      | 住在和选项                          |
| 准位旋钮     |              | 用于选择触发准位                       |
| 触发菜单键    | Menu         | 用于显示触发菜单                       |
| 50% 键    | 50 %         | 将触发准位设置为 50%                   |
| 强制-触发键   | Force - Trig | 强制触发波形                         |
| 自动设置     | Autoset      | 自动设置键用于自动设置触发、水<br>平刻度和垂直刻度    |
| 运行/停止键   | Run/Stop     | 用于冻结(停止)或继续(运行)信号获<br>取(56页)   |

| 单次           | Single           | 将获取模式设置为单次触发模式                                                                               |
|--------------|------------------|----------------------------------------------------------------------------------------------|
| 默认设置         | Default<br>Setup | 将示波器设置为默认值                                                                                   |
| 自动范围         | Auto-Range       | 自动将波形以最佳比例显示在屏幕<br>上                                                                         |
| 垂直位置         |                  | 设置波形的垂直位置                                                                                    |
| 通道菜单键        | CH4              | CH1~4 键用于设置通道                                                                                |
| VOLTS/DIV 旋钮 | VOLTS/DIV        | 设置垂直刻度                                                                                       |
| 输入端子         | CH4              | 接收输入信号。三种可选输入阻<br>抗: 50Ω, 75Ω, 1MΩ                                                           |
| 数学运算键        | M                | 设置数学运算功能                                                                                     |
| 参考键          | R                | 设置或删除参考波形                                                                                    |
| 总线键          |                  | 串行总线解码键用于RS-<br>232/422/485/UART, I <sup>2</sup> C和SPI的串行<br>总线接口解码。该功能为选配功<br>能。详细信息参见 87 页 |
| 功能键          | 用于确认和设置          | GDS-3000的不同功能                                                                                |
| 测量           | Measure          | 设置和运行自动测量                                                                                    |

| 光标          | Cursor      | 设置和运行光标测量                                                                                    |
|-------------|-------------|----------------------------------------------------------------------------------------------|
| 测试          | Test        | 用于设置和运行固纬应用软件和选<br>配功能,如电源分析测量软件                                                             |
| 获取          | Acquire     | 设置获取模式                                                                                       |
| 显示          | Display     | 设置显示设置                                                                                       |
| 帮助          | Help        | 显示帮助菜单                                                                                       |
| 存储/调取       | Save/Recall | 保存和调取波形、图像和面板设置                                                                              |
| 工具          |             | 设置打印键、显示时间、语言和校<br>正                                                                         |
| USB Host 接口 |             | 支持外部 USB 闪盘存储。兼容<br>USB 1.1/2.0。用于数据传输和存储                                                    |
| 接地端子        |             | 连接待测物的接地导线,常见接地                                                                              |
| 探棒补偿输出      |             | 输出 2Vp-p 方波信号,用于探棒补<br>偿(177页)                                                               |
| 外部触发输入      |             | 接收外部触发信号( <b>錯誤! 尚未定義</b><br><b>書籤</b> 。页)<br>输入阻抗: 1MΩ±3%, 电压输入:<br>±15V(峰值), 外部触发电容:~15pF. |

电源开关

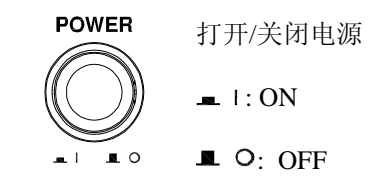

后面板

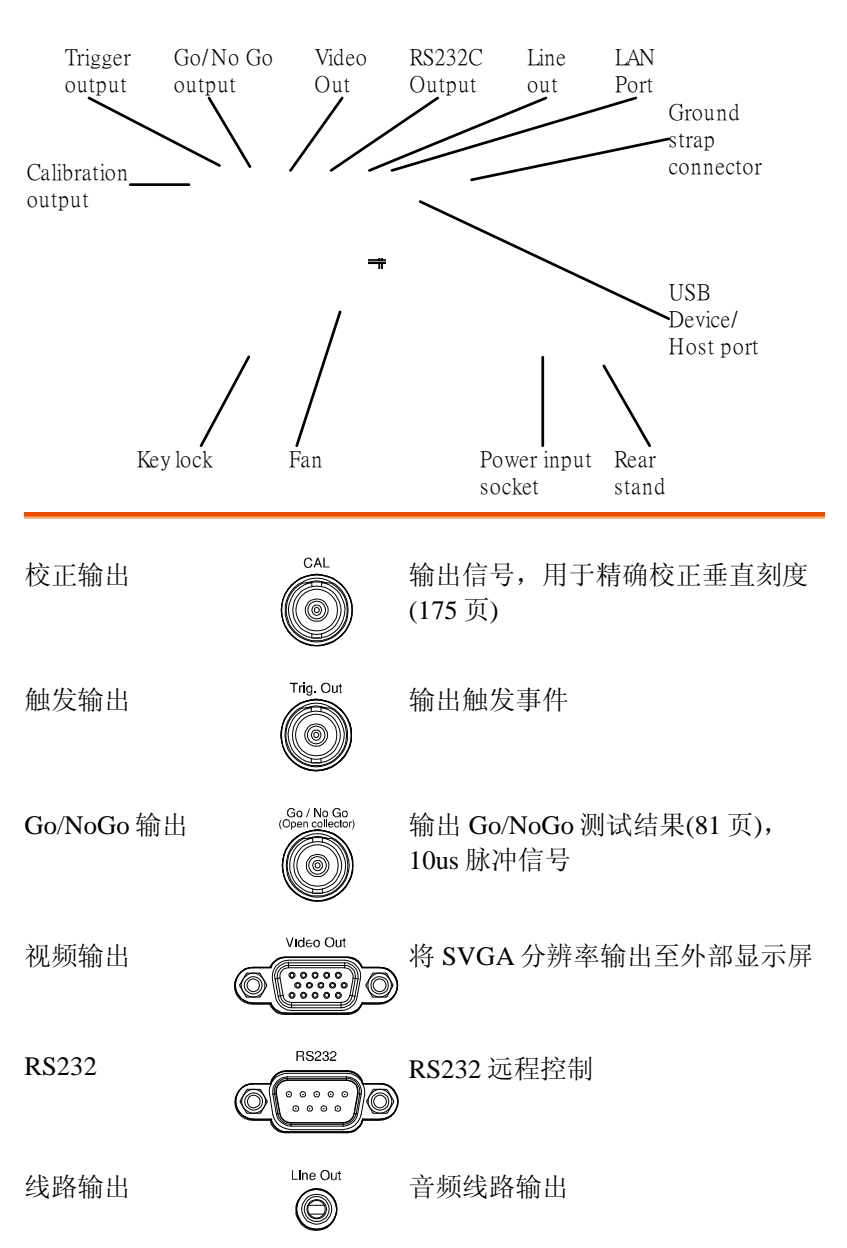

# GWINSTEK

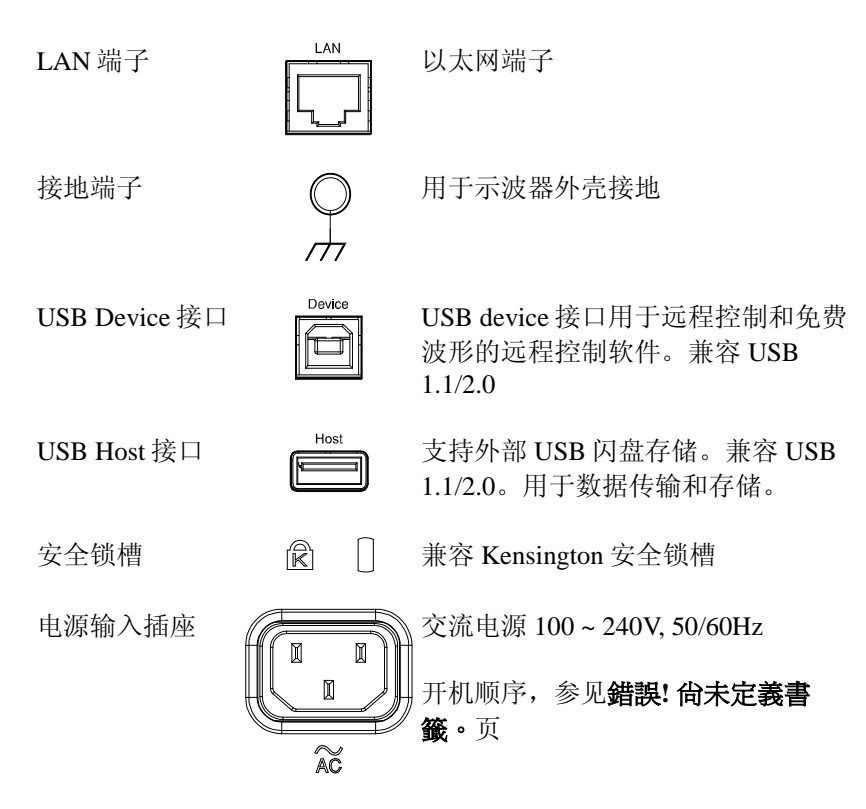

显示

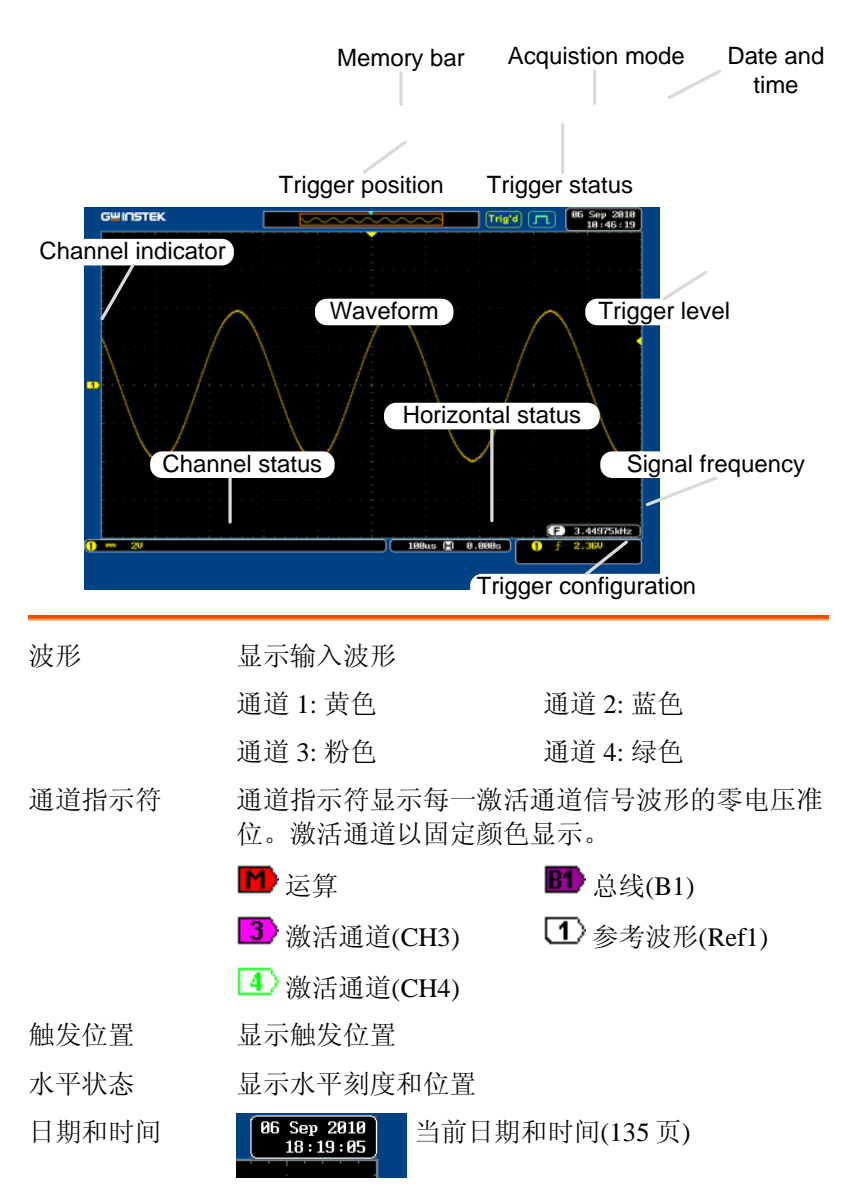

| 内存   |                      |                 |                      |
|------|----------------------|-----------------|----------------------|
|      |                      | 显示波形<br>置(105 页 | 在内部存储器中的比例和位<br>)    |
| 触发状态 | Trig'd               | 已触发             |                      |
|      | Trig?                | 未触发,            | 显示不更新                |
|      | Stop                 | 触发停止<br>页)      | 。显示在运行/停止模式(56       |
|      | Roll                 | 滚动模式            |                      |
|      | Auto                 | 自动触发            | 模式                   |
|      | 相关详细信息,              | 请参见             | <b>旹誤! 尚未定義書籤。</b> 页 |
| 获取模式 | m                    | 正常模式            |                      |
|      | J.m.                 | 峰值侦测            | 模式                   |
|      | JFIL                 | 高分辨率            | 1                    |
|      |                      | 平均模式            |                      |
|      | 相关详细信息,              | 请参见 <b>翁</b>    | <b>错誤! 尚未定義書籤。</b> 页 |
| 信号频率 | 60.903               | B3Hz            | 显示触发源频率              |
|      | (F) <2H              | z               | 显示频率小于 2Hz(低频限<br>制) |
| 触发设置 | િ 2 ર (              | 9.00V           | 触发源,斜率,电压            |
|      | 2 NTSC F1            | 1               | 触发源, 触发(视频), 场, 行    |
|      | 相关详细信息,              | 请参见金            | <b>鵲! 尚未定義書籤</b> 。页  |
| 通道状态 | <mark>1</mark> ↓∿ 1V | 通               | 道 1,反向,AC 耦合,1V/Div  |
|      | 1 10                 | 通               | 道 1, DC 耦合, 1V/Div   |
|      | 相关详细信息,              | 请参见1            | 110页                 |

24

设置

倾斜站立

直立

如下图所示旋转支脚, 使仪器保持直立

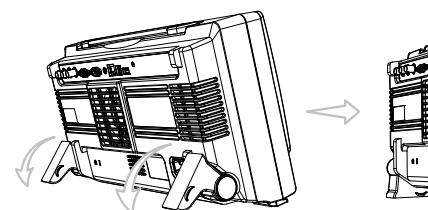

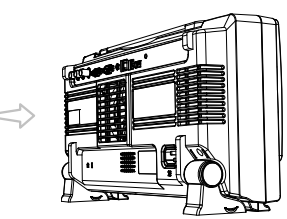

倾斜

如下图所示向后旋转支脚

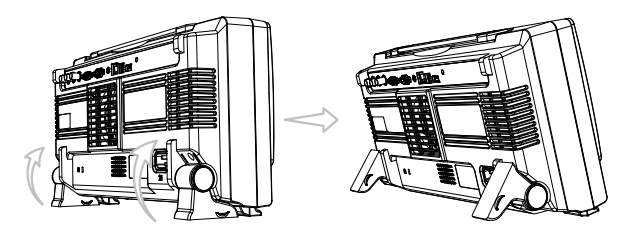

开机

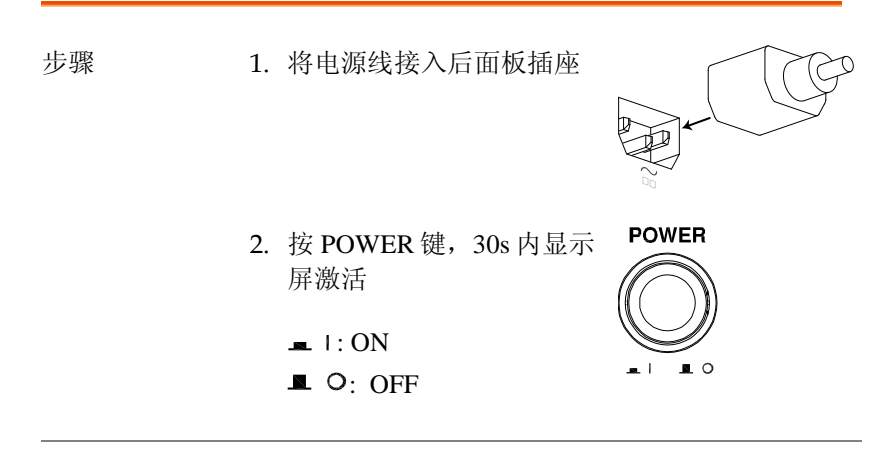

注意 关机前, GDS-3000 恢复状态信息。前面板 Default 键恢复默认设置。相关详细信息,请参见 150 页。

| 11. | N/   | 1_  | L   |  | 1 |
|-----|------|-----|-----|--|---|
| H+  |      | i H | H I |  |   |
|     | 11/1 | 12  | P   |  |   |
|     | 1/1  |     | L / |  |   |

| 背景             | 该部分介绍如何连接信号、调整刻度和<br>首次操作 GDS-3000 之前,请执行以下<br>波器能够良好、稳定的工作。   | 补偿探棒。<br>步骤确保示   |
|----------------|----------------------------------------------------------------|------------------|
| 1. 开机          | 按照上页操作执行                                                       |                  |
| 2. 设置日期和时<br>间 | 设置日期和时间                                                        | 135页             |
| 3. 重设系统        | 前面板 Default 设置键调取出厂设置,<br>重设系统。相关详细信息,请参见 150<br>页。            | Default<br>Setup |
| 4. 安装选配软件      | 激活选配软件包(电源分析, 串行总线代<br>码)                                      | 179页             |
| 5. 连接探棒        | 将探棒与通道1的输入端子和探棒补偿<br>端子相连(2Vp-p,1kHz方波)<br>若探棒衰减可调,将探棒衰减设置为 x1 | 信号的输出<br>10档     |
|                |                                                                |                  |

 6. 捕获信号(自动 按 Autoset 键,屏幕中心显示方波波 设置)

 形。相关详细信息,请参见**錯誤! 尙未** 

 定義書籤。页

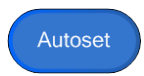

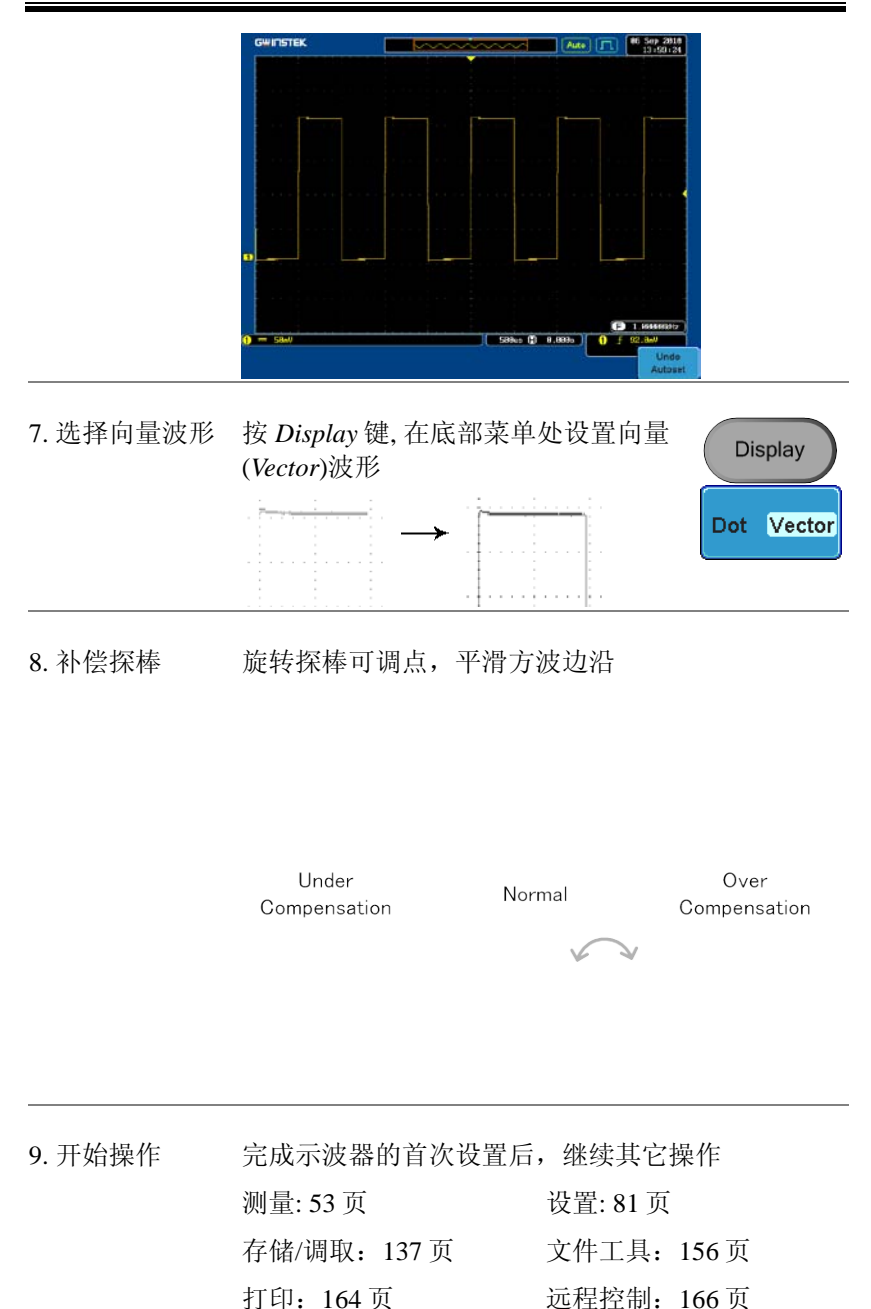

如何使用手册

| 背景 | 该部分介绍了如何利                           | 川用使用手册操作 GDS-3000                       |
|----|-------------------------------------|-----------------------------------------|
|    | 使用手册所涉及的募<br>参数的键                   | 这单键包括含有任何菜单图标或                          |
|    | 当使用手册表示"切<br>项将切换数值或参数              | 换"一个值或参数时,按相应菜单<br>数                    |
|    | 在每一个菜单项中,<br>将耦合设置为直流耦              | 激活的参数变亮。举例说明,<br>喝合                     |
|    | 如果菜单项中的数值<br>现所有选项,但仅当<br>上升斜率切换为下降 | 直或参数可以选择,菜单项将呈<br>当前选项变亮。举例说明,可由<br>译斜率 |
|    | Menu item                           | Menu item                               |
|    | Parameter                           | Active Optional<br>parameter parameter  |

选择菜单项或参 当使用手册表示从右侧菜单参数中"选择"一个数值 数 时,首先按相应菜单键,使用可调旋钮滚动参数列 表或增加/减小变量值

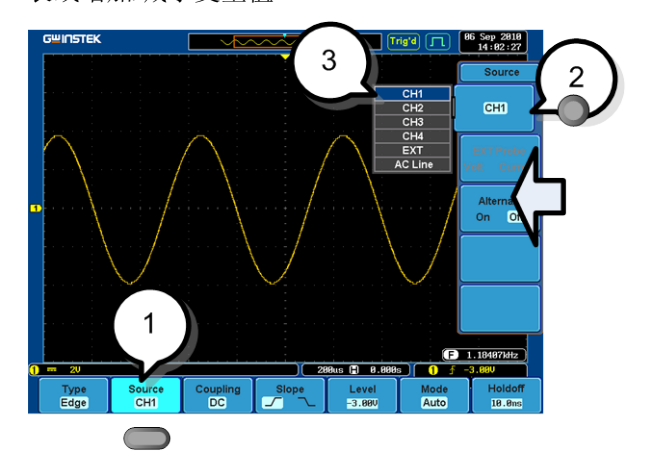

例子

- 1. 按底部菜单键进入右侧菜单
- 按右侧菜单键设置参数或进入子菜 单
- 如果需要进入子菜单或设置变量参 数,可以使用可调旋钮滚动菜单项 或变量,选择键用于确认和退出

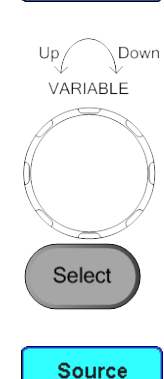

CH1

Source CH1

CH1

 再次按同一个底部菜单键,返回右 侧菜单

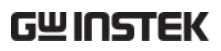

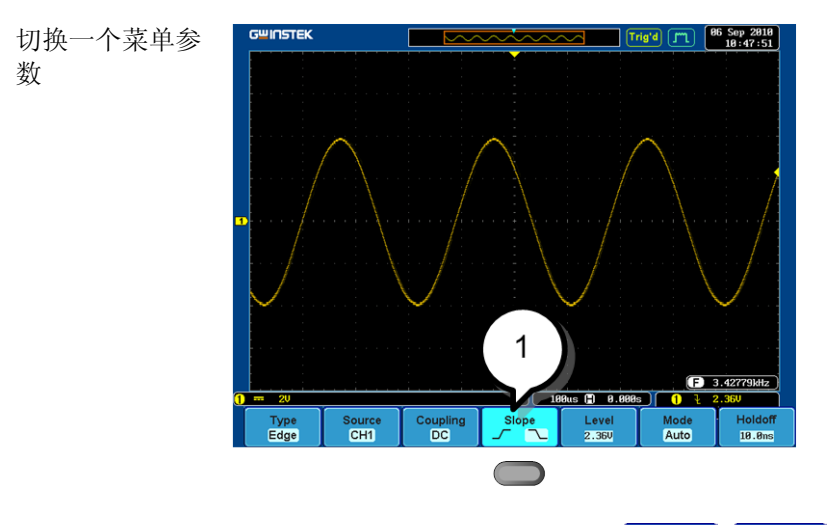

#### 1. 按底部菜单键切换参数

| Slope |        | Slope |
|-------|--------|-------|
|       | $\geq$ |       |

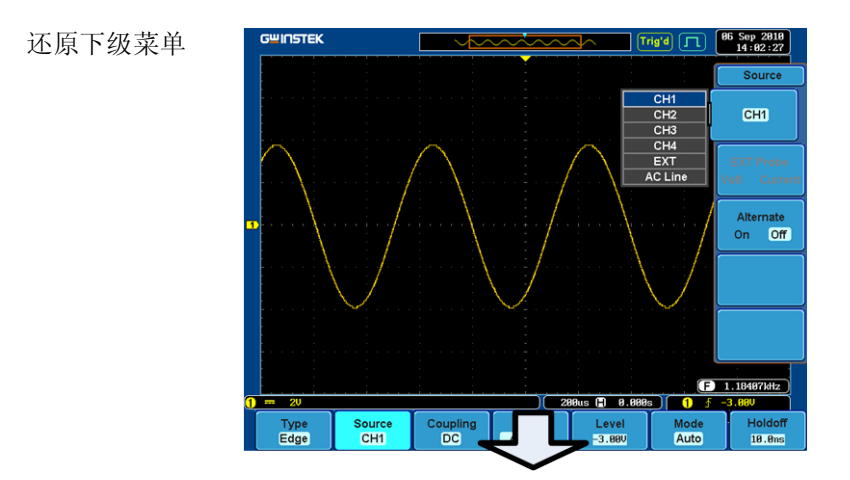

۲

nn

O

۲

 再次按相关功能键还原底部菜 单。例如:按触发菜单键还原 触发菜单

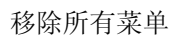

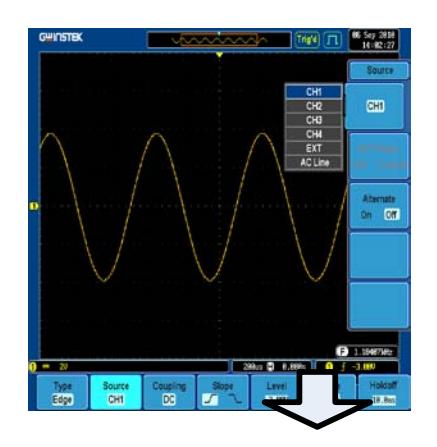

1. 按 Menu Off 键关闭每层菜单

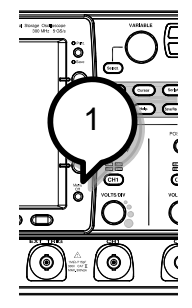

速操作

本章节介绍了 GDS-3000 的菜单树、快捷操作、内置帮助和默认出厂设置。熟练的掌握它们有利于快速入门。

| 菜单树/快捷操作      |  |
|---------------|--|
| 说明            |  |
| 获取键           |  |
| 自动设置键         |  |
| 自动范围          |  |
| CH1~4键        |  |
| 光标键           |  |
| 显示键           |  |
| 帮助键           |  |
| 运算键           |  |
| 测量键           |  |
| 打印/存储键        |  |
| 运行/停止键        |  |
| REF键          |  |
| 存储/调取键        |  |
| 测试键           |  |
| 测试键 – Go/NoGo |  |
| 触发类型菜单        |  |
| 触发边沿菜单        |  |
| 触发延迟菜单        |  |
| 触发脉冲宽度菜单      |  |
| 触发视频菜单        |  |
| 触发脉冲矮波菜单      |  |
| 触发上升&下降菜单     |  |
| 工具键           |  |
| 工具键 – I/O     |  |

|      | 工具键 – 文件工具 |  |
|------|------------|--|
|      | 工具键 – 自我校正 |  |
|      | Zoom键      |  |
|      |            |  |
| 默认设置 |            |  |

| 中田戦王 | 5  | 1 |
|------|----|---|
| 的动作的 | Э. | T |

#### 菜单树/快捷操作

说明

菜单树

对于所有菜单树,底部菜单键显示为灰色图标,右 侧菜单键显示为白色图标。从上到下依次显示所有 菜单结构。

将触发源菜单的树状结构图与 DSO 屏幕操作进行对 比,对比结果如下。

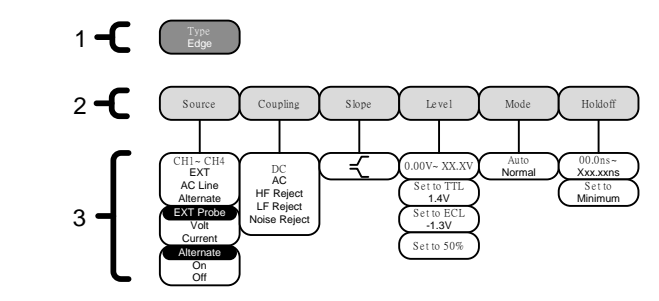

屏幕菜单

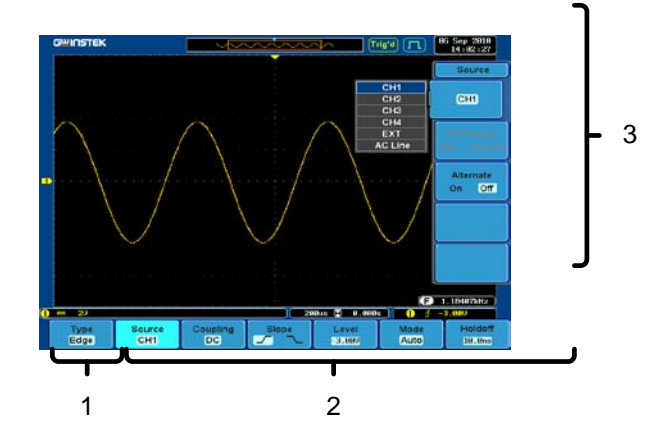

35

### **G**<sup>w</sup>**INSTEK**

Sample rate

XXXMSPS

#### 获取键

设置获取模式

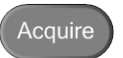

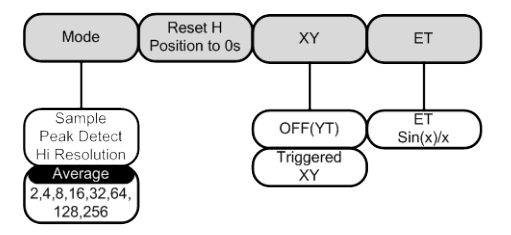

#### 自动设置键

自动搜索信号并设置水平和垂直刻度

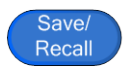

自动范围

OFF

持续调整垂直和/或水平刻度使波形以最佳比例显现

Only

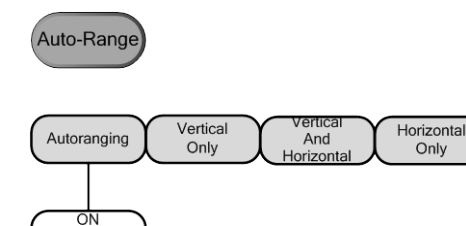

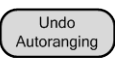

Undo Autoset
## CH1~4键

设置通道输入参数

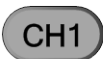

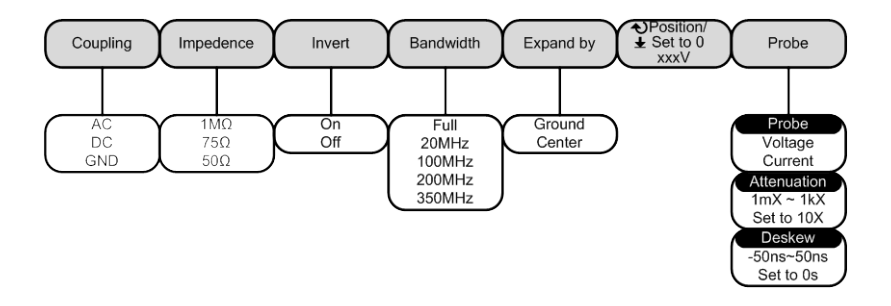

## 光标键

设置光标位置

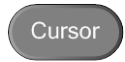

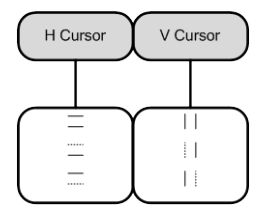

# GWINSTEK

## 显示键

设置显示属性

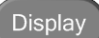

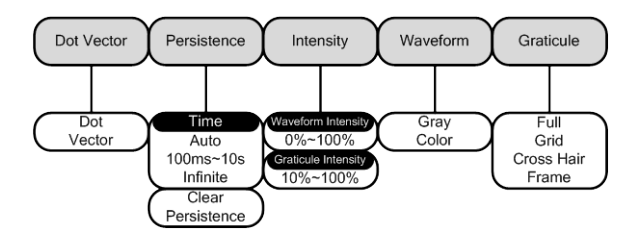

## 帮助键

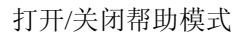

Menu

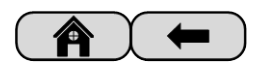

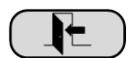

数学运算键

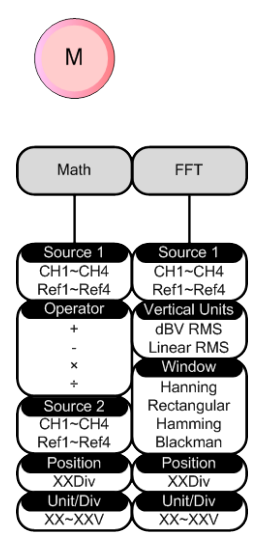

标准数学运算和 FFT 功能

## 测量键

以单一模式或以电压/电流、时间和延迟测量组显示自动测量菜单

Measure

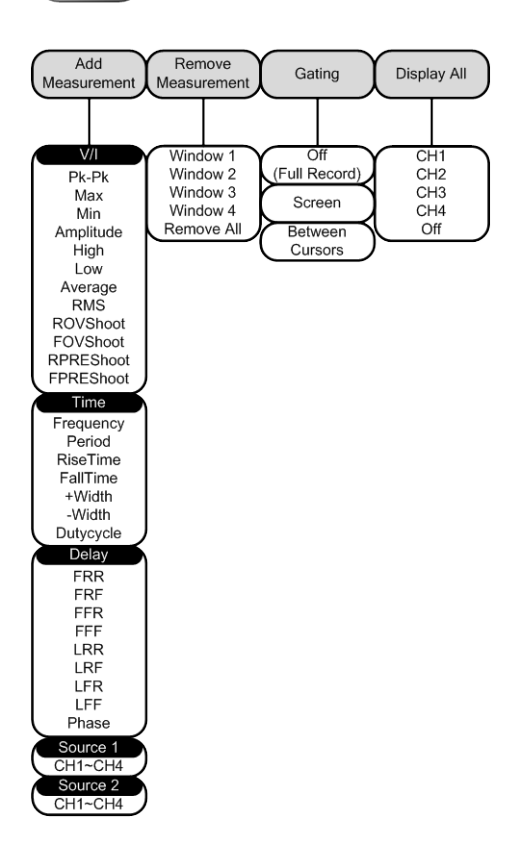

## 打印/存储键

| O Print | 打印或保存屏幕图像 |
|---------|-----------|
|         |           |

) Save

## 运行/停止键

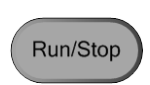

运行/停止信号获取

## 参考键

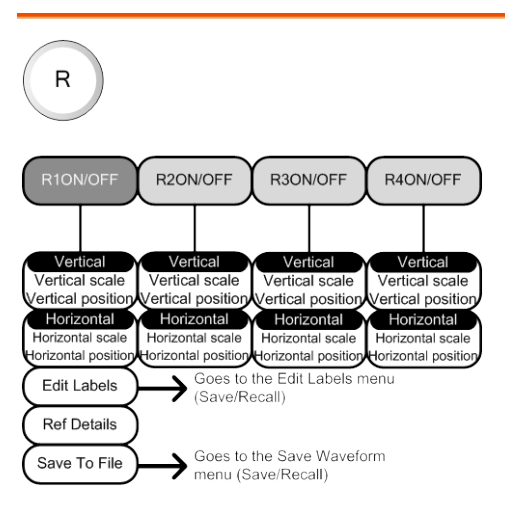

## 存储/调取键

保存和调取图像、波形和面板设置,并对参考文件和设置文件编号。

Save/Recal

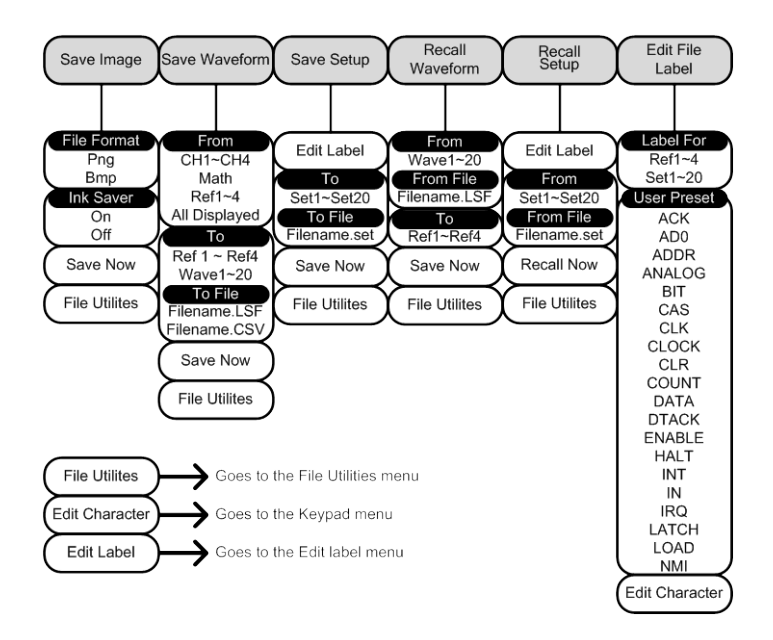

### 测试键

使用 Go/NoGo 功能和选配软件(如电源分析软件)完成测试。

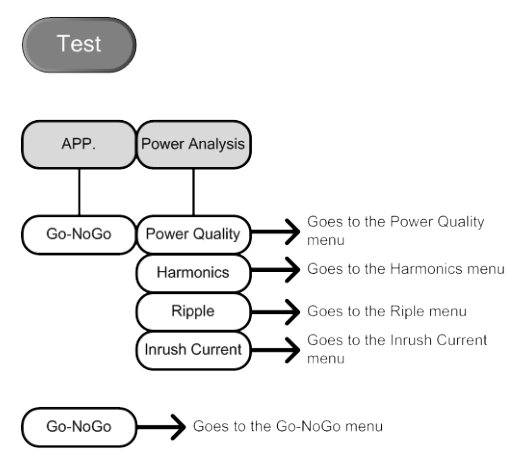

## 测试键 – Go/NoGo

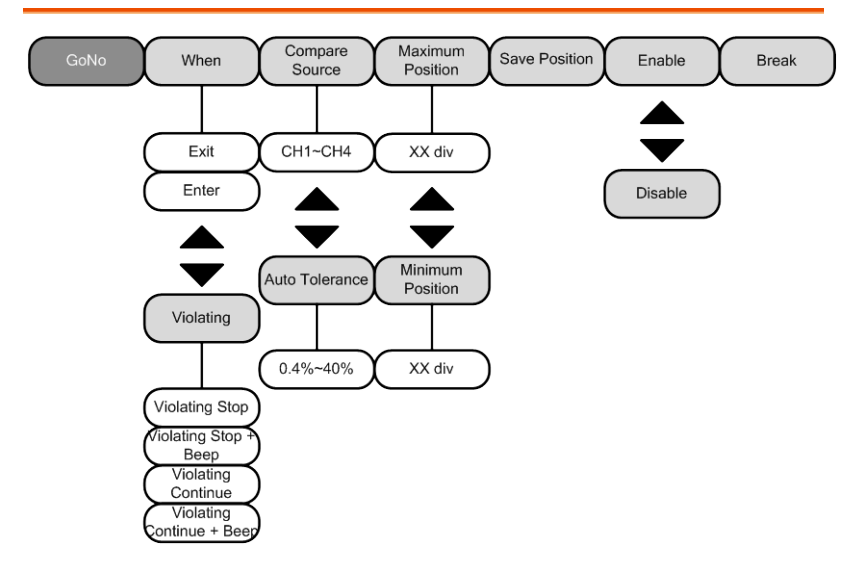

触发类型菜单

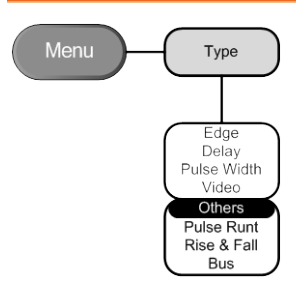

触发边沿菜单

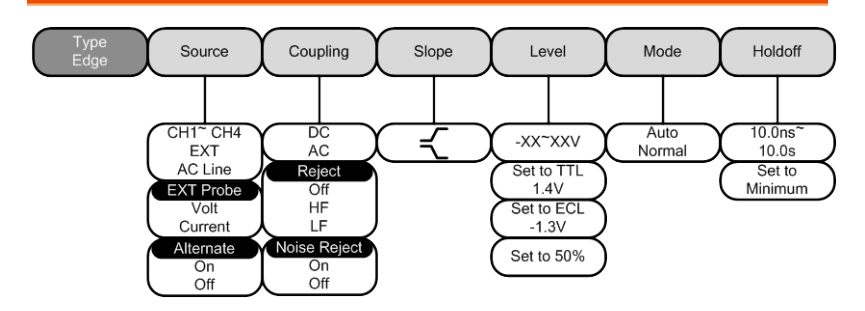

触发延迟菜单

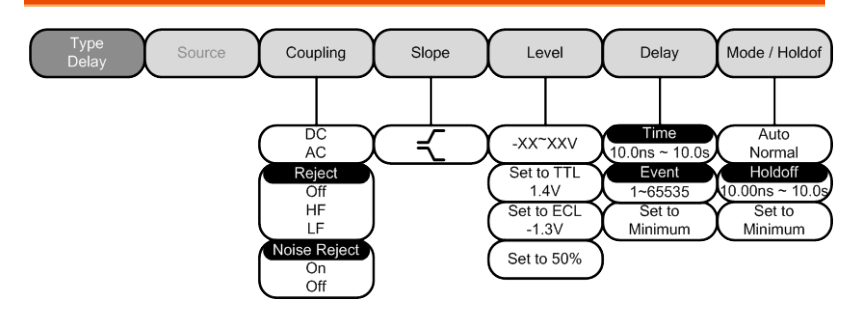

## 触发脉冲宽度菜单

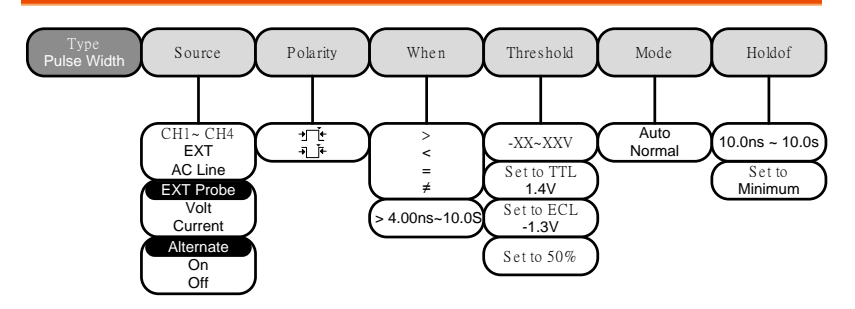

## 触发视频菜单

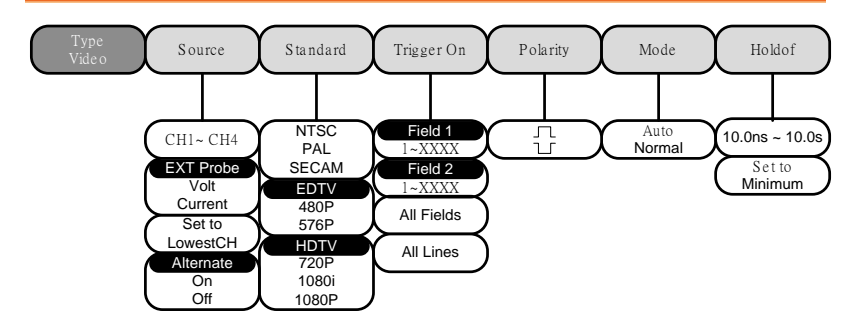

触发脉冲矮波菜单

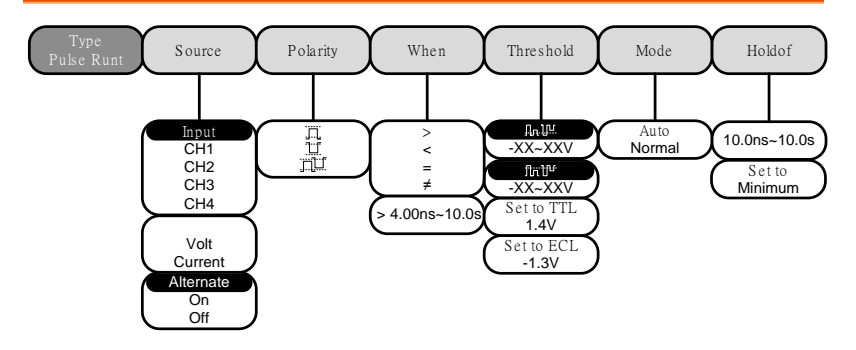

## 触发上升&下降菜单

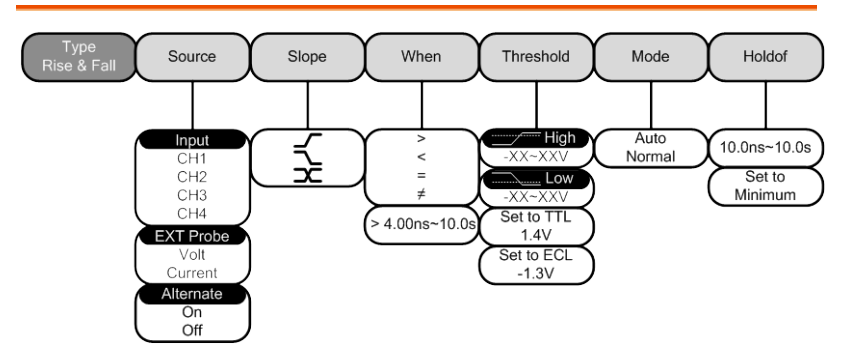

工具键

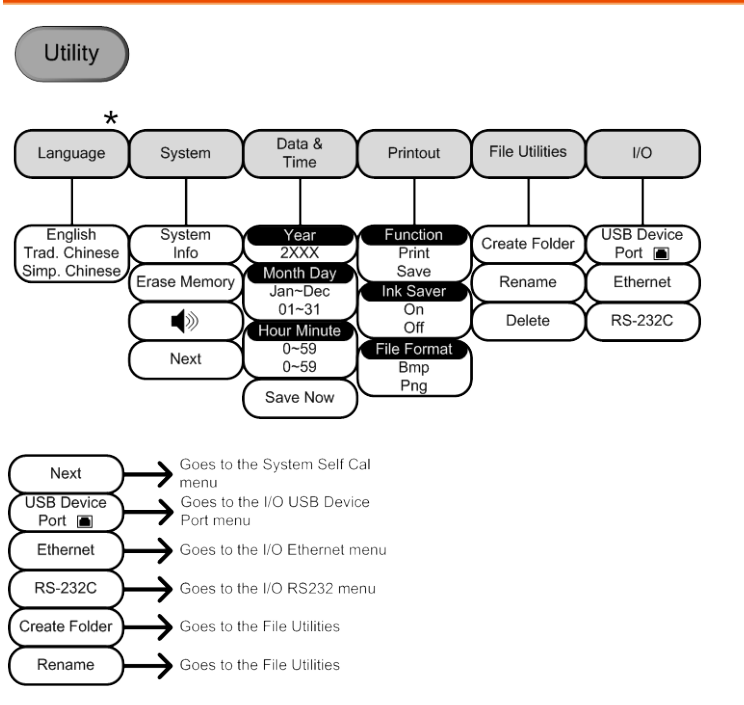

\*仅为默认语言。相关详细信息,请参见133页。

工具键 – I/O

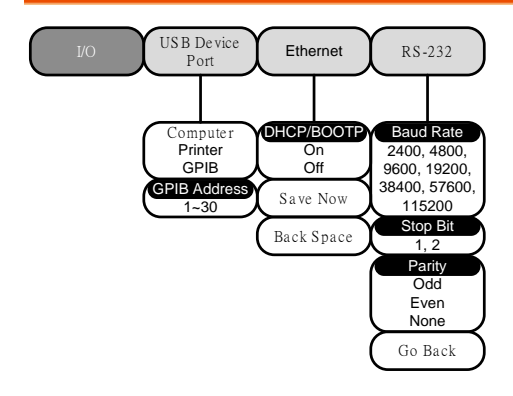

## 工具键 - 文件工具

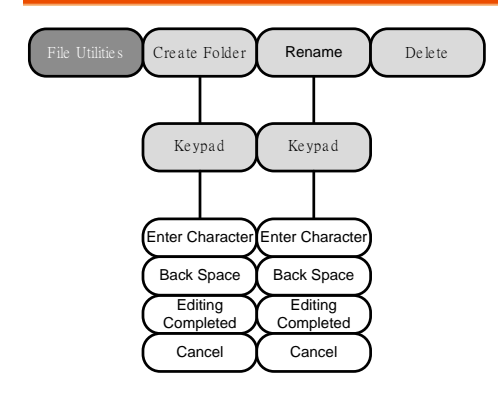

工具键 – 自我校正

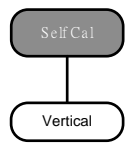

## Zoom 键

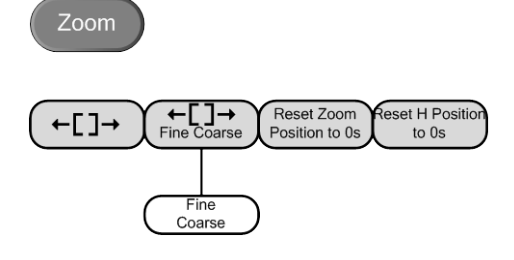

# 默认设置

| 任何情况下,<br>设置。 | Default Setup 键都可以调取 | x默认出厂 Default<br>Setup |
|---------------|----------------------|------------------------|
| 获取            | 模式:采样                | <b>XY</b> : 关闭         |
|               | 插点方式: Sin(x)/x       | 采样率: 250MSPS           |
| 显示            | 模式: 向量               | 长辉:自动                  |
|               | 波形密度: 50%            | 格线密度: 50%              |
|               | 波形图像: 灰色             | 格线: 全部                 |
| 通道            | 刻度: 100mV/Div        | CH1: 打开                |
|               | 耦合: 直流               | 阻抗: 1MΩ                |
|               | 反向:关闭                | 带宽:全范围                 |
|               | 扩展:对地                | 位置: 0.00V              |
|               | 探棒: 电压               | 探棒衰减:1x                |
|               | 校准时差:0s              |                        |
| 光标            | 水平光标:关闭              | 垂直光标:关闭                |
| 测量            | 信号源: CH1             | 门限:关闭                  |
|               | 显示: 关闭               |                        |
| 水平            | 刻度: 10us/Div         |                        |
| 运算            | 信号源 1: CH1           | 操作: +                  |
|               | 信号源 2: CH2           | 位置: 0.00 Div           |
|               | Unit/Div: 200mV      | 运算:关闭                  |
| 测试            | 应用: Go/NoGo          |                        |
| 触发            | 类型:边沿                | 触发源: CH1               |
|               | 耦合: 直流               | 交替:关闭                  |
|               | 抑制:关闭                | 噪声抑制:关闭                |
|               | 斜率: 正向               | 准位: 0.00V              |

|       | 模式:自动       | 触发释抑: 10.0ns |
|-------|-------------|--------------|
| 工具    | 打印键:保存      | 省墨模式:关闭      |
| 存储/调取 | 图像文件格式: BMP | 数据文件格式: LSF  |

# 内置帮助

按帮助键进入相关的帮助菜单。帮助菜单信息有助于用户了解如何操 作前面板键。

面板操作 1. 按 Help 键,显示帮助模式。

Help

2. 使用可调旋钮上下滚动帮助信息。按 Select 观察 所选项目内容。

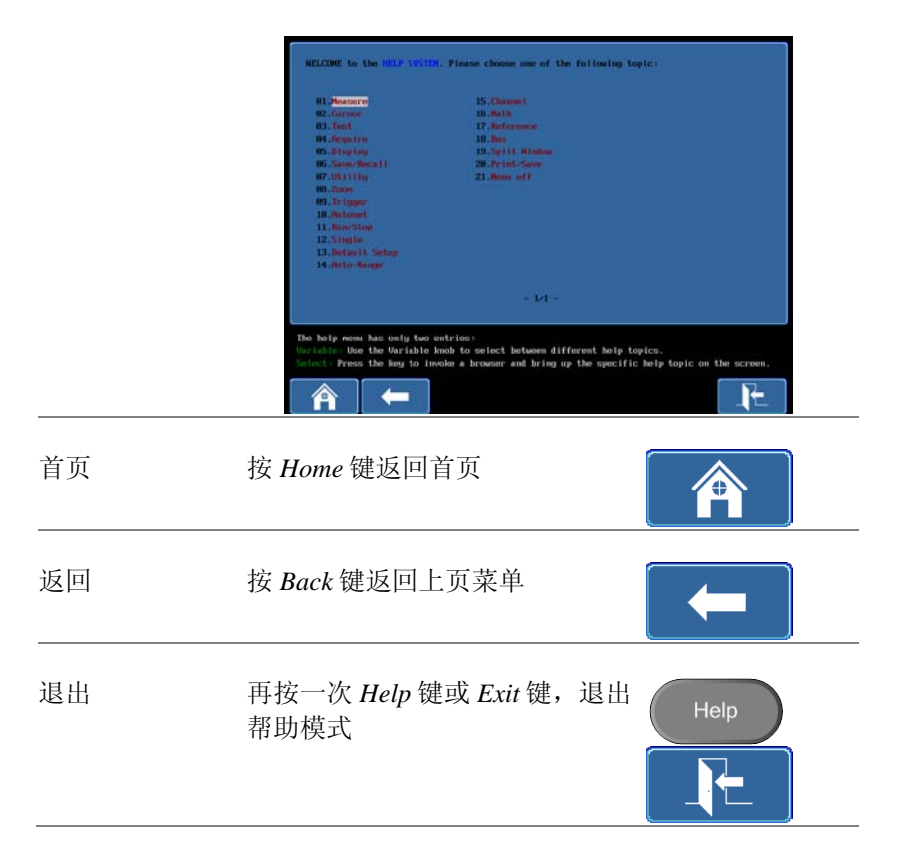

# 测量

| 基本测量         |                                           |
|--------------|-------------------------------------------|
|              | 通道激活55<br>自动设置 <b>錯誤! 尚未定義書籤。</b>         |
|              | 自动范围                                      |
|              | 运行/停止57                                   |
|              | 水平位置/刻度58                                 |
|              | 垂直位置/刻度60                                 |
|              | 分割视窗模式61                                  |
|              | 自动测量63                                    |
|              | 测重坝目                                      |
|              | 甲一 幌 八                                    |
|              | 取得测里                                      |
|              | 门限侯氏                                      |
|              | 亚小川日侯式                                    |
| 光标测量         |                                           |
|              | 使用水平光标                                    |
|              | 使用垂直光标                                    |
| <b>云</b> 質攝作 | 76                                        |
| 这开休日         |                                           |
|              | 19.2 ···································· |
|              | 77<br>FFT                                 |
|              |                                           |
| 应用软件         | 錯誤! 尚未定義書籤。                               |
|              | 概述                                        |
|              |                                           |
|              | 运行应用软件81                                  |

| 电源分析 |        |            | . 87       |
|------|--------|------------|------------|
|      | 电源分析概述 |            | 87         |
| 串行总线 |        | 錯迴! 尙未定義書翁 | <b>谷</b> 。 |
|      | 串行总线概述 |            | 88         |

## 基本测量

该部分介绍了如何获取和观察输入信号。更多详细信息,请参见后续 章节。

- 光标测量 → 从 70 页
- 设置→从 81 页

操作示波器前,请参见9页的开始设置章节。

## 通道激活

| 激活通道 | 按 channel 键激活输入通道 CH1 → CH1                     |
|------|-------------------------------------------------|
|      | 一旦激活,通道键变亮,同时显<br>示相应通道菜单                       |
|      | 每个通道以不同颜色表示: CH1: 黄色, CH2: 蓝色, CH3: 粉色, CH4: 绿色 |
|      | 激活通道显示在底部菜单栏上方                                  |
|      | CH1 CH2 CH3 CH4<br>(1 10 2 100m) (3 100m)       |
| 关闭通道 | 再次按 channel 键关闭通道。如 CH1 → CH1 → CH1 → CH1 → CH1 |
| 默认设置 | Default Setup 键激活默认状态 Default Setup             |
|      |                                                 |

自动设置 Autoset 键(錯誤! 尚未定義書籤。页)不会自动激活与 输入信号连接的通道

| 自动设置    |                                                                                                    |
|---------|----------------------------------------------------------------------------------------------------|
| 背景      | 自动设置功能将输入信号自动调整在面板最佳视野<br>处。GDS-3000 自动设置如下参数:<br>• 水平刻度<br>• 垂直刻度<br>• 触发源通道                                             |
| 面板操作    | <ol> <li>将输入信号与 GDS-3000 连接,按<br/>Autoset 键</li> <li>波形显示在屏幕中心 前 后</li> <li>         び         び              丘</li></ol> |
| 限制      | 自动设重。按共它硬,取有 Undo Autoset Autoset                                                                                         |
| 110.164 | • 输入信号频率小于 20Hz                                                                                                    |

• 输入信号幅值小于 30mV

## 自动范围

背景 自动范围功能与自动设置功能类似,唯一区别在于 自动范围功能会持续工作。自动范围功能持续监控 输入信号并调整信号的水平和垂直刻度,以最好的 尺度显示波形。此外,自动范围功能还能单独调整 垂直或水平刻度。

| 面板操作   | <ol> <li>1. 触发信号后,按Auto-Range<br/>键,自动范围键变亮</li> </ol>   |  |
|--------|----------------------------------------------------------|--|
|        | 2. 波形显示在屏幕中心                                             |  |
|        | 前后                                                       |  |
|        |                                                          |  |
|        | 3. 按底部菜单 Undo Autoranging 键, Undo Autoranging 键, 取消自动范围。 |  |
| 禁用自动范围 | 按底部菜单的 <i>Autoranging</i> 键,打开/<br>关闭自动范围功能 ON OFF       |  |
| 设置自动范围 | 按 Vertical Only 仅垂直范围 Vertical Only                      |  |
|        | 按 Horizontal Only 仅水平范围<br>Only                          |  |
|        | 按 Horizontal and Vertical 水平和垂直<br>范围<br>Horizontal      |  |
| 限制     | 自动范围功能不能在下述条件中工作:                                        |  |
|        | • 输入信号频率小于 20Hz                                          |  |
|        | • 输入信号幅值小于 30mV                                          |  |

运行/停止

背景 默认情况下,波形持续更新(运行模式)。停止信号获 取(停止模式),用户可以灵活的观察和分析波形。两 种方法进入停止模式:按运行/停止键或使用单次触 发模式

> 停止模式图标 处于停止模式时,停止图标显示在 屏幕最上方

|                | (Stop) (71) (06 Sep 2010)<br>17:22:59                                                                    |
|----------------|----------------------------------------------------------------------------------------------------|
|                | 触发图标 Trig'd JT 06 Sep 2010<br>17:22:59                                                                   |
| 运行/停止键冻结<br>波形 | 按 Run/Stop 键,冻结波形和信号<br>获取。再次按 Run/Stop 键取消冻 Run/Stop → Run/Stop                                         |
| 单次触发键冻结<br>波形  | 单次触发模式下,波形总保持在<br>停止状态。只有当按 <i>Single</i> 键波<br>形才会更新,此时运行/停止键<br>呈红色。相关详细信息,请参见<br><b>錯誤! 尚未定義書籤</b> 。页 |
| 波形操作           | 在运行和停止模式下,波形可以以不同方式移动和<br>调整,请参见105页(水平位置/刻度)以及110页(垂<br>直位置/刻度)                                         |

水平位置/刻度

相关详细信息,请参见105页

> 移动波形时,屏幕上方的内存条显示了当前波形和 水平标记的位置

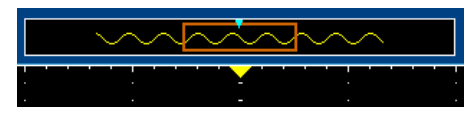

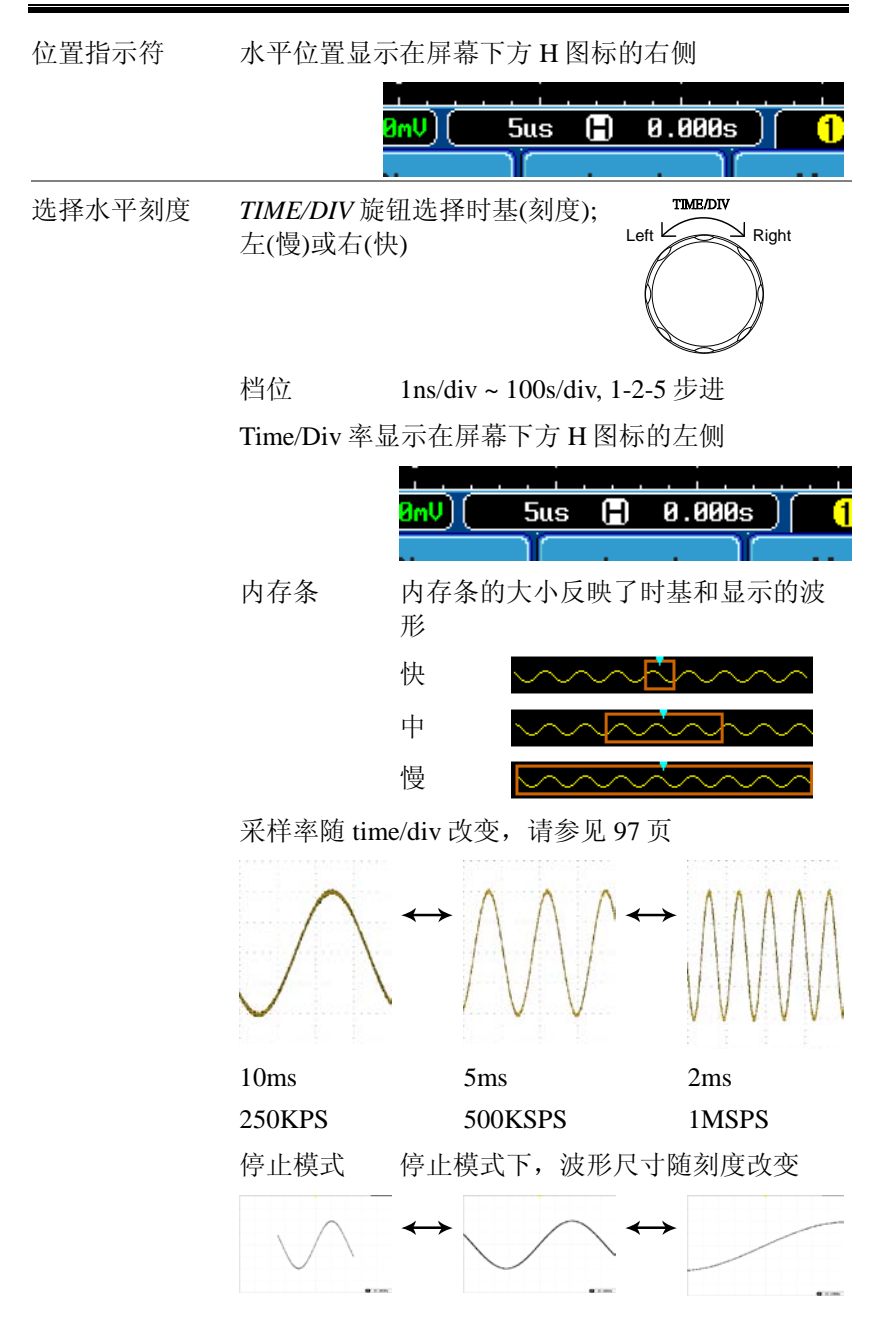

垂直位置/刻度

相关详细信息,请参见110页

设置垂直位置 vertical position 旋钮上下移动波 Up POSITION 形 7 ← ▲

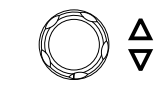

Down

移动波形时,屏幕显示光标的垂直位置

Position = 1.84mV

运行/停止模式:运行和停止模式下,波形都可以垂 直移动

选择垂直刻度 *VOLTS/DIV* 旋钮改变垂直刻度; 左(下)或右(上)

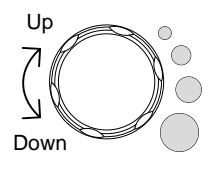

档位 2mV/div ~ 1V/div (50Ω/75Ω)/, 2mV/div ~ 5V/div (1MΩ)

1-2-5 步进

垂直刻度指示符位于屏幕下方

分割视窗模式

分割视窗模式能独立显示和触发每个激活通道,尤其适用于信号比较。该模式下可以调取参考波形。除运算功能、XY显示和 Zoom 模式外,绝大多数特点都与分割视窗模式兼容。

CH1 CH1  $\rightarrow$ 进入分割视窗模 1. 进入分割视窗模式前, 必须 式 先激活通道 55页 Split 2. 按 Split Window 键进入分割 Window 视窗模式 3. 视窗数与激活的通道数有关。1-2个激活通道产 生2分割视窗, 3-4个激活通道产生4分割视窗。 例子 4 通道分割视窗 2通道分割视窗

选择激活通道 激活通道的分割视窗显示橘色边框

按相应的分割视窗键选择激活通 道。从左往右,从上往下依次 为: CH1, CH2, CH3, CH4

| 例子           | CH4 未激活                                     | CH4 激活                                 |
|--------------|---------------------------------------------|----------------------------------------|
|              |                                             |                                        |
| 参考波形         | 该模式也可以使用参考波<br>相应的参考波形。例如,<br>Ref1,第二个分割视窗调 | 形。每一个分割视窗调取<br>第一个分割视窗调取<br>取 Ref2,等等。 |
| 退出分割视窗模<br>式 | 再次按 Split Window 键退出<br>视窗模式                | 出分割<br>Window                          |

自动测量

自动测量功能用于测量和更新电压/电流、时间和延迟类型的主要测 量项目。

## 测量项目

|         | V/I 测量         | 时间测量                | 延迟测量            |
|---------|----------------|---------------------|-----------------|
| 说明      | Pk-Pk          | Frequency           | FRR             |
|         | Max            | Period              | FRF             |
|         | Min            | RiseTime            | FFR             |
|         | Amplitude      | FallTime            | FFF             |
|         | High           | +Width              | LRR             |
|         | Low            | -Width              | LRF             |
|         | Average        | Dutycycle           | LFR             |
|         | RMS            |                     | LFF             |
|         | ROVShoot       |                     | Phase           |
|         | FOVShoot       |                     |                 |
|         | RPREShoot      |                     |                 |
|         | FPREShoot      |                     |                 |
| 电压/电流测量 | Pk-Pk<br>(峰峰值) | 正向与负向<br>(=Vmax – V | 峰值电压之差<br>/min) |
|         | 最大值            | 正向峰值电               | 压               |
|         | 最小值            | 负向峰值电               | 压               |
|         | 幅值             | 整体最高与<br>高 − V 低)   | ī最低电压之差(=V      |
|         | 最高值            | 整体最高电               | 压               |

|      | 最低值       | 整体最低电压                               |
|------|-----------|--------------------------------------|
|      | 平均值       | 第一个周期的平均电压                           |
|      | RMS       | 均方根(有效值)电压                           |
|      | ROVShoot  | 上升过激电压                               |
|      | FOVShoot  | 下降过激电压                               |
|      | RPREShoot | 上升前激电压                               |
|      | FPREShoot | 下降前激电压                               |
| 时间测量 | 频率        | 波形频率                                 |
|      | 周期        | 波形周期(=1/频率)                          |
|      | 上升时间      | 脉冲上升时间(~90%)                         |
|      | 下降时间      | 脉冲下降时间(~10%)                         |
|      | +宽度       | 正向脉冲宽度                               |
|      | -宽度       | 负向脉冲宽度                               |
|      | 占空比       | 信号脉宽与整个周期的比值<br>=100x (脉冲宽度/周期)      |
| 延迟测量 | FRR       | 信号源1的第一个上升沿与信<br>号源2的第一个上升沿之间的<br>时间 |
|      | FRF       | 信号源1的第一个上升沿与信<br>号源2的第一个下降沿之间的<br>时间 |

| FFR | 信号源1的第一个下降沿与信<br>号源2的第一个上升沿之间的<br>时间  |
|-----|---------------------------------------|
| FFF | 信号源1的第一个下降沿与信<br>号源2的第一个下降沿之间的<br>时间  |
| LRR | 信号源1的第一个上升沿与信<br>号源2的最后一个上升沿之间<br>的时间 |
| LRF | 信号源1的第一个上升沿与信<br>号源2的最后一个下降沿之间<br>的时间 |
| LFR | 信号源1的第一个下降沿与信<br>号源2的最后一个上升沿之间<br>的时间 |
| LFF | 信号源1的第一个下降沿与信<br>号源2的最后一个下降沿之间<br>的时间 |
| 相位  | 两信号的相位差,角度计算公式: T1÷T2×360             |

单一模式

单一模式下,任何通道的信号源都可以测量8种可选项目,并将结果显示在屏幕下方。

| 增加测量项目 | 1. | 按 Measure         | 键                                                      | Measure                                           |
|--------|----|-------------------|--------------------------------------------------------|---------------------------------------------------|
|        | 2. | 选择底部菜             | 单的 Add Measurement                                     | Add<br>Measurement                                |
|        | 3. | 从右侧菜单<br>Delay 测量 | 中选择 V/I, Time 或                                        | V/I<br>Pk-Pk<br>Time<br>Frequency<br>Lelay<br>FRR |
|        |    | V/I(电压/<br>电流)    | 峰峰值,最大值,最小值,幅<br>最低值,平均值, RMS,上升<br>下降过激电压,上升前激<br>激电压 | 语,最高值,<br>计过激电压,<br>电压,下降前                        |
|        |    | 时间                | 频率,周期,上升时间,下降<br>–宽度,占空比                               | 时间,+宽度,                                           |
|        |    | 延迟                | FRR, FRF, FFR, FFF, LRF<br>LFF, Phase                  | R, LRF, LFR,                                      |

4. 所有独立测量值都显示在屏幕下方。通道与颜色的对应关系如下: 黄色 = CH1, 蓝色 = CH2, 粉色 = CH3, 绿色 = CH4

| 1 Min | -3.92V | 1 Amp l i tude | 2.39kV | ()High |
|-------|--------|----------------|--------|--------|
| 🚺 Low | -3.76V | 12 FRF 296.    | .9us   | 12 FFR |

选择信号源 通道信号源可以在测量前设置,也可以在选择测量 项目时设置

1. 从右侧菜单中选择 Source1 或 Source2 键设置和选择信号源。信号 源 2 仅用于延迟测量

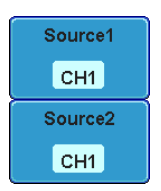

范围 CH1, CH2, CH3, CH4

分割视窗模式 独立模式可与分割视窗模式并用。每个独立测量都 可以显示在分割视窗中

不支持延迟测量。因为在分割视窗模式下,每次测量仅可使用一个信号源

#### 取消测量

随时取消独立测量

| 取消测量项目 | 1. 按 Measure 键                                               | Measure               |
|--------|--------------------------------------------------------------|-----------------------|
|        | 2. 从底部菜单中选择 Remove<br>Measurement                            | Remove<br>Measurement |
|        | 3. 在分割视窗模式下,选择项目位于<br>的测量视窗(Window 1~4),使用可调<br>旋钮取消项目       | Window 1              |
| 取消所有项目 | 全屏模式下,按 Remove All 键取消所有<br>测量项目;或在分割视窗模式下,取消<br>所有激活窗口的测量项目 | Remove All            |

## 门限模式

可以将一些自动测量限制在光标间的"门限"区域。在测量放大波形 或使用快速时基时,门限功能非常有用。门限模式有三种设置:关闭 (全记录),屏幕和光标间

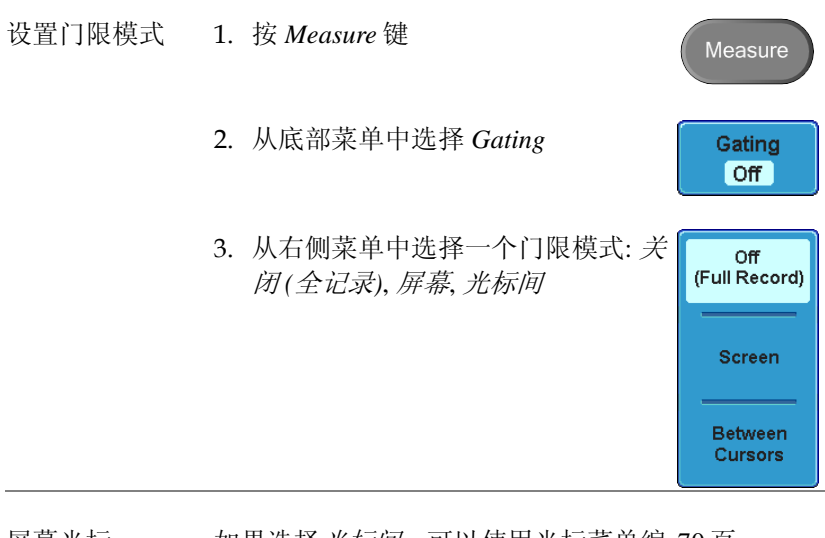

屏幕光标 如果选择*光标间*,可以使用光标菜单编 70页 辑光标位置 显示所有模式

显示所有模式,更新所有项目,范围:电压和时间类型测量

观察测量结果
1. 按 Measure 键
2. 从底部菜单中选择 Display All
OFF
3. 从右侧菜单中选择一个通道(CH1, CH2, CH3, CH4),显示自动测量项目

注意: 仅激活通道可用

4. 屏幕显示电压和时间类型的测量结果

| Gwinstek                                                                                                    |                                                                                                    | territoria de la composición de la composición de la composicinde la composición de la composición de la composición de | Trig'd 🞵         | 85 Sep 2818<br>15:24:52 |
|----------------------------------------------------------------------------------------------------|----------------------------------------------------------------------------------------------------|----------------------------------------------------------------------------------------------------|------------------|-------------------------|
|                                                                                                    |                                                                                                    |                                                                                                    |                  | Display Al              |
|                                                                                                    | 😕 theaser                                                                                                    | mmit Subary                                                                                                    |                  | -                       |
| Pk-1<br>Max<br>Hin<br>Piga<br>Low<br>Higa<br>Cover<br>Process<br>R0255<br>R0255<br>R | %         S.040           4.960         -08.000           itude         4.080           0         4.080           0         8.080           age         2.460           iboot         0.085           iboot         0.085           iboot         0.085           iboot         0.085 | Frequency 1.693M<br>Period 599.7u<br>Kisefine 148.3m<br>Failtine 148.3m<br>Hidth 295.9u<br>Hidth 283.7u<br>Putysycle 59.25x                                                                                                    |                  | СН2                     |
|                                                                                                    |                                                                                                    |                                                                                                    |                  | OFF                     |
| _                                                                                                    |                                                                                                    |                                                                                                    | ſ                | 1.69206kHz              |
| Add Ren                                                                                                    | nove Gating                                                                                                    | Display All                                                                                                    | <b>0 8.000 1</b> | -2.080                  |

取消测量

按 OFF 键取消测量结果

延迟测量 不支持延迟测量,因为仅有一个通道被用作信号 源。可选择单一模式代替(66页)

OFF

## 光标测量

水平或垂直光标可以显示波形位置、波形测量值以及运算操作结果, 涵盖电压、时间、频率和其它运算操作。一旦激活光标(水平、垂直 或二者兼有),除非关闭操作,否则这些显示将出现在主屏幕上(104 页)。

## 使用水平光标

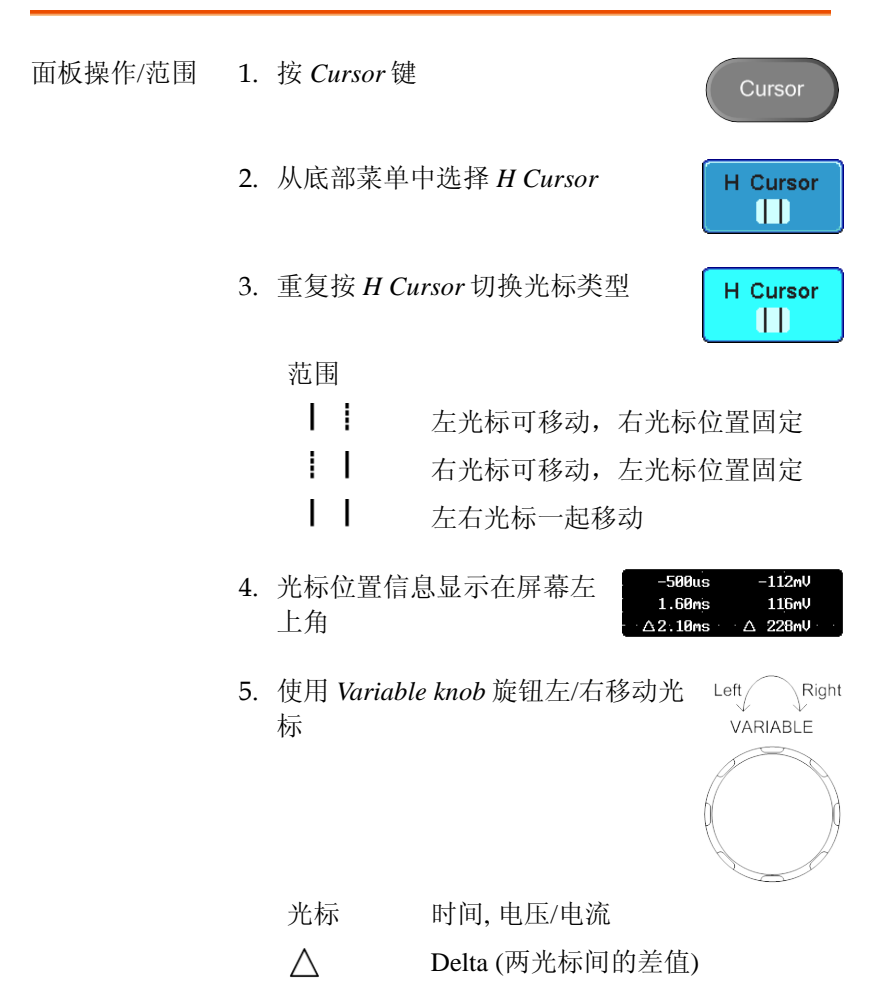

例子

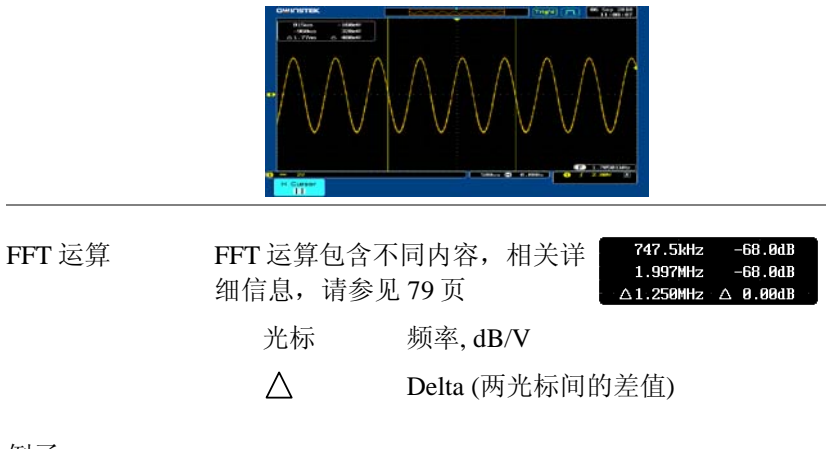

例子

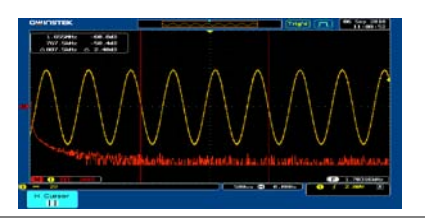

XY 模式

光标测量X与Y的关系值

| (X)<br>Versus    | Cursor1                  | Cursor2          | Δ                 |       |
|------------------|--------------------------|------------------|-------------------|-------|
| 2 (Y)            | t: -250.0us              | 250.0us          | 500.Ous           |       |
| Rectangular      | x: -90.0mV<br>y: -10.0mV | 110mV<br>7.20mV  | 200mV<br>17.2mV   |       |
| Polar            | r: 90.5mV<br>0: 6.34Deg  | 110mV<br>3.74Deg | 19.6mV<br>2.59Deg |       |
| Product<br>      | x×y: 900uVV              | 792uVV           | 108uVV            |       |
| Ratio            | y÷x: 111mV∕V             | 65.4mV/V         | 45.6mV∕V          |       |
| 光标               | 时间,直                     | 〔角坐标,            | 极坐标,              | 乘积,比率 |
| $\bigtriangleup$ | Delta (萨                 | 丙光标间             | 的差值)              |       |

例子

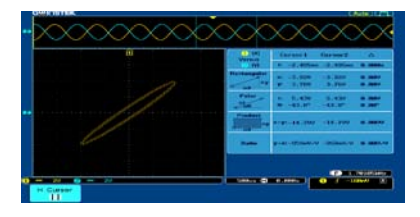
使用垂直光标

| 面板操作/范围 | 1. | 按两次 Curs         | sor 键            | Cursor                                   |
|---------|----|------------------|------------------|------------------------------------------|
|         | 2. | 从底部菜单            | 中选择 V Cursor     | V Cursor                                 |
|         | 3. | 重复按 V Cı         | ursor 切换光标类型     | V Cursor                                 |
|         |    | 范围               |                  |                                          |
|         |    |                  | 上方光标可移动,下方<br>定  | ア光标位置固                                   |
|         |    |                  | 下方光标可移动,上方<br>定  | ア光标位置固                                   |
|         |    |                  | 上下光标一起移动         |                                          |
|         | 4. | 光标位置信<br>上角      | 息显示在屏幕左          | 95ms 3.420<br>95ms 3.420<br>100s ∆ 0.000 |
|         | 5. | 使用 Variabl<br>标  | le knob 旋钮上/下移动光 | Up Down<br>VARIABLE                      |
|         |    |                  |                  |                                          |
|         |    | 光标               |                  |                                          |
|         |    | $\Box \bigcirc$  | 时间, 电压/电流        |                                          |
|         |    | $\bigtriangleup$ | Delta (两光标间的差值   | )                                        |

例子

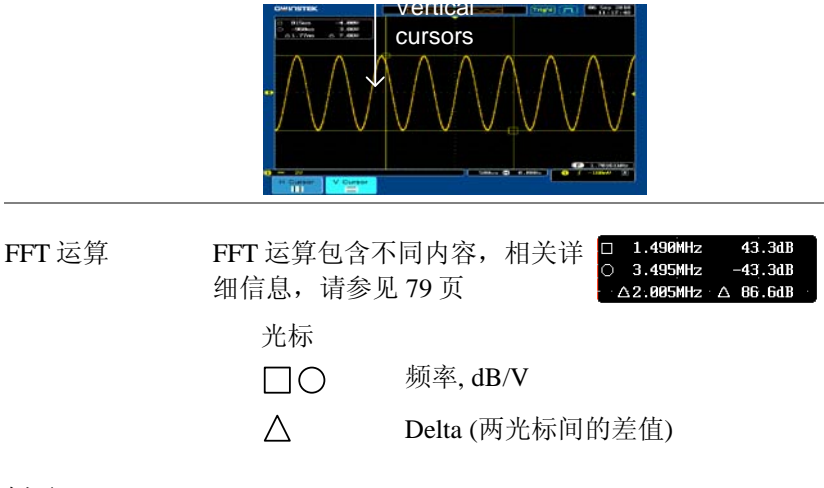

例子

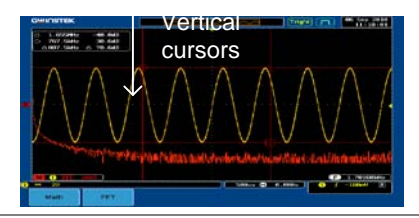

XY 模式

光标测量X与Y的关系值

| (X)<br>Versus | Cu   | rsor1        | Cursor2   | Δ       |     |
|---------------|------|--------------|-----------|---------|-----|
| (Y)           | t    |              |           |         |     |
| Rectangular   | x:   | 5.00mV       | 199mV     | 194mV   |     |
| D AX          | A:   | 14.2mV       | -12.2mV   | 26.4mV  |     |
| Polar         | r:   | 15.0mV       | 199mV     | 184mV   |     |
| Δθ            | θ:   | 70.6Deg      | -3.50Deg  | 74.1Deg |     |
| Product       | x×y: | 71.0uVV      | -2.42mVV  | 2.49mVV |     |
| Ratio         | y÷x: | 2.84V∕V      | -61.3mV∕V | 2.900∕0 |     |
| 光标            | Ī    | <b>〔</b> 角坐〕 | 标,极坐机     | 示, 乘积,  | ,比率 |
| $\Box O$      |      |              |           |         |     |
| $\triangle$   | Γ    | Delta (₽     | 两光标间      | 的差值)    |     |

例子

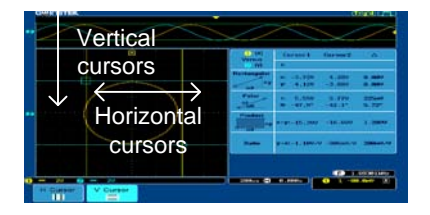

# 数学运算操作

| 概述            |                                                          |                                           |  |  |
|---------------|----------------------------------------------------------|-------------------------------------------|--|--|
| 背景            | 将输入信号或<br>或 FFT 运算,<br>光标测量。                             | 参考波形(Ref1~4)执行加、减、乘、除<br>并显示运算结果。波形特性可以使用 |  |  |
| 加(+)          | 两信号幅值相                                                   | 加                                         |  |  |
|               | 信号源                                                      | CH1~4, Ref1~4                             |  |  |
| 减(-)          | 两信号幅值相                                                   | 减                                         |  |  |
|               | 信号源                                                      | CH1~4, Ref1~4                             |  |  |
| 乘(×)          | 两信号幅值相                                                   | 乘                                         |  |  |
|               | 信号源                                                      | CH1~4, Ref1~4                             |  |  |
| 除(÷)          | 两信号幅值相                                                   | <br>除                                     |  |  |
|               | 信号源                                                      | CH1~4, Ref1~4                             |  |  |
| FFT           | 用于信号 FFT 运算。四种 FFT 视窗: Hanning,<br>Hamming, 矩形和 Blackman |                                           |  |  |
|               | 信号源                                                      | CH1~4, Ref1~4                             |  |  |
| Hanning FFT 视 | 频率分辨率                                                    | 好                                         |  |  |
| 窗             | 幅值分辨率                                                    | 不好                                        |  |  |
|               | 适用于                                                      | 周期波形的频率测量                                 |  |  |
| Hamming FFT 视 | 频率分辨率                                                    | 好                                         |  |  |
| 窗             | 幅值分辨率                                                    | 不好                                        |  |  |
|               | 适用于                                                      | 周期波形的频率测量                                 |  |  |
| 矩形 FFT 视窗     | 频率分辨率                                                    | 非常好                                       |  |  |
|               | 幅值分辨率                                                    | 坏                                         |  |  |

## G≝INSTEK

#### GDS-3000 系列使用手册

|                     | 适用于                   | 单次现象(这个栲<br>有视窗相同)  | 莫式与完全没              |
|---------------------|-----------------------|---------------------|---------------------|
| Blackman FFT 视<br>窗 | 频率分辨率<br>幅值分辨率<br>适用于 | 坏<br>非常好<br>周期波形的幅值 | 测量                  |
| 加/减/乘/除             |                       |                     |                     |
| 面板操作                | 1. 按 Math 键           |                     | M                   |
|                     | 2. 在下级菜单              | 中选择 Math 键          | Math                |
|                     | 3. 在右侧菜单              | 中选择 Source 1        | Source1<br>CH1      |
|                     | 范围                    | CH1~4, Ref~4        |                     |
|                     | 4. 按 Operator         | 键选择运算操作             | Operator<br>+ - x ÷ |
|                     | 范围                    | +, -, ×, ÷          |                     |
|                     | 5. 从右侧菜单              | 中选择 Source 2        | Source2<br>CH1      |
|                     | 范围                    | CH1~4, Ref~4        |                     |

幕底部 M (1) + (3) 5V 从左开始依次为:运算功能,信号源1,操作符,信 号源 2, Unit/div INSTEK 15 Sep 2010 11:35:22 例子 Source 1 -Source 2 Math 60.000 位置和单位 从右侧菜单中选择 Position 键, 使用可 Position 调旋钮垂直移动波形 🕤 0.00Div 按 Unit/div 键改变 Unit/div 设置,使用 Unit/div 可调旋钮改变 Unit/div 值 100mV 范围 2mV~1kV 再次按 Math 键关闭运算结果 关闭运算 Μ

6. 屏幕显示运算测量结果。波形垂直刻度标记在屏

#### FFT

| 面板操作 | 1. | 按 Math 键                                 | M                         |
|------|----|------------------------------------------|---------------------------|
|      | 2. | 从底部菜单中选择 FFT                             | FFT                       |
|      | 3. | 从右侧菜单中选择 Source                          | Source<br>CH1             |
|      |    | 范围 CH1~4, Ref~4                          |                           |
|      | 4. | 从右侧菜单中选择 Vertical Units 键,设置垂直单位         | Vertical Units<br>dBV RMS |
|      |    | 范围 Linear RMS, dBV RMS                   |                           |
|      | 5. | 从右侧菜单中选择 Window 键,设置<br>视窗类型             | Window<br>Hanning         |
|      |    | 范围 Hanning, Hamming, 矩刑                  | 侈, Blackman               |
|      | 6. | 显示 FFT 结果。水平刻度由时间变为<br>刻度由电压/电流变为 dB/RMS | <b>b</b> 频率,垂直            |

| GWINSTEK                          |                                                                | Auto 11:24:38                     |
|-----------------------------------|----------------------------------------------------------------|-----------------------------------|
| Chanr                             | el                                                             |                                   |
| ) Math                            | L                                                              |                                   |
| line of the property of the state | <b>Veraldelitet, ällen</b> ikk Manskalantiko, alvan servad och | alaladi katara shara tika         |
| M () III 2045                     | )( 500as 🛱 -100                                                | F 1.78852kHz<br>Bus () f 4.72V () |

| <br>洁除 FFT | 范围<br>再次按 Math 键         | 2mV~1kV RMS, 1~20 d     | B                |
|------------|--------------------------|-------------------------|------------------|
|            | 按 Unit/div 键,<br>波形的垂直刻质 | 使用可调旋钮选择 FFT<br>度       | Unit/div<br>20dB |
|            | 范围                       | -12.00 Div ~ +12.00 Div | 7                |
| 位置和单位      | 按 Position 键,<br>FFT 波形  | 使用可调旋钮垂直移动              | Position         |

应用软件

概述

| 背景 | APP.功能可以运<br>载资源。 | 行不同应用软件。                                   | ,固纬网站提供下                          |
|----|-------------------|--------------------------------------------|-----------------------------------|
| 应用 | GO/NOGO           | GO/NOGO 功能<br>的阈值范围,用<br>于用户指定的最<br>模板)之间。 | 可以设置输入信号<br>于检测波形是否处<br>大和最小幅值(边界 |

运行应用软件

| 背景 | APP.功能可以运行不同应用软件,<br>载资源。 | 固纬网站提供下 |
|----|---------------------------|---------|
|    |                           |         |

面板操作 1. 按 Test 键

2. 从底部菜单中选择 APP.

APP.

3. 使用可调旋钮滚动应用软件

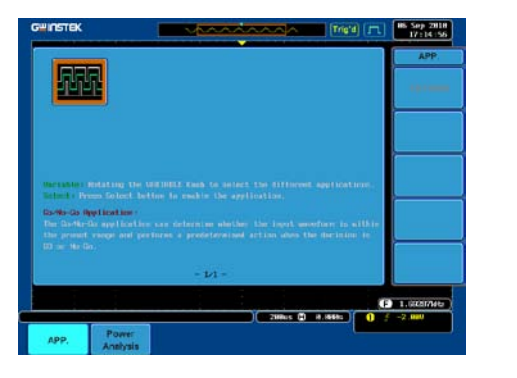

4. 按两次 Select 键选择应用软件

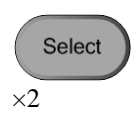

背景

## 使用 Go/NoGo

Go/NoGo用来检测波形是否在用户指定的最大和最 小界限内(边界模板)。该功能可以自动创建边界模 板、设置边界容差和越界条件

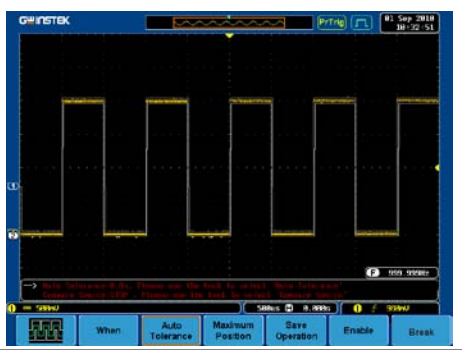

从 APP.菜单中选择 Go/NoGo 应用。请 参见 81 页

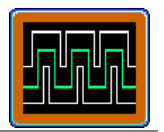

- Go/NoGo条件 选择 Go/NoGo 条件(When), 当条件满足(越界)时, 开始执行相应操作
  - 1. 按底部菜单中的 When 键,使用可 调旋钮选择越界条件

When

 When
 停止:设置输入信号超过边界时的

 NoGo 条件

开始:设置输入信号位于边界内时的 NoGo条件

|         | 2. | 再次按 What<br>Violating。         | en 键,将菜单切换为<br>使用可调旋钮选择越界操 When                                      |
|---------|----|--------------------------------|----------------------------------------------------------------------|
|         |    | Ϋ́F                            | $\longrightarrow$                                                    |
|         |    |                                | Violating                                                            |
|         |    | 越界                             | Stop: 冻结波形                                                           |
|         |    |                                | Stop_Beep: 冻结波形,并发出蜂鸣声                                               |
|         |    |                                | Continue: 忽视越界情况                                                     |
|         |    |                                | Continue_Beep: 发出蜂鸣声,并持续<br>监控信号                                     |
| 信号源     | 1. | 按底部菜单<br>使用可调放                 | 中的 <i>Compare Source</i> ,<br>在钮选择信号源           Source               |
|         |    | 信号源                            | CH1, CH2, CH3, CH4                                                   |
| 边界容差    | 1. | 再次按 Corr<br>换为 Auto 1<br>差。使用可 | <i>npare Source</i> ,将菜单切<br><i>Folerance</i> ,可设置一个容<br>「调旋钮选择容差百分比 |
|         |    |                                | Tolerance                                                            |
|         |    | 越界                             | 0.4% ~ 40% (.4% steps)                                               |
|         |    | 注意                             | 如果设置容差,最大和最小界限将随<br>之改变                                              |
| 最大值和最小值 | 1. | 按底部菜单<br>键,设置量<br>调旋钮选择        | 中的 <i>Minimum Position</i><br>改大和最小界限,使用可 Position<br>经绝对最小位置        |
|         |    | 位置                             | 电压等分范围                                                               |

| G <sup>w</sup> INSTEK |
|-----------------------|
|-----------------------|

|                   | 2.                        | 再次按<br>单切换<br>置。                            | <i>Minimum Position</i> 键,将菜<br>为最大位置。选择最大位                                   | Minimum<br>Position<br>Maximum<br>Position |
|-------------------|---------------------------|---------------------------------------------|-------------------------------------------------------------------------------|--------------------------------------------|
|                   |                           | 位置                                          | 电压等分范围                                                                        |                                            |
|                   |                           | 注意                                          | 如果设置最大和最小界限<br>能使用                                                            | 1, 容差将不                                    |
| 保存边界限制            | 1.                        | 从下级<br>Position                             | 菜单中选择 <i>Maximum</i><br>n 或 <i>Tolerance</i>                                  |                                            |
|                   | 2.                        | 按 Save<br>试参数<br>越界波                        | e Operation 保存 Go/NoGo 测<br>。最大位置波形保存在 R1,<br>形保存在 R1 和 R2                    | Save<br>Operation                          |
|                   | 3.                        | 重复上<br>Position                             | 述过程保存 Minimum<br>n。最小位置波形保存在 R2                                               |                                            |
| 执行 Go/NoGo        | 按<br>键<br>Go              | <i>Enable</i><br>变为 Dis<br>/NoGo {          | 执行 Go/NoGo 测试,此时按<br>sable。按 <i>Disable</i> 停止<br>则试,并返回 Enable 状态            | Enable                                     |
|                   |                           |                                             |                                                                               | Disable                                    |
| 退出应用              | 按                         | Break 锳                                     | 建退出应用                                                                         | Break                                      |
| 使用 Go/NoGo 输<br>出 | Go<br>Go<br>No<br>子:<br>部 | /NoGo /<br>/NoGo 纟<br>Go 越界<br>将输出一<br>上拉电丹 | 后面板端子(集电极开路)将<br>结果输出至外部设备。一旦<br>时间超过 10us, Go/NoGo端<br>一个正向脉冲。脉冲电压与外<br>玉有关。 | Go / No Go<br>(Open collector)             |

线路输出端子可直接与蜂鸣器相连。

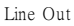

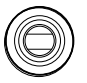

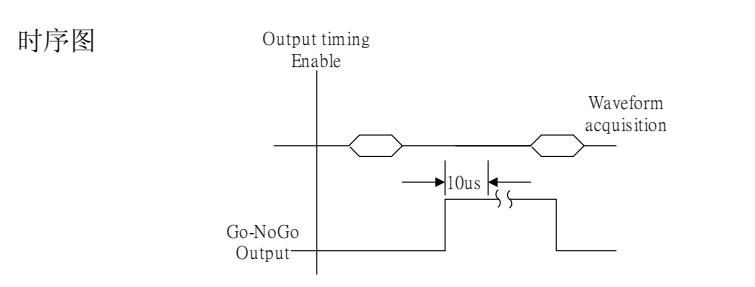

越界发生时,Go/NoGo将从低电平跳变为高电平,并持续至少10us的时间

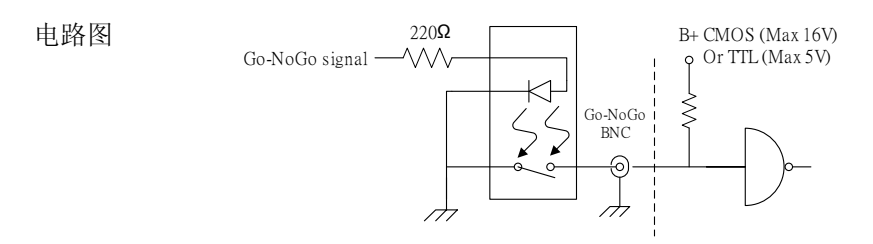

## 电源分析

选配的电源分析软件支持多种先进的自动测量类型,包括电源质量、 谐波、涟波和浪涌电流,见179页。若需更多详细信息,请参见电源 分析手册

电源分析概述

| 电源质量 | 利用信号的实测电压和电流,电源质量可用于测量<br>信号功率                                          |
|------|-------------------------------------------------------------------------|
| 谐波   | 谐波功能可以显示高达 400 次的信号谐波。用户可<br>以自定义谐波测试,也可以测试一些常见谐波标<br>准,如 IEC 61000-3-2 |
| 涟波   | 涟波功能用于计算波形的涟波和噪声                                                        |
| 浪涌电流 | 浪涌功能可以自动计算第一峰值和第二峰值浪涌电<br>流                                             |

### 串行总线

串行总线触发和解码软件支持3种串行接口:SPI(仅4通道型号), RS-232/422/485/UART和I<sup>2</sup>C。每个接口均能适应多种协议。

输入显示为二进制或十六进制。可以通过创建事件列表,协助调试。 注意,串行总线触发和解码软件属于选配软件,需要使用一个激活键 激活软件,见179页。有关串行总线软件的详细信息,请参见串行总 线解码手册

#### 串行总线概述

| UART 称为注<br>UART 串行注<br>UART 串行注        | UART 称为通用异步接收发送装置,满足常见<br>UART 串行通信。<br>UART 串行总线适应多种 RS-232 协议。                                                               |  |  |  |
|-----------------------------------------|----------------------------------------------------------------------------------------------------|--|--|--|
| 输入                                      | Tx, Rx                                                                                                    |  |  |  |
| 阈值                                      | Tx, Rx                                                                                                    |  |  |  |
| 设置                                      | 波特率,奇偶性,数据包,数据终端,输<br>入极性                                                                                                    |  |  |  |
| 触发 On                                   | Tx Start Bit, Rx Start Bit, Tx End of<br>Packet, Rx End of Packet, Tx Data, Rx<br>Data, Tx Parity Error, Rx Parity Error       |  |  |  |
| I <sup>2</sup> C 是一个丙<br>(SDA)和串行<br>位。 | 两线式串行数据接口,由串行数据线<br>亍时钟线(SCLK)组成。可以设置读/写                                                                                       |  |  |  |
| 输入                                      | SCLK, SDA                                                                                                    |  |  |  |
| 阈值                                      | SCLK, SDA                                                                                                    |  |  |  |
| 设置                                      | 寻址方式,读/写地址                                                                                                    |  |  |  |
| 触发 On                                   | Start, Repeat Start, Stop, Missing Ack,<br>Address, Data, Address/Data                                                         |  |  |  |
|                                         | UART 称为:<br>UART 串行:<br>UART 串行:<br>输入<br>阈值<br>设置<br>触发 On<br>I <sup>2</sup> C 是一个可<br>(SDA)和串行<br>位。<br>输入<br>阈值<br>设置<br>编入 |  |  |  |

SPI(串行外围设备接口)总线可以适应多种 SPI 接口。仅4通道型号可用。

SPI

| 输入    | SCLK, SS, MOSI, MISO                            |
|-------|-------------------------------------------------|
| 阈值    | SCLK, SS, MOSI, MISO                            |
| 设置    | SCLK edge, SS logic level, Word size, Bit order |
| 触发 On | SS Active, MOSI, MISO,<br>MOSI&MISO             |

# 设置

| 获取              |                                                                               | •錯誤! 尙未定義書籤。   |
|-----------------|-------------------------------------------------------------------------------|----------------|
| ~~~             | 选择获取模式                                                                        |                |
|                 | 以XY模式显示波形                                                                     |                |
|                 | 设置采样模式                                                                        |                |
|                 | 实时vs.等效采样模式                                                                   |                |
|                 |                                                                               |                |
| 显示              | ••••••                                                                        | •錯誤! 尙未定義書籤。   |
|                 | 以点或向量形式显示波形                                                                   | §              |
|                 | 设置长辉准位                                                                        |                |
|                 | 设置密度准位                                                                        |                |
|                 | 设置波形密度类型                                                                      |                |
|                 | 选择显示格线                                                                        |                |
|                 | 冻结波形(运行/停止)                                                                   |                |
|                 | 关闭菜单                                                                          |                |
|                 |                                                                               |                |
|                 |                                                                               |                |
| 水平视图            |                                                                               |                |
| 水平视图            | 水平移动波形位置                                                                      | <b>105</b><br> |
| 水平视图            | 水平移动波形位置<br>选择水平刻度                                                            | <b>105</b><br> |
| 水平视图            | 水平移动波形位置<br>选择水平刻度<br>选择波形更新模式                                                | <b>105</b><br> |
| 水平视图            | 水平移动波形位置<br>选择水平刻度<br>选择波形更新模式<br>水平缩放波形                                      | <b>105</b>     |
| 水平视图            | 水平移动波形位置<br>选择水平刻度<br>选择波形更新模式<br>水平缩放波形                                      | <b>105</b>     |
| 水平视图            | 水平移动波形位置<br>选择水平刻度<br>选择波形更新模式<br>水平缩放波形                                      |                |
| 水平视图            | 水平移动波形位置<br>选择水平刻度<br>选择波形更新模式<br>水平缩放波形<br>•<br>垂直移动波形位置                     |                |
| 水平视图<br>垂直视图(通道 | 水平移动波形位置<br>选择水平刻度<br>选择波形更新模式<br>水平缩放波形<br>•<br>重直移动波形位置<br>选择垂直刻度           |                |
| 水平视图            | 水平移动波形位置<br>选择水平刻度<br>选择波形更新模式<br>水平缩放波形<br>•<br>重直移动波形位置<br>选择垂直刻度<br>选择耦合模式 |                |
| 水平视图            | 水平移动波形位置<br>选择水平刻度                                                            |                |
| 水平视图            | 水平移动波形位置                                                                      |                |
| 水平视图            | 水平移动波形位置                                                                      |                |

## G≝INSTEK

| 选择探棒类型   | 114 |
|----------|-----|
| 选择探棒衰减准位 | 115 |
| 设置校准时差   | 115 |

| 触发        | 錯誤! 尚未定義書籤。 |
|-----------|-------------|
| 触发类型概述    |             |
| 触发参数概述    |             |
| 设置触发释抑准位  |             |
| 设置触发模式    |             |
| 使用边沿触发    |             |
| 使用先进的延迟触发 |             |
| 使用脉冲宽度触发  |             |
| 使用视频触发    |             |
| 脉冲矮波触发    |             |
| 使用上升和下降触发 |             |

| 系统信息/语言/时钟 |  |
|------------|--|
| 选择菜单语言     |  |
| 查阅系统信息     |  |
| 清除内存       |  |
| 设置蜂鸣器音量    |  |
| 设置日期和时间    |  |

## 获取

采样模拟输入信号,并将其转化为方便内部处理的数字格式,这一过 程称为获取过程。

#### 选择获取模式

| 背景   | 获取模式决定采样点重建波形的方式                            |                                                     |  |  |  |  |
|------|---------------------------------------------|-----------------------------------------------------|--|--|--|--|
|      | 采样                                          | 默认获取模式。使用所有采样点。                                     |  |  |  |  |
|      | 峰值侦测                                        | 每次获取间隔(bucket),仅使用一对<br>最小和最大采样值。峰值侦测有利<br>于捕获毛刺信号。 |  |  |  |  |
|      | 高分辨率 针对每次获取间隔(bucket),<br>有采样点,其中采样数与采<br>关 |                                                     |  |  |  |  |
|      | 平均                                          | 平均获取数据。该模式能有效绘制<br>无噪波形。可调旋钮用于选择平均<br>次数            |  |  |  |  |
|      |                                             | 平均次数: 2, 4, 8, 16, 32, 64, 128,<br>256              |  |  |  |  |
| 面板操作 | 1. 按 Acquire 钉                              | 建 Acquire                                           |  |  |  |  |
|      | 2. 从底部菜单<br>模式                              | 中选择 <i>Mode,</i> 设置获取 Mode<br>Sample                |  |  |  |  |
|      | 3. 从右侧菜单                                    | 中选择获取模式                                             |  |  |  |  |
|      | 模式                                          | 采样,峰值侦测,高分<br>辨率,平均                                 |  |  |  |  |

## G≝INSTEK

| 平均 | 2, 4, 8, 16, 32, 64, 128, |
|----|---------------------------|
| 采样 | 256                       |

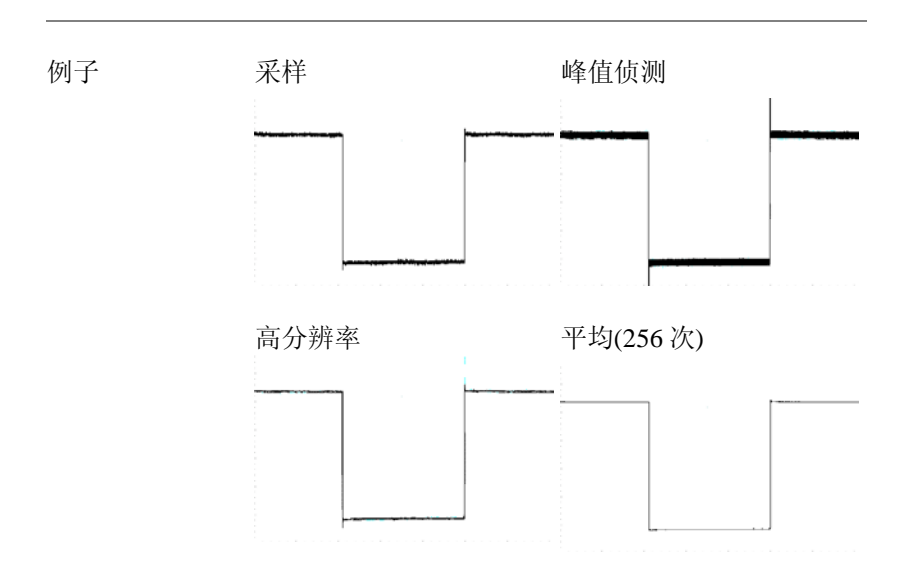

### 以 XY 模式显示波形

| 背景   | XY模式下,将通道1与通道2的电压绘制在一起;<br>若为4通道型号,则将通道3与通道4的电压绘制<br>在一起。XY模式有利于观察波形间的相位关系                                                                                                    |  |  |  |  |
|------|----------------------------------------------------------------------------------------------------|--|--|--|--|
|      | 参考波形也能使用 XY 模式。Ref1 绘制到 Ref2,<br>Ref3 绘制到 Ref4。使用参考波形与使用通道输入波<br>形类似                                                                                                    |  |  |  |  |
| 连接   | <ol> <li>将信号连接至通道1(X-轴)<br/>和通道2(Y-轴)或通道3<br/>(X2-轴)和通道4(Y2-轴)</li> <li>(2)</li> <li>(3)</li> <li>(4)</li> <li>(5)</li> <li>(5)</li> <li>(5)</li> <li>(5)</li> <li>(6)</li> <li>(7)</li> <li>(7)</li> <li>(</li></ol> |  |  |  |  |
|      | <ol> <li>确保激活一对通道(CH1&amp;CH2 或<br/>CH3&amp;CH4)。如果需要,按通道</li> <li>使。如果通道键变亮,通道激活</li> </ol>                                                                                                    |  |  |  |  |
| 面板操作 | 1. 按 Acquire 菜单键 Acquire                                                                                                    |  |  |  |  |
|      | 2. 从底部菜单中选择 <i>XY</i> xy                                                                                                    |  |  |  |  |
|      | 3. 从右侧菜单中选择 <i>Triggered XY</i> Triggered XY XY                                                                                                    |  |  |  |  |

 $\Delta \nabla$ 

V

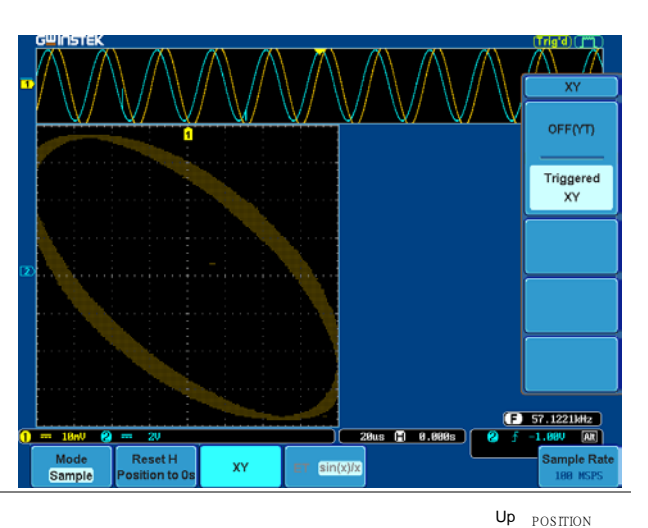

X-Y模式分为两个视窗。顶部视窗显示全时域内的 信号。底部视窗显示 XY 模式。

垂直位置旋钮可以移动 XY 波形位置: 通道1的旋钮水平移动 XY 波形,通道 2的旋钮垂直移动 XY 波形。同样, X2 Down 和 Y2 轴也可以使用通道 3 和通道 4 的 垂直位置旋钮定位。

XY 模式下,仍可以使用水平位置旋钮 和 Time/Div 旋钮。

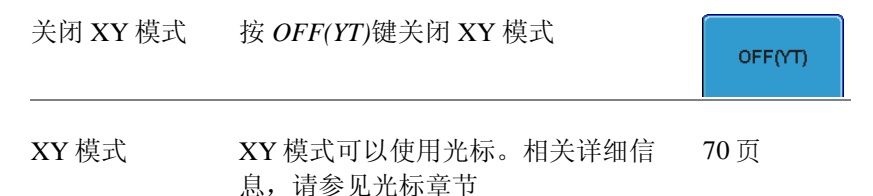

ET sin(x)/x

#### 设置采样模式

背景 GDS-3000包括 ET(等效采样)和 Sin(x)/x 插点两种采 样模式。当采样周期波形时,等效采样率能达到 100GSa/s。Sin(x)/x 插点使用正弦内插公式,重建持 续信号

- 面板操作 1. 按 Acquire 键
  - 按底部菜单的 ET sin(x)/x 键, 切换 等效采样(ET)和 sin(x)/x 插点

屏幕右下角显示采样率

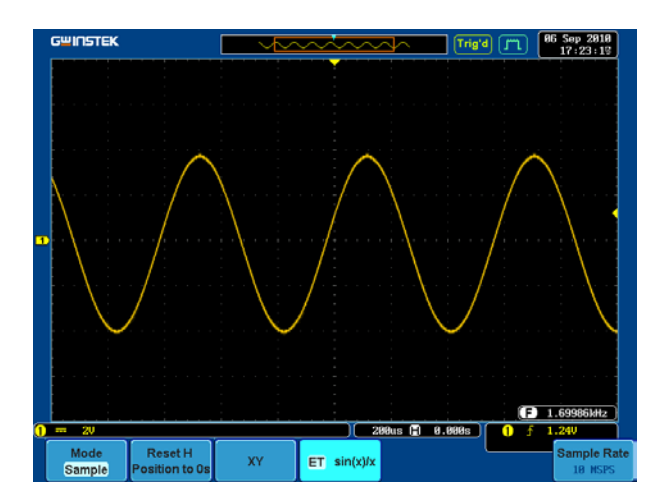

#### 实时 vs.等效采样模式

背景 GDS-3000 的采样模式分为实时采样和等效采样。激 活通道的个数决定 DSO 采样率。采样率和采样模式 与激活通道数以及示波器是否具有 2/4 通道有关

| 参数 | 实时采样 | 采样数据可以重建一次波形。当时基<br>相对较慢或需要记录单次事件时,需<br>使用实时采样                             |
|----|------|----------------------------------------------------------------------------|
|    | 等效采样 | 经若干次采样后,采样数据可以重建<br>一次波形。虽然采样率得到提高,但<br>是仅能用于重复信号。当实时采样的<br>时基过快,通常会使用这种模式 |

实时 Vs 等效

Sampling rate by number of active channels Activated channels

| 0                                                | Х | × | × | Des la time |      |       |      |    | Equivalent | t-   |
|--------------------------------------------------|---|---|---|-------------|------|-------|------|----|------------|------|
| Ō                                                | 0 | × | × | Real-time   |      |       |      |    | Timo       |      |
| 0                                                | 0 | 0 | × | Sampling    |      |       |      |    |            |      |
| 0                                                | 0 | 0 | 0 | u           |      |       |      |    | Sampling   |      |
| Sa/                                              | s |   | 2 | .5          | 250M | 1.25G | 2.5G | 5G |            | 100G |
| $\odot$ Activated channel $\times$ Not activated |   |   |   | el          |      |       |      |    |            |      |

Single channel sampling rate for 2 channel models

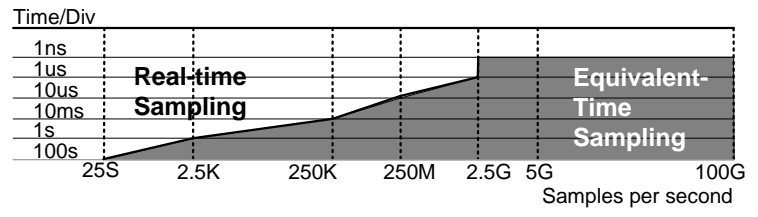

Single channel sampling rate for 4 channel models

| Time/Div |       |       |      |    |     |      |    |                  | _  |
|----------|-------|-------|------|----|-----|------|----|------------------|----|
| 1ns      |       |       |      |    |     |      |    |                  |    |
| _1us     | Real- | time  |      |    |     |      | 1  | Equivalent-      |    |
| 10us     | -     |       | i    | _  |     |      |    |                  |    |
| 10ms     | Sam   | pling |      |    |     |      |    | lime             |    |
| 1s       |       |       |      |    |     |      |    | Sampling         |    |
| 100s     |       |       | 1    |    |     |      |    | Sampling         |    |
| 25       | S 2.  | 5K    | 250K | 25 | 50M | 2.5G | 5G | 10               | 0G |
|          |       | -     |      |    |     |      | Sa | amples per secon | nd |

## 显示

该部分介绍了波形和参数是如何显示在 LCD 屏幕上的。

| 以点或向量 | 形式显示波形       |             |        |            |  |  |
|-------|--------------|-------------|--------|------------|--|--|
| 背景    | 以点或向量形       | 以点或向量形式显示波形 |        |            |  |  |
| 面板操作  | 1. 按 Display | 菜单键         |        | Display    |  |  |
|       | 2. 按 Dot Vec | tor 切换点模    | 式或向量模式 | Dot Vector |  |  |
| 范围    | 点            | 仅显示采样点      |        |            |  |  |
|       | 向量           | 显示采样        | 点和连接线  |            |  |  |
| 例子:   | 向量(方波)       |             | 点(方波)  |            |  |  |
|       |              |             |        |            |  |  |

设置长辉准位

| 背景     | 长辉功能允许 GDS-3000 效仿传统模拟;<br>迹。通过设置,波形轨迹可以"持续"<br>时间 | 示波器的轨<br>一段指定的       |
|--------|----------------------------------------------------|----------------------|
| 面板操作   | 1. 按 Display 菜单键                                   | Display              |
|        | 2. 按 Persistence 菜单键设置持续时间                         | Persistence<br>100ms |
|        | 3. 使用可调旋钮选择持续时间                                    | € Time<br>Infinite   |
|        | 时间 自动, 100ms~10s, 无限                               |                      |
| 清除     | 按 Clear Persistence 清除长辉                           | Clear<br>Persistence |
| 设置强度大小 |                                                    |                      |
| 背景     | 可以通过设置数字强度准位,效仿模拟<br>度                             | 示波器的强                |
| 面板操作   | 1. 按 Display 菜单键                                   | Display              |
|        | 2. 从底部菜单中选择 Intensity                              | Intensity            |
| 波形强度   | 3. 按 Waveform Intensity 设置、编辑波用                    | <b>珍强度</b>           |
|        | 范围 0~100%                                          |                      |

## G≝INSTEK

| 格线强度 | 4. 按右侧菜单中的 Gra<br>辑格线强度值 | aticule Intensity键,设置、编 |
|------|--------------------------|-------------------------|
|      | 范围 10~1009               | %                       |
| 例子   | 波形强度 0%                  | 波形强度 100%               |
|      |                          |                         |
|      | 格线强度 10%                 | 格线强度 100%               |
|      |                          |                         |

Waveform Gray Color

#### 设置波形强度类型

背景 信号的强度可以设置为灰阶图或色温图。如果设置 为色温,强度梯度类似于一个颜色表示的温度,高 强度区域呈红色,低强度区域呈蓝色

面板操作 1. 按 *Display* 菜单键

- 2. 从底部菜单中选择 Waveform, 切换 密度类型
  - 范围 灰色,色温

例子

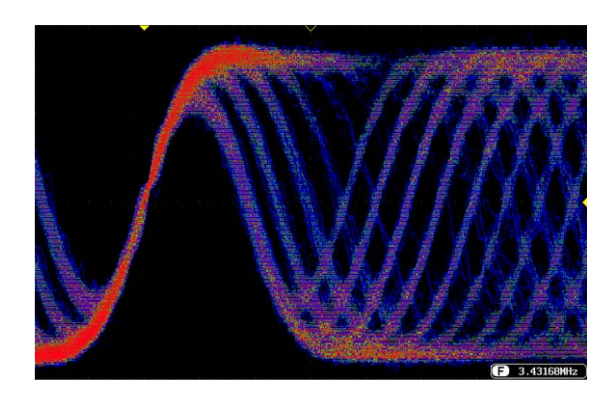

选择显示格线

| 面板操作 | 1. | 按 Display 🖲 | Display           |       |
|------|----|-------------|-------------------|-------|
|      | 2. | 从底部菜单       | Graticule         |       |
|      | 3. | 从右侧菜单       | 中选择格线显示类型         |       |
|      |    |             | 所有:显示全部格点以及<br>格线 | X轴和Y轴 |
|      |    |             | 格点:显示全部格点,不<br>轴  | 显示X和Y |
|      |    |             | 十字框: 仅显示 X 和 Y 轴  | 由框线   |
|      |    |             | 外框: 仅显示外部框线       |       |

## **G**<sup>W</sup>**INSTEK**

冻结波形(运行/停止) 相关详细信息,请参见56页

1. 按 Run/Stop 键。再次按 Run/Stop 键 面板操作 Run/Stop 取消冻结波形 2. 冻结波形和触发。此时屏幕右上方 的触发指示符显示停止状态(Stop)

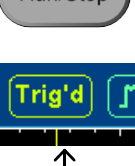

关闭菜单

面板操作 1. 右侧菜单下方的 Menu Off 键 用于关闭菜单。按一次仅关 闭一个菜单

更多详细信息请参见 29 页

### 水平视图

该部分介绍了如何设置水平刻度、位置和波形显示模式。

水平移动波形位置

面板操作 水平位置旋钮用于左/右移动波形

波形移动时,屏幕上方的位置指示符显示波形在内 存中的水平位置

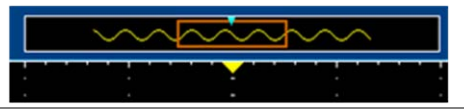

- 重设水平位置 1. 按 Acquire 键,再按 Reset H Position Acquire to 0s 键,重设水平位置 Reset H Position to 0s
- 运行模式 运行模式下,整个内存持续记录和更新,因此内存 条始终保持在它的相对位置

选择水平刻度

选择水平刻度 旋转 TIME/DIV 旋钮,改变时基;左 (慢)或右(快)

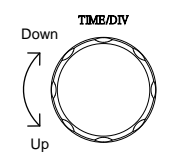

档位 1ns/div~100s/div, 1-2-5步进

调整 TIME/DIV 后,时基指示符更新

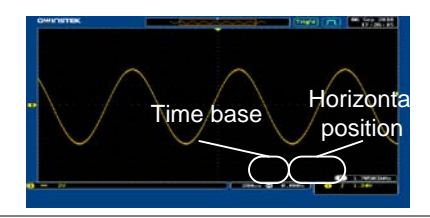

| 运行模式 | 运行模式下,内存条和波形尺寸保持一定比例。表 | 若 |
|------|------------------------|---|
|      | 时基更慢,激活滚动模式 (已设置为自动触发) |   |

停止模式 停止模式下,波形尺寸随刻度的变化而变化

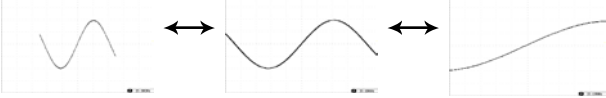

#### 选择波形更新模式

| 背景      | 根据不同<br>式。 | 同的时基和触                     | 皮,         | 自动或手动更新显示模          |  |
|---------|------------|----------------------------|------------|---------------------|--|
| 正常      |            | 每次更新整个显示波形。当时基(采样率)快时,自动选择 |            |                     |  |
|         |            | 时基                         | <u>≤</u> 5 | 0ms/div (≥500Sa/s)  |  |
|         |            | 触发                         | 所          | 有模式                 |  |
| 滚动模式    | Roll       | 从右至左逐;<br>样率)慢时,           | 渐更)<br>自动  | 新和移动波形。当时基(采<br>]选择 |  |
|         |            | 时基                         | ≥1         | 00ms/div (≤25MSPS)  |  |
|         |            | 触发                         | 所          | 有模式                 |  |
|         |            | 0 22                       | F          |                     |  |
| 手动选择滚动模 | 1. 按触      | 发 Menu 键                   |            | Monu                |  |

式

2. 按底部菜单的 Mode 键,在右侧菜 单中选择 Auto(Untriggered Roll)

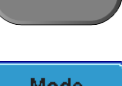

Mode Auto

#### 水平缩放波形

| 背景   | Zoom模式下,屏幕分为两部分:<br>度,下方显示正常视图。 | 上方显示全记录长 |
|------|---------------------------------|----------|
| 面板操作 | 1. 按 Zoom 键                     | Zoom     |

2. 屏幕显示 Zoom 模式

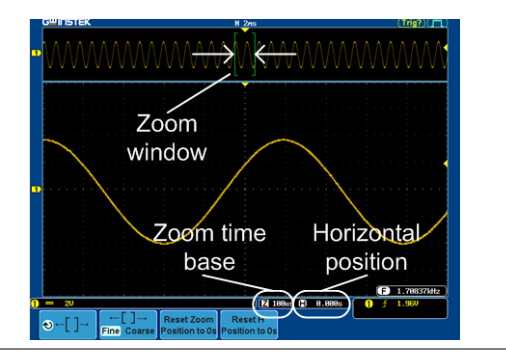

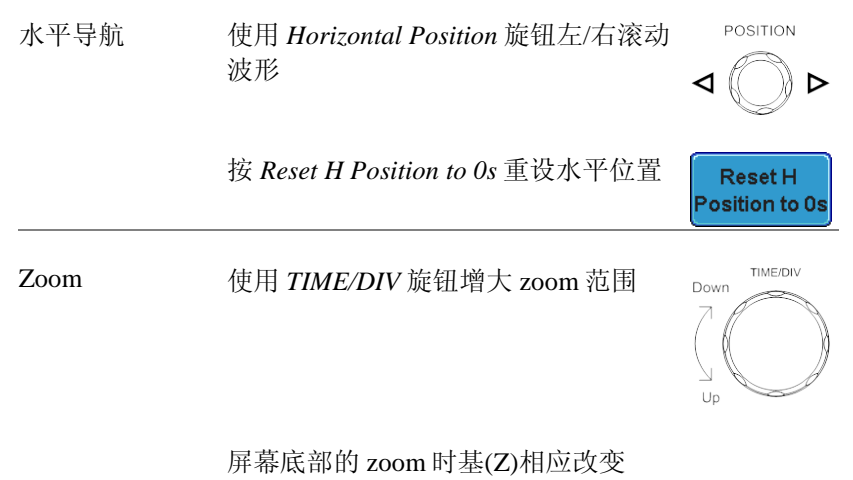

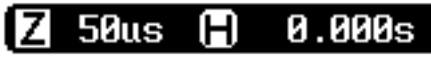
| 移动缩放视窗 | 使用 Variable 旋钮水平移动缩放视窗                    | Left Right<br>VARIABLE       |
|--------|-------------------------------------------|------------------------------|
|        | 按 Reset Zoom Position to 0s 重设 Zoom<br>位置 | Reset Zoom<br>Position to 0s |
| 滚动灵敏度  | 按+□+键切换 Zoom 视窗的滚动灵敏度                     | ←[]→<br>Fine Coarse          |
|        | 灵敏度 微调,粗调                                 |                              |
| 退出     | 再次按Zoom键返回最初页面                            | Zoom                         |

Up

Down

POSITION

### 垂直视图(通道)

该部分介绍了如何设置垂直刻度、位置和耦合模式。

垂直移动波形位置

面板操作

 旋转 vertical position 旋钮,上/下移 动波形

2. 移动波形时,屏幕中下方显示光标垂直位置

Position = 0.00V

- 查看或重设垂直 1. 按一个通道键。垂直位置显示在 位置 **\$\$Position** / **\$**Set to 0
  - 按 ♥Position / ↓Set to 0 键重设垂直 位置,旋转 vertical position 旋钮至 期望准位

运行/停止模式 运行和停止模式下,可以垂直移动波形

#### 选择垂直刻度

面板操作 旋转 VOLTS/DIV 旋钮,改变垂直刻度; 左(下)或右(上) VOLTS/DIV

CH1

ಲ Position / ⊥ Set to 0

0.00V

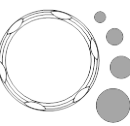

屏幕左下方的垂直刻度指示符与具体通 道有关

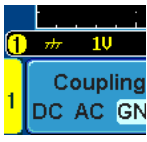

|        | 档位                                | 2mV/div~1V/div (50Ω/75Ω),<br>2mV/div~5V/div (1MΩ). 1-2-5 步进               |
|--------|-----------------------------------|---------------------------------------------------------------------------|
| 停止模式   | 停止模式下,                            | 可以重设垂直刻度                                                                  |
| 选择耦合模式 |                                   |                                                                           |
| 面板操作   | 1. 按一个 ch                         | annel 键 CH1                                                               |
|        | 2. 重复按 Ca<br>的耦合模:                | <i>pupling</i> 键,切换所选通道<br>式 DC AC GND                                    |
| 范围     | 1 1V 2<br>Coupling<br>DC AC GND   | 直流耦合模式。显示整个信号(交流部<br>分和直流部分)                                              |
|        | 1 ∼ 20<br>Coupling<br>1 DC AC GND | 交流耦合模式。仅显示信号的交流部<br>分。该模式有利于观察含直流信号的<br>交流波形。交流耦合不可以使用 75Ω<br>或 50Ω 的输入阻抗 |
|        | 1 # 10 2<br>Coupling<br>DC AC GND | 接地耦合模式。仅显示零电压准位线                                                          |
| 例子     | 使用交流耦合                            | 观察波形的交流部分                                                                 |
|        | DC 耦合                             | AC 耦合                                                                     |
|        |                                   |                                                                           |

DC AC

| 设置阻抗   |    |                                |                          |
|--------|----|--------------------------------|--------------------------|
| 面板操作   | 1. | 按 Channel 键                    | CH1                      |
|        | 2. | 重复按 Impedance 键切换阻抗设置          | Impedance<br>1MΩ 75Ω 50Ω |
|        |    | 阻抗 1MΩ, 75Ω, 50Ω               |                          |
| 垂直反转波形 |    |                                |                          |
| 面板操作   | 1. | 按 Channel 键                    | CH1                      |
|        | 2. | 重复按 Invert 键,在反向 On/Off 之间进行切换 | Invert<br>On Off         |

| 限制带宽 |                            |                                        |                           |
|------|----------------------------|----------------------------------------|---------------------------|
| 背景   | 带宽限制功能<br>器,这对消息<br>要。带宽滤浴 | 能将输入信号通过一个<br>涂高频噪声,呈现清晰<br>皮器与示波器带宽有关 | ▶可选带宽滤波<br>所波形原貌非常重<br>€。 |
| 面板操作 | 1. 按 Chann                 | el 键                                   | CH1                       |
|      | 2. 从底部菜                    | 单中选择 Bandwidth                         | Bandwith<br>Full          |
|      | 3. 从右侧菜                    | 单中选择一个带宽*(相                            | 艮据示波器带宽)                  |
|      | 范围                         | 150MHz 型号: 全范                          | 围, 20MHz                  |
|      |                            | 250MHz 型号: 全范<br>100MHz                | 围, 20MHz,                 |
|      |                            | 350MHz 型号: 全范<br>100MHz, 200MHz        | 围, 20MHz,                 |
| 注意   | 当输入阻抗                      | 设置为 75Ω时,最大带                           | 宽限制在 150MHz               |
| 例子   | 全带宽                        | 带宽限                                    | 制 20MHz                   |
|      |                            |                                        |                           |

#### 从接地准位/中心扩展

| 背景   | 当电压刻度改变时,扩展功能可以设置<br>展或接地准位扩展。沿中心扩展有利于<br>号。默认从接地准位扩展 | 为沿中心扩<br>观察偏压信      |
|------|-------------------------------------------------------|---------------------|
| 面板操作 | 1. 按 channel 键                                        | CH1                 |
|      | 2. 重复按 Expand,在接地和中心准位间切换                             | Expand<br>By Ground |
|      | 范围 接地,中心                                              |                     |

例子 当设置为从接地准位扩展时,如果改变垂直刻度, 信号将沿接地准位扩展\*。且接地准位不随垂直刻度 的改变而改变

> 当设置为从中心扩展时,如果改变垂直刻度,信号 将沿中心扩展。且信号的接地准位也随之变化

\*如果信号的接地准位超出屏幕限制,以屏幕上限准 位或屏幕下限准位代替

从接地准位扩展

从中心扩展

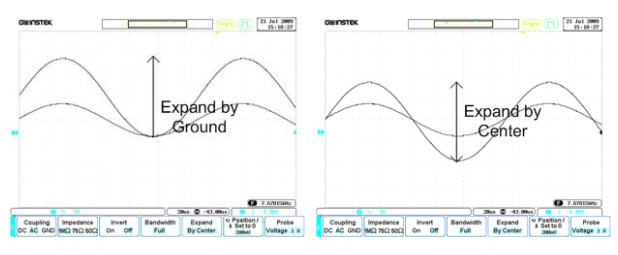

选择探棒类型

背景 信号探棒可以设置为电压或电流

| 面板操作   | 1. 按 Channel 键                                                      | CH1                    |  |  |
|--------|---------------------------------------------------------------------|------------------------|--|--|
|        | 2. 从底部菜单中选择 Probe                                                   | Probe<br>Voltage 1 X   |  |  |
|        | 3. 按 Voltage/Current 软键,切换电压<br>和电流                                 | Voltage<br>Current     |  |  |
| 选择探棒衰得 | 咸系数                                                                 |                        |  |  |
| 背景     | 如有需要,可以使用信号探棒的衰减开关降低原始<br>待测物的信号准位。通过调整垂直刻度,探棒衰减<br>可以真实反映待测物的电压准位值 |                        |  |  |
| 面板操作   | 1. 按 Channel 键                                                      | CH1                    |  |  |
|        | 2. 选择底部菜单中的 Probe                                                   | Probe<br>Voltage 1 x   |  |  |
|        | 3. 按右侧菜单中的 Attenuation 键, 作<br>用可调旋钮设置衰减因数                          | Æ Attenuation<br>◆ 1 × |  |  |
|        | 或者按 Set to 10X                                                      | Set to 10X             |  |  |
|        | 范围 0.001X~1000X (1-2-5                                              | 步)                     |  |  |
| 注意     | 衰减系数不影响实际信号,它仅用于                                                    | 改变屏幕上的                 |  |  |

电压/电流刻度

设置校准时差

| 背景   | 校准<br>迟     | 时差功能用于补偿示波器与探棒之                 | 间的传输延                |
|------|-------------|---------------------------------|----------------------|
| 面板操作 | 1. 技        | 这一个 Channel 键                   | CH1                  |
|      | 2. <i>b</i> | 从底部菜单中选择 Probe                  | Probe<br>Voltage 1 X |
|      | 3. 技<br>成   | 安右侧菜单中的 Deskew,使用可调<br>定钮设置校准时差 | Deskew               |
|      |             | 或者,按 Set to Os 重设校准时差           | Set to 0s            |
|      | 3           | 范围 -50ns~50ns, 10ps步进           |                      |
|      | 4. 百        | 丁重复上述步骤校准其它通道                   |                      |

#### 触发

设置 GDS-3000 波形获取的触发条件

#### 触发类型概述

边沿

边沿触发是最简单的触发类型。当信号以正向或负 向斜率通过某个幅度阈值时,边沿触发发生

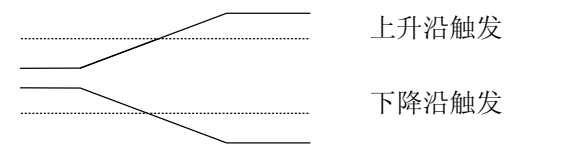

延迟

边沿触发开始后,经过一段具体时间或若干事件, 延迟触发发生。这种触发方法可以在多个触发事件 中确定触发位置

注意:当使用延迟触发时,任何一个通道输入、外部 输入或交流电源都能用作边沿触发源

延迟触发例子(按事件)

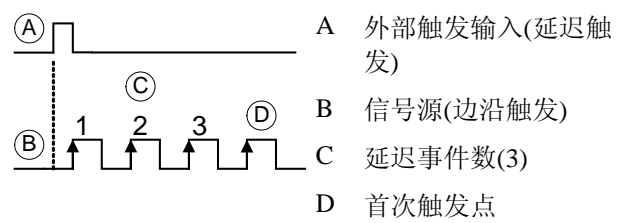

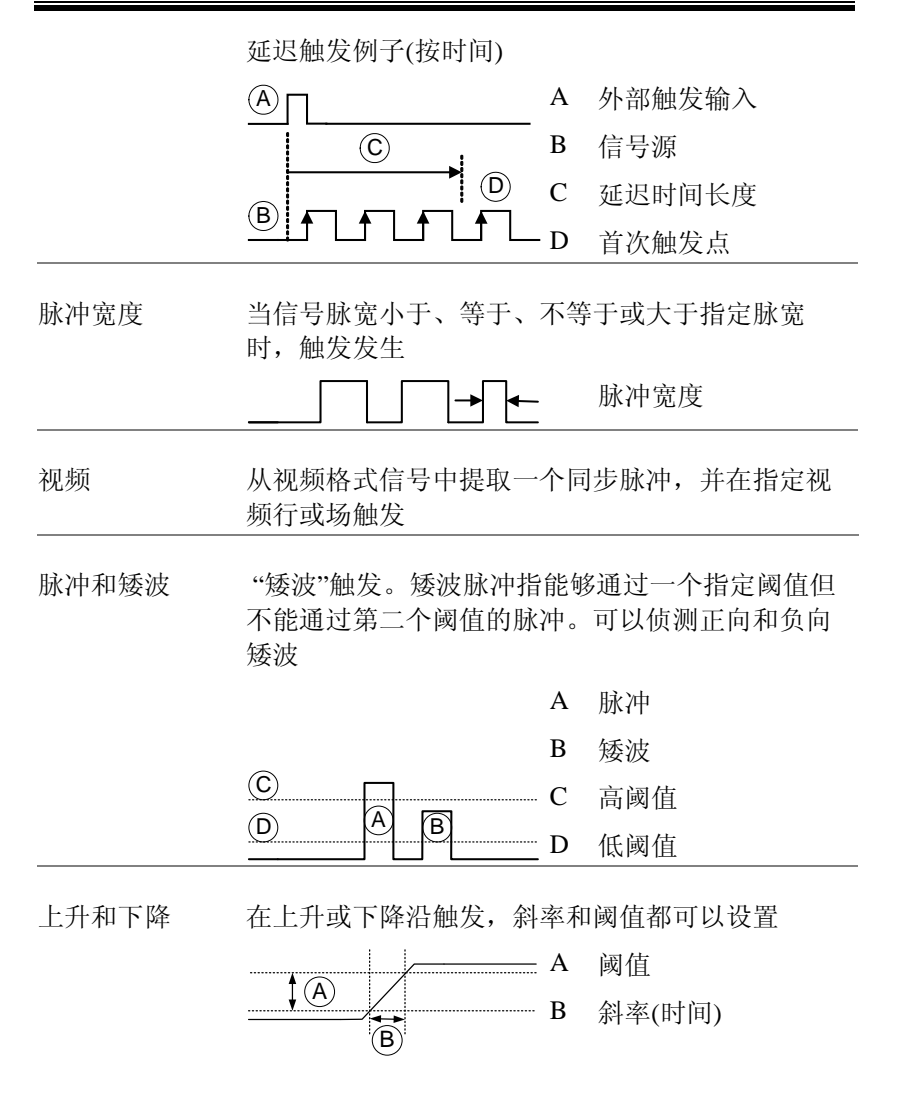

触发参数概述

|         | 除特别说明外,所有触发类型都具有下述参数 |                                                                       |  |
|---------|----------------------|-----------------------------------------------------------------------|--|
| 触发源     | CH1~4<br>外部          | <ul><li>通道1~4输入信号</li><li>外部触发输入信号</li></ul>                          |  |
|         | 交流电源                 | 交流信号                                                                  |  |
|         | 交替                   | 交替使用通道信号源                                                             |  |
|         | 外部探棒                 | 探棒触发源。将探棒设置为电流或电压                                                     |  |
| 触发模式    | 自动(未触<br>发滚动模<br>式)  | 如果没有触发事件,GDS-3000将产生<br>一个内部触发,确保波形能够持续更<br>新。这种模式尤其适合在低时基情况下<br>查看波形 |  |
|         | 正常                   | 仅当触发事件发生时,GDS-3000才获<br>取波形                                           |  |
|         | 单次                   | 当触发事件发生时,GDS-<br>3000 仅获取一次波形。再<br>按一次 Single 键,再获取<br>一次波形           |  |
| 耦合      | DC                   | 直流耦合                                                                  |  |
|         | AC                   | 交流耦合。阻止触发电路中的直流成分                                                     |  |
| (边沿,延迟) | HF 抑制                | 高频滤波器,大于 50kHz                                                        |  |
|         | LF 抑制                | 低频滤波器,小于 50kHz                                                        |  |
|         | 抑制噪声                 | 具有低灵敏度的直流耦合,有效抑制噪<br>声                                                |  |

| 斜率                   | ~                | 上升沿触发             |                    |                   |
|----------------------|------------------|-------------------|--------------------|-------------------|
| (辺沿, 延迟, 上井<br>& 下降) |                  | 下降沿触发             |                    |                   |
| & [ ] P年)            | _Х_              | 无限制               |                    |                   |
|                      |                  | (仅上升&下)           | 降触发类型              | 型)                |
| 触发准位                 | 准位               | 使用 LEVEL<br>整触发准位 | 旋钮,手               | 动调 LEVEL          |
| (边沿, 延迟)             |                  |                   |                    |                   |
|                      | 设置 TTL<br>1.4V   | 设置 1.4V 触         | 发准位, 词             | 适合触发 TTL 信号       |
|                      | 设置 ECL -<br>1.3V | 设置-1.3V 触         | 发准位, i             | 适合 ECL 电路         |
|                      | 设置 50%           | 将触发准位词<br>值的 50%  | <b>殳置为波</b> 尹      | <sup>彩幅</sup> 50% |
| 触发释抑                 | 触发释抑             | 设置触发释持            | 印时间                |                   |
|                      | 设置最小值            | 设置最小触知            | <b></b> 安释抑时间      | Ę                 |
| 延迟                   | 时间               | 从触发事件到<br>延迟时间(10 | 到真实触知<br>ns ~ 10s) | <b>ઇ时间段内,设置</b>   |
| (延迟)                 | 事件               | 从触发事件3<br>通过的事件3  | 到真实触知<br>数(1~655   | 发时间段内,设置<br>35)   |
|                      | 设置最小值            | 设置最小触发            | 员时间                |                   |
| 条件                   | 设置脉冲宽            | 度(4ns ~ 10s)      | 印触发条(              | 牛                 |
| (脉冲旁连)               | > 大              | 于                 | =                  | 等于                |
|                      | < 小              | 于                 | ≠                  | 不等于               |
| 阈值                   | 设置脉冲宽            | 度的幅值阈值            |                    |                   |
| (脉冲寄度)               | 阈值               | $-XXV \sim +XY$   | XV, 用户设            | 2置准位              |
| (那律觉度)               | 设置 TTL           | 1.4V              |                    |                   |

|              | 设置 ECL       | -1.3V                                                                           |
|--------------|--------------|---------------------------------------------------------------------------------|
|              | 设置 50%       | 设置 50%阈值                                                                        |
| 标准           | NTSC         | 国家电视标准委员会                                                                       |
| (视频)         | PAL          | 逐行倒相                                                                            |
|              | SECAM        | 按顺序传送彩色与存储                                                                      |
|              | EDTV         | 480P (NTSC) (576P PAL)                                                          |
|              | HDTV         | 720P, 1080i, 1080P 信号                                                           |
| 17. M+       | Л            | 正向极性(由高向低跳变时触发)                                                                 |
| 似江           | J            | 反向极性(由低向高跳变时触发)                                                                 |
| (边沿,视频)      |              |                                                                                 |
| 触发           | 选择视频信        | 号的触发点                                                                           |
| (細病)         | 场            | 1 或 2 或全部                                                                       |
| (174.29只)    | 行            | NTSC: 1~263, PAL/SECAM: 1~313,<br>EDTV: 1~ 525/625, HDTV:<br>1~562/750/1125 或全部 |
| 阈值           | ᢧᠧ᠂ᠾ         | 设置上限阈值限制                                                                        |
| (脉冲练师)       | $\mathbf{L}$ | 设置下限阈值限制                                                                        |
| (本行及汉)       | 设置 TTL       | 1.4V                                                                            |
|              | 设置 ECL       | -1.3V                                                                           |
| 阈值           | High         | 设置高阈值                                                                           |
| (上升&下降)      | Low          | 设置低阈值                                                                           |
| (/   &   P+) | 设置 TTL       | 1.4V                                                                            |
|              | 设置 ECL       | -1.3V                                                                           |

#### 设置触发释抑准位

背景 触发释抑功能定义了从开始触发至下一次触发之间 的等待时间。如果周期信号存在若干可触发点,该 功能可确保稳定的波形显示。触发释抑功能适用于 所有触发类型

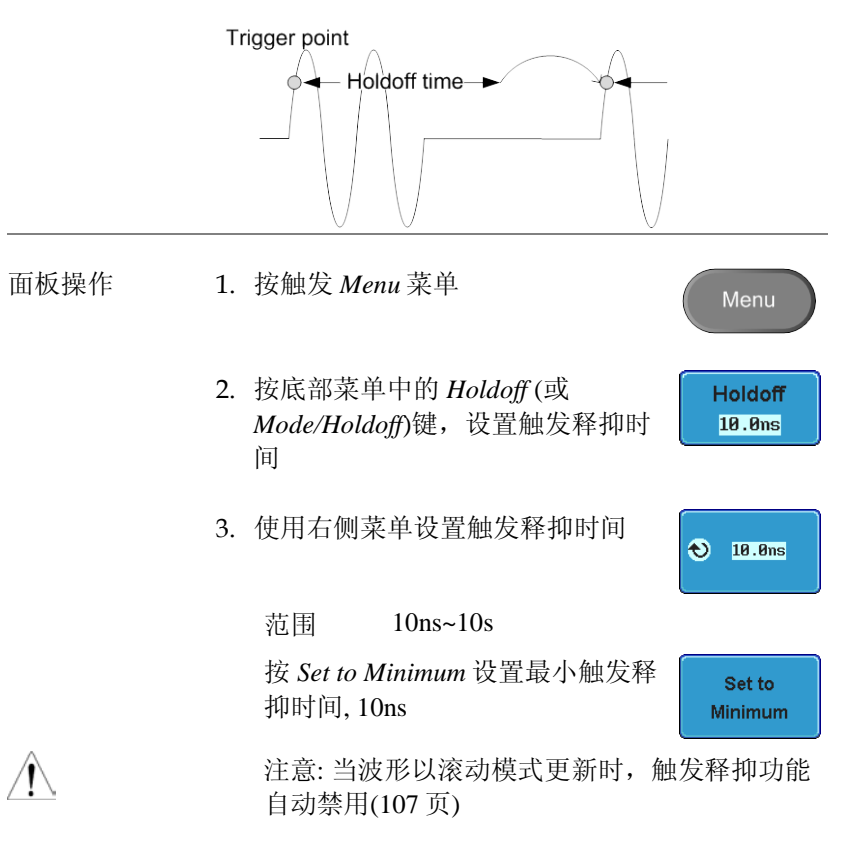

#### 设置触发模式

| 背景   | 分为正常触发模式或自动触发模式(未触发滚动模<br>式)。所有触发类型,请参见107页   |
|------|-----------------------------------------------|
| 面板操作 | 1. 按触发菜单键 Menu                                |
|      | 2. 按底部菜单中的 <i>Mode</i> 键,改变触 <i>Kode</i> Auto |
|      | 3. 使用右侧菜单,选择 Auto 或 Normal<br>触发模式            |
|      | 范围 自动, 正常                                     |

使用边沿触发

| 面板操作 | 1. | 按触发菜单键                           | Menu          |
|------|----|----------------------------------|---------------|
|      | 2. | 从下级菜单中选择 Type                    | Type<br>Edge  |
|      | 3. | 从右侧菜单中选择 Edge。边沿触发<br>指示符显示在屏幕下方 | Edge          |
|      |    | <ul> <li>2</li></ul>             | 发准位           |
|      | 4. | 按 Source 改变触发源                   | Source<br>CH1 |
|      | 5. | 使用右侧菜单选择触发源类型                    |               |

通道1~4 (交替 On/Off),线性,外部; 范围 外部探棒(电压/电流), 交流电源 6. 底部菜单中,按 Coupling 选择触发 Coupling DC 耦合或频率滤波器设置 7. 从右侧菜单中选择直流或交流耦合 DC, AC 范围 8. 右侧菜单中,按Reject切换抑制滤 Reject 波器 Off HF LF HF Reject, LF Reject, Off 范围 9. 右侧菜单中, 切换 Noise Rejection Noise Reject On 或 Off Off On 范围 On, Off 10. 底部菜单中,按 Slope 切换斜率类型 Slope 上升沿,下降沿 范围 11. 选择底部菜单中的 Level, 设置外部 Level 触发准位 0.00V 12. 使用右侧菜单设置外部触发准位 1.300 范围 00.0V~5 屏幕分割 设置 TTL 1.4V 设置 ECL -1.3V

设置 50%

使用先进的延迟触发

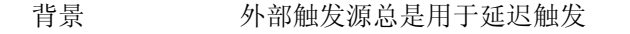

- 面板操作 1. 按触发菜单键
  - 2. 选择下级菜单中的 Type
  - 3. 右侧菜单中,按 Delay 键。延迟+边 沿触发指示符显示在屏幕下方

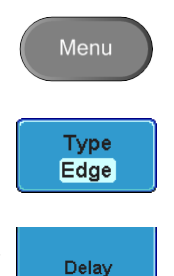

E∱ 0.00V + 🛈 E

从左至右依次为:外部源,斜率,触发准位,延迟+ 外部源

4. 按底部菜单中的 Delay,设置延迟

Delay 10.0ns

Time

10.0ns

Event

1

**4**3

<del>()</del>

- 5. 右侧菜单中,按 Time 键设置时间延迟,并可设置延迟时间
  - 范围 10ns~10s(时间) 设置最小值
- 6. 右侧菜单中,按 Event 键设置事件 延迟,并可设置事件数
  - 范围 1~65535(事件) 设置最小值

使用脉冲宽度触发

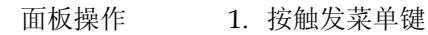

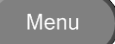

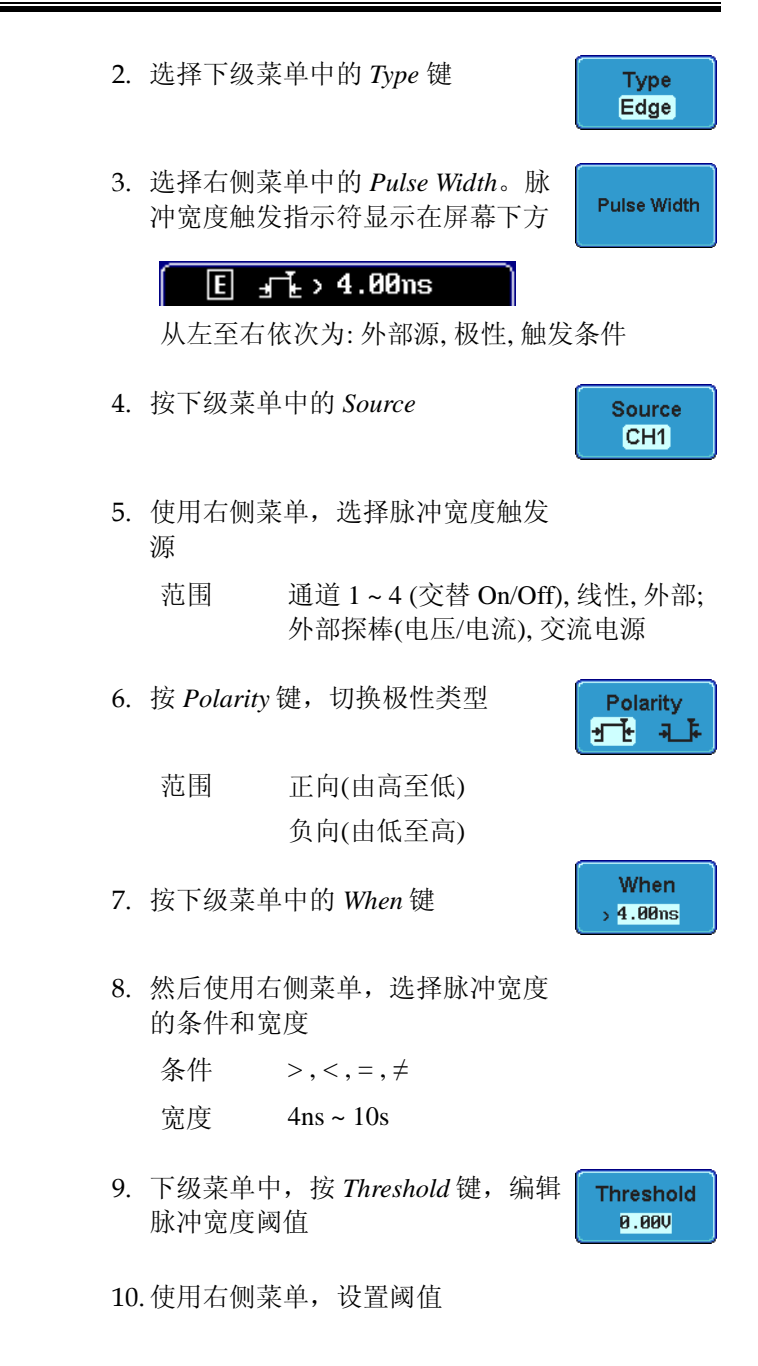

范围

-XXV~XXV 设置 TTL 1.4V 设置 ECL -1.3V 设置 50%

#### 使用视频触发

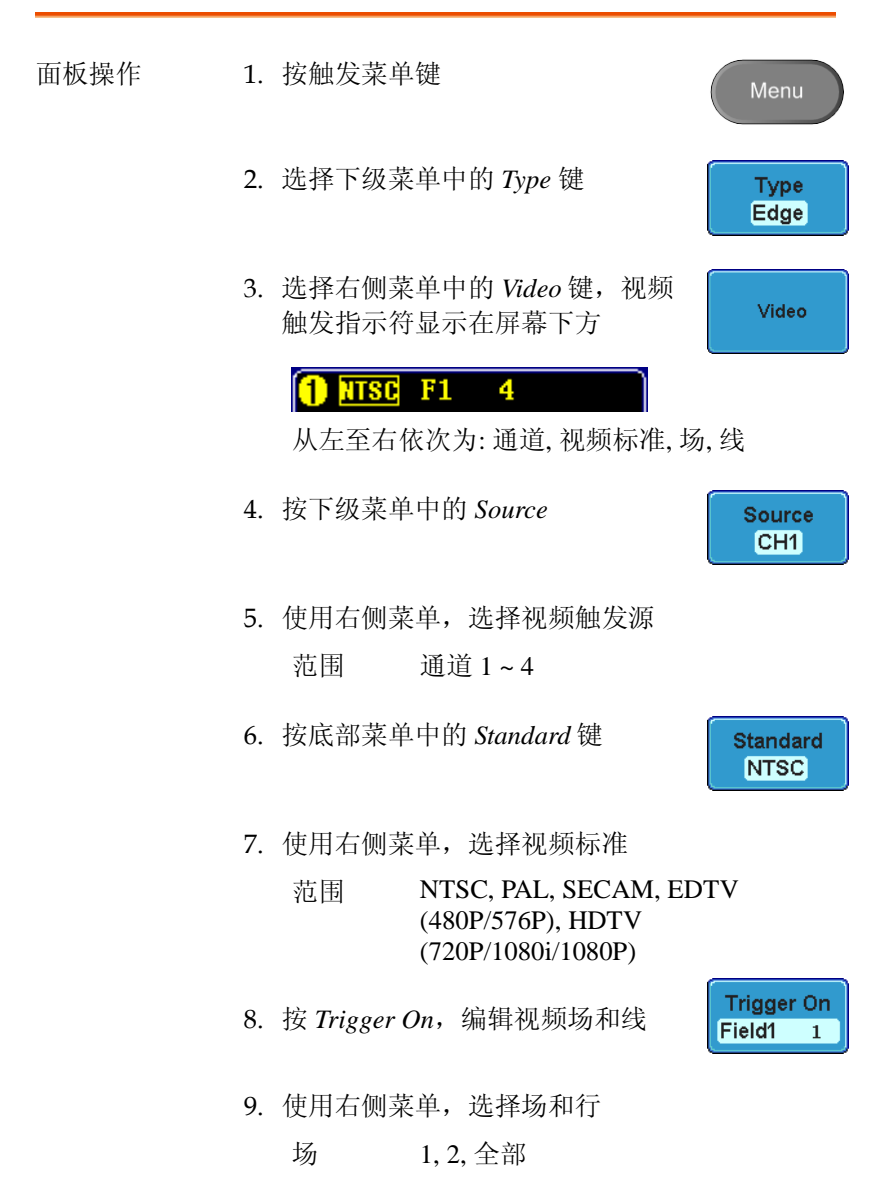

视频行 NTSC: 1 ~ 262 (偶数), 1 ~ 263 (奇数) PAL/SECAM: 1 ~ 312 (偶数), 1 ~ 313 (奇数), EDTV(480P): 1~ 525, EDTV(576P): 1~ 625 HDTV(720P): 1~ 750, HDTV (1080i): 1 ~ 562 (偶数), 1~563 (奇数), HDTV (1080P): 1~1125, 全部

10. 按 Polarity 键触发极性类型

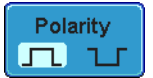

范围 正向,负向

脉冲矮波触发

| 面板操作 | 1. | 按触发菜单键 Menu                                          |
|------|----|------------------------------------------------------|
|      | 2. | 选择下级菜单中的 <i>Type</i> 键 <b>Type Edge</b>              |
|      | 3. | 选择右侧菜单中的 Others<br>→ Pulse Runt 键。脉冲矮波<br>指示符显示在屏幕下方 |
|      |    | ↓ H 0.000 从左至右依次为:极性,触发源,高/低阈值,阈值<br>准位              |
|      | 4. | 按下级菜单中的 Source Source CH1                            |
|      | 5. | 使用右侧菜单,选择触发源<br>范围 通道1~4                             |

### **G**<sup>W</sup>INSTEK

6. 按 Polarity 键切换极性

范围 上升沿,下降沿,(两者)任一

- 7. 按下级菜单中的 When 键
- 8. 然后使用右侧菜单,选择条件和宽 度
  - 条件 >,<,=,≠
  - 宽度 4ns~10s
- 9. 按下级菜单中的 Threshold 键,编辑 每个输入信号源的阈值
- 10.使用右侧菜单,设置上限阈值

范围 -XXV~XXV

设置 TTL 1.4V

设置 ECL -1.3V

11. 使用右侧菜单键,设置下级阈值

范围 -XXV~XXV 设置 TTL 1.4V 设置 ECL -1.3V

使用上升和下降触发

面板操作 1. 按触发菜单键

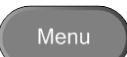

€ 0.00V

0.00V

Ð

Threshold 0.00V

0.00V

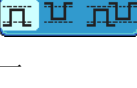

When

**5.00**ns

Polarity

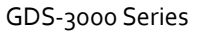

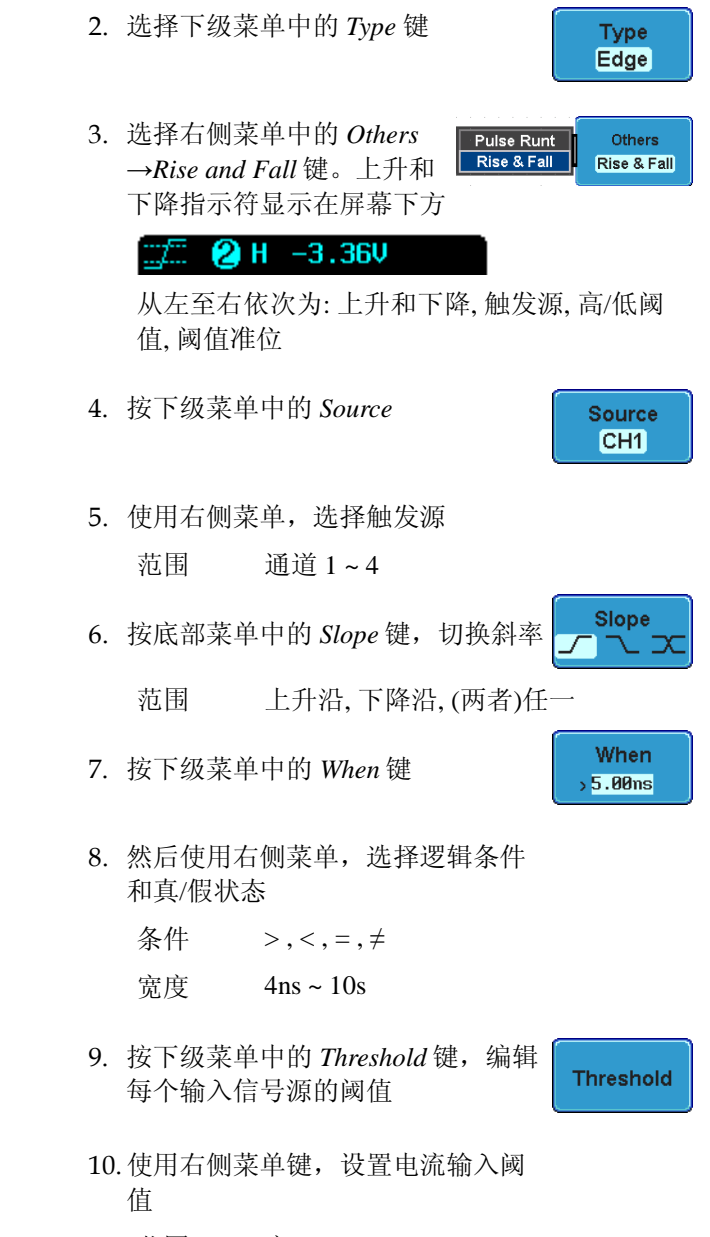

范围 高:-XXV~XV

低: -XXV~XXV 设置 TTL 1.4V 设置 ECT -1.3V

# 系统信息/语言/时钟

该部分介绍了如何设置接口、蜂鸣器、语言、时间/日期和探棒补偿 信号

#### 选择菜单语言

| 参数     | 如能 | 下显示了默认语言列表。不同区域,<br>不同 | 语言部分可   |
|--------|----|------------------------|---------|
|        | •  | 英文 • 中文(繁体             | )       |
|        | •  | 中文(简体)                 |         |
| 面板操作   | 1. | 按 Utility 键            | Utility |
|        | 2. | 从右侧菜单中选择语言             | English |
|        |    | 范围* 英语,繁体中文,简体中文       | 文       |
|        |    | *由于区域原因,语言部分可能会不       | 同       |
| 查阅系统信息 |    |                        |         |
| 面板操作   | 1. | 按 Utility 键            | Utility |

2. 选择下级菜单中的 System 键

System

F 1.0330000

3. 按右侧菜单中的 System Info 键。屏 System Info 幕面板如下所示: 制造商 型号 序列号 • 软件版本 • 制造商 URL GEINSTEK Trig'd 🗔 86 Sep 2018 17:35:52 System D WILL INSTRUMENT CO., LTD. CDS-3154 rase Me (1)

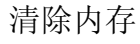

| 背景   | 清除内存功能将清除所有内存波形、<br>记         | 设置文件和标       |
|------|-------------------------------|--------------|
| 清除项目 | 波形 1~20, 设置内存 1~20, 参考 1~4, 标 | 示记           |
| 面板操作 | 1. 按 Utility 键                | Utility      |
|      | 2. 按下级菜单中的 System 键           | System       |
|      | 3. 按右侧菜单中的 Erase Memory 键     | Erase Memory |

Sys

确认提示:再次按 Erase Memory 键确认清除

- 面板操作/参数 1. 按 Utility 键
  - 2. 在下级菜单中按 Date & Time

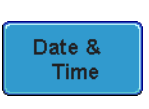

3. 在右侧菜单中设置 Year, Month, Day, Hour 和 Minute  $2000 \sim 2037$ Year Year 2009 1~12 Month Month Day Day 1 ~ 31 🔊 Jul 21 1~23 Hour Hour Minute Minute 0~59 ★) 15 45 4. 按 Save Now,保存日期和时间 Save Now 06 Sep 2010 18:19:05 5. 设置完毕,日期和时间显示在屏幕 最上方

136

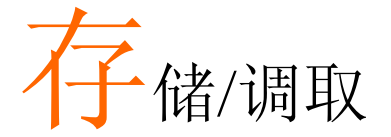

| 文件格式/工具. |               |              |
|----------|---------------|--------------|
|          | 图像文件格式        |              |
|          | 波形文件格式        |              |
|          | 表格文件格式        |              |
|          | 设置文件格式        |              |
| 创建/编辑文件  | 示记            | 141          |
| 存储       |               | 錯誤! 尙未定義書籤。  |
|          | 文件类型/来源/目标位置. |              |
|          | 存储图像          |              |
|          | 存储图像 – 打印键    |              |
|          | 存储波形          |              |
|          | 存储设置          | 錯誤! 尚未定義書籤。  |
| 调取       |               | •錯誤! 尙未定義書籤。 |
|          | 文件类型/来源/目标位置. |              |
|          | 调取默认面板设置      |              |
|          | 调取波形          |              |
|          | 调取设置          |              |
| 参考波形     |               | 155          |
| > JW/V   | 调取和显示参考波形     | 155          |
|          |               |              |

# 文件格式/工具

#### 图像文件格式

| 格式 | DSxxxx.bmp 或 DSxxxx.png                              |  |
|----|------------------------------------------------------|--|
| 内容 | 图像 800×600 像素。背景颜色可以反转(省墨功能)。图像文件依次定义为 DS0001~DS9999 |  |

#### 波形文件格式

| 格式   | DSxxx.lsf, CH1~CH4.lsf<br>LSF文件格式可以有效存储波形。该格式用于存储<br>和调取 GDS-3000 系列的测量波形 |                                                                                                    |  |
|------|---------------------------------------------------------------------------|----------------------------------------------------------------------------------------------------|--|
| 波形类型 | CH1 ~ 4<br>Math                                                           | 输入通道信号<br>运算操作结果(76页)                                                                                     |  |
| 存储位置 | Wave1 ~<br>Wave20                                                         | 波形文件存储在内存中。将波形复制到<br>Ref.1~4,用户可以调取观察。(不能<br>在屏幕上直接调取 W1~W20 波形)                                          |  |
|      | Ref 1~4                                                                   | 参考波形(Ref 1~4)存储在内存中,并<br>独立于 W1~W20,它的幅值和频率信<br>息可以直接显示在屏幕上。其它波形<br>(LSF 和 W1~20)也必须先调取到<br>R1~4,才能显示在屏幕上 |  |

内容: 波形数据 波形数据包括水平数据和垂直数据

#### 表格文件格式

| 格式 | DSxxxx.csv (表格处理软件可以打开逗号分隔值格          |
|----|---------------------------------------|
|    | 式,如 Microsoft Excel)。GDS-3000不能调取 CSV |
|    | 文件                                    |

| 波形类型     | CH1 ~ 4     | 输入通道信号            |
|----------|-------------|-------------------|
|          | Math        | 运算操作结果(76页)       |
| 内容: 波形数据 | 数字波形数<br>位置 | 据包括通道信息,如信号的垂直和水平 |
| 内容:其它数据  | 波形文件还       | 包括如下信息:           |
|          | • 固件版本      | • 获取时间            |
|          | • 水平模式      | • 记录长度            |
|          | • 触发准位      | • 垂直单位            |
|          | • 垂直刻度      | • 探棒准位            |
|          | • 垂直位置      | • 水平单位            |
|          | • 水平刻度      | • 水平刻度            |
|          | • 水平位置      | • 采样周期            |
|          | • 时间(点)     | • 通道              |
|          |             |                   |
|          |             |                   |

### 设置文件格式

| 格式 | DSxxxx.set (专用格式)<br>设置文件用于保存或调取如下设置: |                                              |                                                |
|----|---------------------------------------|----------------------------------------------|------------------------------------------------|
|    |                                       |                                              |                                                |
| 内容 | 获取                                    | <ul><li>模式</li><li>采样率</li></ul>             | • XY<br>• 采样模式                                 |
|    | 显示                                    | <ul><li>模式</li><li>长辉</li><li>波形强度</li></ul> | <ul><li>格线强度</li><li>波形图像</li><li>格线</li></ul> |

| 通道    | • 刻度                   | <ul> <li>扩展</li> </ul> |
|-------|------------------------|------------------------|
|       | • 通道                   | • 位置                   |
|       | <ul> <li>耦合</li> </ul> | • 探棒                   |
|       | • 阻抗                   | • 探棒衰减                 |
|       | • 反转                   | • 校准时差                 |
|       | • 带宽                   |                        |
| 光标    | • 水平光标                 | • 垂直光标                 |
| 测量    | • 信号源                  | • 显示                   |
|       | • 门限                   |                        |
| 水平    | • 刻度                   |                        |
| 运算    | • 信号源 1                | • 位置                   |
|       | • 运算符                  | • Unit/Div             |
|       | • 信号源 2                | • 运算 Off               |
| 触发    | • 类型                   | • 噪声抑制                 |
|       | • 触发源                  | <ul> <li>斜率</li> </ul> |
|       | <ul> <li>耦合</li> </ul> | • 准位                   |
|       | <ul> <li>交替</li> </ul> | • 模式                   |
|       | • 抑制                   | • 触发释抑                 |
| 工具    | <ul> <li>语言</li> </ul> | • 省墨模式                 |
|       | • 打印键                  |                        |
| 保存/调取 | • 图像文件格式               | • 数据文件格式               |

# 创建/编辑文件标记

| 格式   | 参考文件和设置文件存储在内存中,并具有各自的<br>标记设置。标记用在参考波形和设置文件的图标上                                                                          |
|------|----------------------------------------------------------------------------------------------------|
| 面板操作 | 1. 按前面板上的 Save/Recall 键 Save/Recall                                                                                       |
|      | 2. 按底部菜单中的 <i>Edit File Label</i> Edit File Label File Label                                                              |
|      | 3. 按 Label For 选择一个参考文件或设<br>置文件                                                                                          |
|      | 标记 Ref1~4, Set1~20                                                                                                    |
|      | 4. 按右侧菜单中的 User Preset 键,选<br>择一个预设标记                                                                                     |
|      | 标记 ACK, AD0, ANALOG, BIT, CAS,<br>CLK, CLOCK, CLR, COUNT,<br>DATA, DTACK, ENABLE, HALT,<br>INT, IN, IRQ, LATCH, LOAD, NMI |
| 编辑标记 | 1. 按 Edit Character 编辑当前标记                                                                                                |

1. 按 Edit Character 编辑当间标记

Edit Character 2. 显示编辑标记窗口

| Name : ACK                 |                          |            |                | Keynad                                  |
|----------------------------|--------------------------|------------|----------------|-----------------------------------------|
|                            |                          |            |                |                                         |
| FileNane                   | Label Name:              | 1 FileNane | Labol Nono:    | Enter                                   |
| Kef1:                      |                          | Rof2:      |                | Characte                                |
| Ref3:                      |                          | Ref4 :     |                | Gildreiter                              |
| Set1:                      |                          | Set2 :     |                |                                         |
| Set3:                      |                          | Set4 :     |                | Back                                    |
| SHUS                       |                          | - 50t6 :   |                | Back                                    |
| Set7:                      |                          | Set8 :     |                | Space                                   |
| Sol9:                      |                          | Set10      |                |                                         |
| Set11:                     |                          | Set12:     |                |                                         |
| Set13:                     |                          | Set14:     |                |                                         |
| Set15:                     |                          | Set16 :    |                | 1 C 1 C 1 C 1 C 1 C 1 C 1 C 1 C 1 C 1 C |
| SULLY:                     |                          | Set18:     |                |                                         |
| Set 19 :                   |                          | Set28 :    |                |                                         |
| ADODETCHIJ                 | CONTRACTOR OF CONTRACTOR |            |                | Editing<br>Complete                     |
| abcdefghij1<br>,8123456789 | kinnopgrstavexyz<br>9    |            |                | Cancel                                  |
|                            |                          |            |                | (F) 1.69937Mtz                          |
|                            |                          | 1          | 29940 1 8.9990 | 1 + 1,120                               |

3. 使用可调旋钮点亮字符

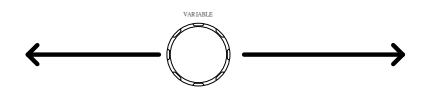

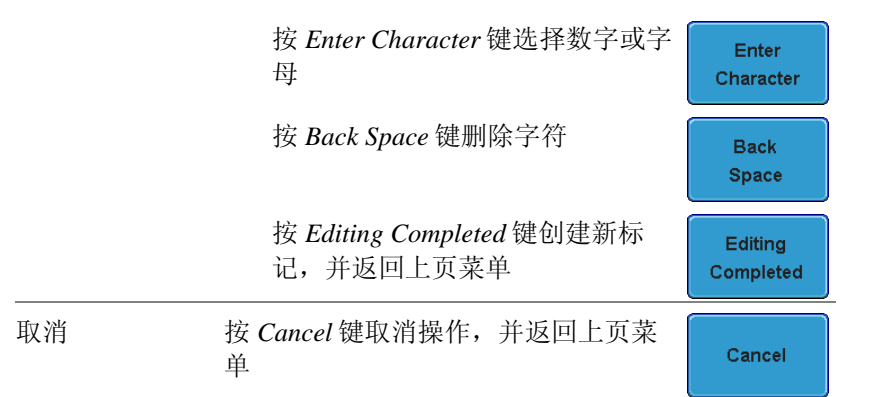

# 保存

#### 文件类型/来源/目标位置

| 项目                                                                                                   | 来源                                                                             | 描述                                                                            |
|----------------------------------------------------------------------------------------------------|--------------------------------------------------------------------------------|-------------------------------------------------------------------------------|
| 面板设置<br>(DSxxxx.set)                                                                                 | • 前面板设置                                                                        | <ul> <li>内存: Set1 ~ Set20</li> <li>文件系统: 光盘, USB</li> </ul>                   |
| 波形数据<br>(DSxxxx.csv)<br>(DSxxxx.lsf)<br>(CH1~CH4.lsf,<br>Ref1~Ref4.lsf,<br>Math.lsf)*<br>ALLxxxx.csv | <ul> <li>通道1~4</li> <li>运算操作结果</li> <li>参考波形 Ref1~4</li> <li>所有显示波形</li> </ul> | <ul> <li>内存:参考波形 Ref1~4,<br/>Wave1 ~ Wave20</li> <li>文件系统: 光盘, USB</li> </ul> |
| 显示图像<br>(DSxxxx.bmp)<br>(DSxxxx.png)                                                                 | • 显示图像                                                                         | • 文件系统: 光盘, USB                                                               |

\*所有显示波形存储在 ALLXXX 目录中

### 保存图像

| 面板操作 | 1.    | 为方便存储,可将U盘与前/<br>后面板的USB接口相连。否则,图像将保存在内存中<br>注意:前/后面板的 host 接口,<br>不能同时使用                                                                                                    |                  | 后<br>Host           |
|------|-------|----------------------------------------------------------------------------------------------------|------------------|---------------------|
|      | 2.    | 按前面板上的 Save/Recall 键                                                                                                    |                  | Save/Recall         |
|      | 3.    | 按底部菜单中的 Save Image                                                                                                    |                  | Save<br>Image       |
|      | 4.    | 按 File Format 选择 PNG 或 BM<br>件类型                                                                                                    | MP文              | File Format<br>Bmp  |
|      |       | 范围 DSxxxx.bmp, DSx                                                                                                    | xxxx.png         | 5                   |
|      | 5.    | 按 Ink Saver 打开/关闭省墨模式                                                                                                    | ť.               | Ink Saver<br>On Off |
|      | 打     | 开省墨模式 关闭省                                                                                                    | 墨模式              |                     |
|      | Lingu | The second second secon | C English Press. |                     |
|      | 6.    | 按右侧菜单中的 Save Now,将显示保存为图像文件                                                                                                    | 屏幕               | Save Now            |
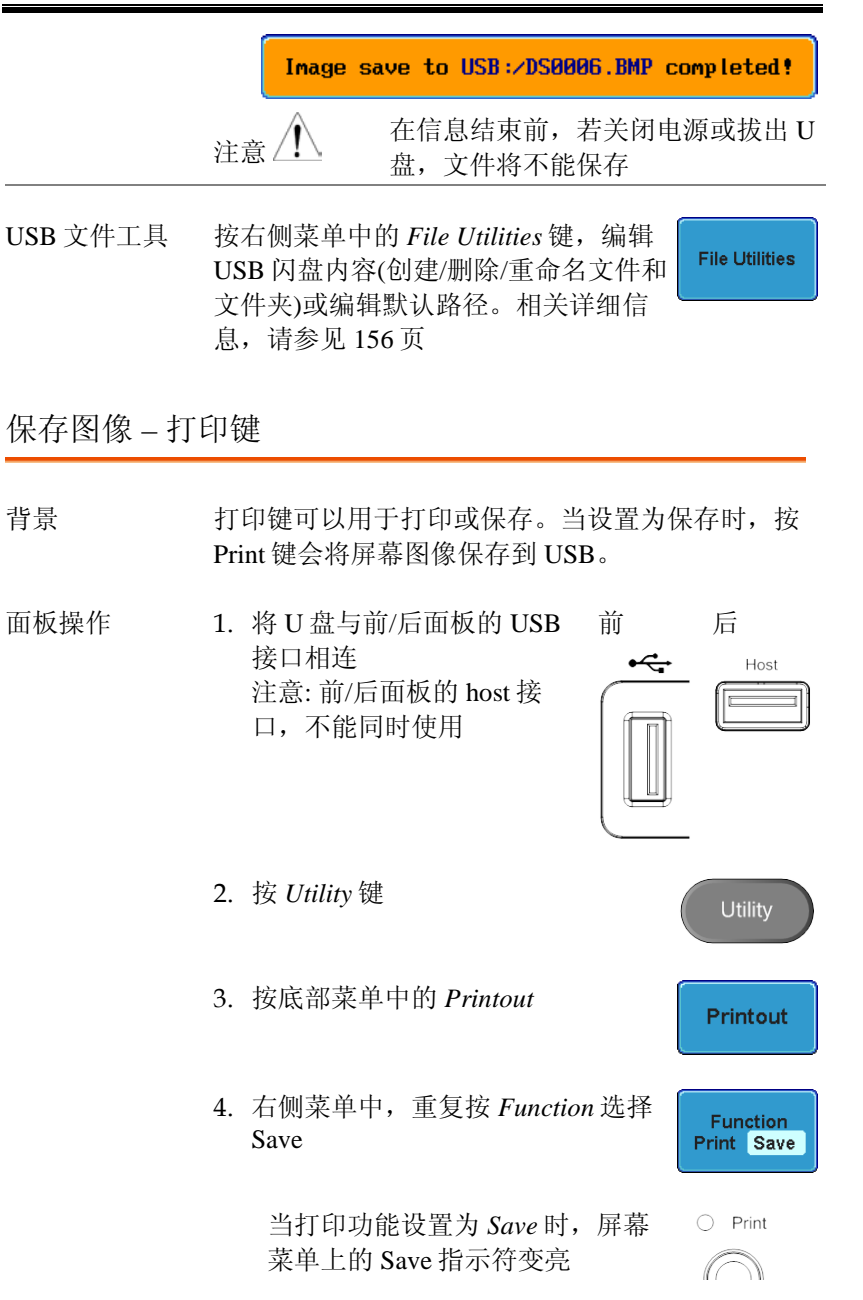

5. 按 Print 键保存至 USB

Image save to USB:/DS0006.BMP completed!

省墨模式 重复按 Ink Saver 键,打开或关闭省墨
 模式
 打开省墨模式(反转) 关闭省墨模式(正常)

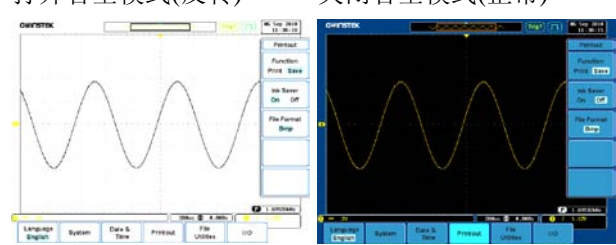

保存波形

| 面板操作 | 1. | (保存至外部 USB 闪盘) 将 U<br>盘与前/后面板的 USB 接口相<br>连<br>注意:前/后面板的 host 接<br>口,不能同时使用 |          | 后<br>Host        |
|------|----|-----------------------------------------------------------------------------|----------|------------------|
|      | 2. | 按前面板上的 Save/Recall 键                                                        |          | Save/Recall      |
|      | 3. | 按底部菜单中的 Save Waveform                                                       | n        | Save<br>Waveform |
|      | 4. | 在右侧菜单中选择 From 波形                                                            |          | From CH1         |
|      |    | 信号源 CH1~4, Math                                                             | n, Ref1~ | 4,所有显示           |

|                     | 5. 按 <i>To</i> (内有<br>的目标位)           | 序)或 To File,选择将保存<br>置                        | To Ref1<br>To File<br>DS0001.LSF |
|---------------------|---------------------------------------|-----------------------------------------------|----------------------------------|
|                     | То                                    | Ref1~4, Wave1~4                               |                                  |
|                     | To File                               | DSxxxx.csv, DSxxxx.lsf,<br>CH1~CH4.lsf*       |                                  |
|                     |                                       | *(保存至 ALLxxx 目录。                              | 中)                               |
|                     | 6. 按 Save No.<br>后,屏幕                 | ow确认保存。操作完成<br>显示如下信息:                        | Save Now                         |
|                     | Wavefor                               | m save to Disk:/DS0001.CSV                    | completed!                       |
|                     | 注意                                    | 在信息结束前,若关闭电<br>盘,文件将不能保存                      | l源或拔出 U                          |
| USB 文件工具            | 按 File Utilitie<br>(创建/删除/重<br>关详细信息, | es 键,编辑 USB 闪盘内容<br>(命名文件和文件夹)。相<br>请参见 156 页 | File Utilities                   |
| PC 软件<br>(FreeWave) | 固纬网站下载<br>也可以用于仍                      | 成的 FreeWave 软件                                | FreeWave                         |

| 保存设置     |                                                                                                    |
|----------|----------------------------------------------------------------------------------------------------|
| 面板操作     | <ol> <li>(保存至外部 USB 闪盘)将 U 前 后<br/>盘与前/后面板的 USB 接口相 ← Host<br/>连</li> <li>注意:前/后面板的 host 接<br/>口,不能同时使用</li> </ol> |
|          | 2. 按前面板上的 Save/Recall 键 Save/Recall                                                                                |
|          | 3. 按底部菜单中的 Save Setup Save Setup                                                                                   |
|          | 4. 按 To(内存)或 To File,选择将保存<br>的目标位置<br>To File<br>DS0001.SET                                                       |
|          | To Set1~Set20                                                                                                    |
|          | To File DSxxxx.set                                                                                                 |
|          | 5. 按 <i>Save Now</i> 确认保存。操作完成 后,屏幕显示如下信息: Save Now                                                                |
|          | Setup save to Disk:/DS0001.SET completed!                                                                          |
|          | 注意 / 在信息结束前,若关闭电源或拔出 U 盘,文件将不能保存                                                                                   |
| USB 文件工具 | 按 File Utilities 键,编辑 USB 闪盘驱动<br>内容(创建/删除/重命名文件和文件夹)<br>或设置文件路径。相关详细信息,请参<br>见 156 页                              |

| 编辑标记 | 按 Edit Label 键标记设置文件。更多详 |            |
|------|--------------------------|------------|
|      | 细信息,请参见 141 页            | Edit Label |

# 调取

## 文件类型/来源/目标位置

| 项目                                                                    | 来源                                                             | 目标位置       |
|-----------------------------------------------------------------------|----------------------------------------------------------------|------------|
| 默认面板设置                                                                | • 出厂安装设置                                                       | • 当前前面板    |
| 参考波形                                                                  | • 内存: Ref1~4                                                   | • 当前前面板    |
| 面板设置<br>(DSxxxx.set)                                                  | <ul> <li>内存: S1 ~ S20</li> <li>文件系统: 光盘, USB</li> </ul>        | • 当前前面板    |
| 波形数据<br>(DSxxxx.lsf)<br>(CH1~CH4.lsf,<br>Ref1~Ref4.lsf,<br>Math.lsf)* | <ul> <li>内存: Wave 1 ~ Wave20</li> <li>文件系统: 光盘, USB</li> </ul> | • 参考波形 1~4 |
|                                                                       |                                                                |            |

\*调取 ALLXXX 目录

调取默认面板设置

| 面板操作 | 1. 按 Default Setup 键 | Default<br>Setup |
|------|----------------------|------------------|
|      | 2. 恢复默认面板设置          |                  |
| 设置内容 | 默认(出厂)设置内容如下         |                  |
| 获取   | 模式:采样                | <b>XY</b> : 关闭   |
|      | 采样模式:正弦              | 采样率: 250MSPS     |
| 显示   | 模式: 向量               | 长辉:自动            |
|      | 波形密度: 50%            | 格线密度: 50%        |

|       | 波形图像:灰色         | 格线: 全部          |
|-------|-----------------|-----------------|
| 通道    | 刻度: 100mV/Div   | CH1: 打开         |
|       | 耦合: 直流          | 阻抗: 1 <b>MΩ</b> |
|       | 反向:关闭           | 带宽: 全范围         |
|       | 扩展:对地           | 位置: 0.00V       |
|       | 探棒: 电压          | 探棒衰减:1x         |
|       | 校准时差:0s         |                 |
| 光标    | 水平光标:关闭         | 垂直光标:关闭         |
| 测量    | 信号源: CH1        | 门限:关闭           |
|       | 显示:关闭           |                 |
| 水平    | 刻度: 10us/Div    |                 |
| 运算    | 信号源 1: CH1      | 操作: +           |
|       | 信号源 2: CH2      | 位置: 0.00 Div    |
|       | Unit/Div: 200mV | 运算:关闭           |
| 测试    | 应用: Go/NoGo     |                 |
| 触发    | 类型:边沿           | 触发源: CH1        |
|       | 耦合: 直流          | 交替:关闭           |
|       | 抑制:关闭           | 噪声抑制:关闭         |
|       | 斜率:正向           | 准位: 0.00V       |
|       | 模式: 自动          | 触发释抑: 10.0ns    |
| 工具    | 语言:英语           | 打印键:保存          |
|       |                 | 省墨模式:打开         |
| 存储/调取 | 图像文件格式: Bmp     | 数据文件格式: LSF     |

#### 调取波形

面板操作
 1. (调取外部 USB 闪盘)将 U盘 前 后
 与前/后面板的 USB 接口相连 ↔ Host
 注意:前/后面板的 host 接
 □,不能同时使用

2. 波形优先保存,相关详细信息,请参见145页

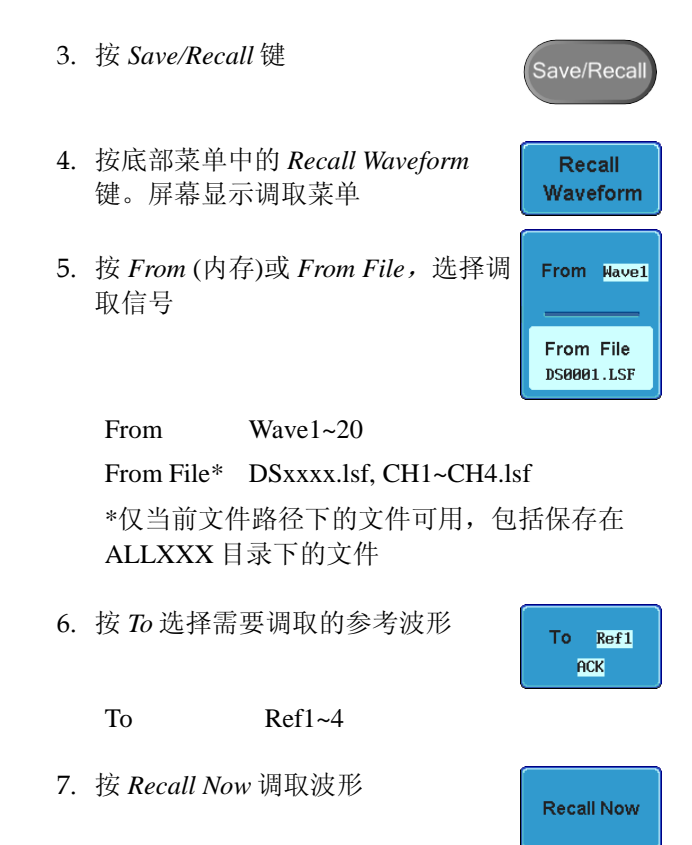

| USB 文件工具 | 按 File Utilities 键,编辑 USB 闪盘内容<br>(创建/删除/重命名文件和文件夹)或设<br>置文件路径。相关详细信息,请参见<br>156页 | File Utilities                       |
|----------|-----------------------------------------------------------------------------------|--------------------------------------|
| 调取设置     |                                                                                   |                                      |
| 面板操作     | 1. (调取外部 USB 闪盘)将 U盘 前<br>与前/后面板的 USB 接口相连<br>注意:前/后面板的 host 接<br>口,不能同时使用        | Host                                 |
|          | 2. 按 Save/Recall 键                                                                | Save/Recall                          |
|          | 3. 按底部菜单中的 Recall Setup 键                                                         | Recall<br>Setup                      |
|          | 4. 按 From (内存)或 From File,选择调<br>取信号                                              | From Set1<br>From File<br>DS0001.SET |
|          | From Set1~20                                                                      |                                      |
|          | From File DSxxxx.set (USB, Disk)*                                                 |                                      |

\* 仅当前文件路径下的文件可用

|          | 5. 按 <i>Recall Now</i> 确认调取。操作完成 后,屏幕显示如下信息:                                      |
|----------|-----------------------------------------------------------------------------------|
|          | Setup recalled from Set1!                                                         |
|          | 注意 / 在信息结束前,若关闭电源或拔出 U 盘,文件将不能保存                                                  |
| USB 文件工具 | 按 File Utilities 键,编辑 USB 闪盘内容<br>(创建/删除/重命名文件和文件夹)或设<br>置文件路径。相关详细信息,请参见<br>156页 |
| 编辑标记     | 按 Edit Label 键标记设置文件。更多详 Glit Label 医dit Label 医dit Label                         |

# 参考波形

调取和显示参考波形

| 面板操作 | 参考波形必须预先存储。相关参考波形的存储内<br>容,请参见145页                                                                                                    |
|------|----------------------------------------------------------------------------------------------------|
|      | 1. 按前面板上的 REF 键                                                                                                    |
|      | 2. 重复按 <i>R1~R4</i> ,关闭/打开相应参考 <b>R1 OFF</b> ack                                                                                                    |
|      | 开启 R1~R4 将打开相应参考菜单 R1 ON ACK                                                                                                    |
|      | <ul> <li>3. 若参考波形已打开但并未激活,通<br/>过按底部菜单中相应的 <i>R1~R4</i>,可<br/>以打开参考菜单</li> <li>R1 ON<br/>ACK</li> <li>R1 ON<br/>ACK</li> </ul>                                                                                                    |
|      | CP PETEK (Fred ) ()<br>Raft<br>Verice<br>Verice<br>Common<br>Raft<br>Verice<br>Common<br>Edit<br>Labels<br>Stype<br>To File<br>Common<br>Common<br>C |
| 垂直导航 | 重复按右侧菜单中的 Vertical 键,使用<br>可调旋钮编辑垂直位置或 Volts/Div 值 € 10/div<br>1.20                                                                                                    |

# G<sup>W</sup>INSTEK

| 水平导航            | 重复按右侧菜单中的 Horizontal 键,使<br>用可调旋钮编辑 Time/Div 或水平位置<br>值                        | Horizontal<br>10us/div<br>Os |
|-----------------|--------------------------------------------------------------------------------|------------------------------|
| 查阅参考波形的<br>详细信息 | 按 Ref Details 显示参考波形的详细信息                                                      | Ref<br>Details               |
|                 | 详细信息 采样率,记录长度,日期                                                               |                              |
|                 | Sample Rate: 10MSPS<br>Record Length: 25000 points<br>Date: 06-Sep-10 11:38:51 |                              |
| 编辑标记            | 按 Edit labels 编辑设置文件标记。相关<br>详细信息,请参见 141 页                                    | Edit<br>Labels               |
| 保存参考波形          | 按 Save to File 保存参考波形。更多详<br>细信息,请参见 138 页                                     | Save<br>To File              |

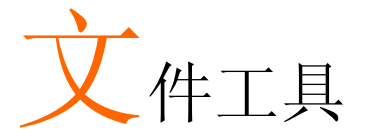

当文件需要保存至内部或外部存储器时,需要使用文件工具。文件工 具能创建目录、删除目录以及重命名文件。用户可以在文件系统中预 览 BMP 和 PNG 图像文件。文件工具菜单也可以为保存和调取文件 设置文件路径

| 錯誤! 尙未定義書籤。 |
|-------------|
|             |
|             |
|             |

### 文件导航

文件工具菜单用于选择文件或为保存/调取文件设置文件路径

| 文件系统 | File path                                                   | Drive s                                                                                                    | pace                    |
|------|-------------------------------------------------------------|----------------------------------------------------------------------------------------------------|-------------------------|
|      | GWINSTE, Y                                                  |                                                                                                    | 06 Sep 2010<br>13:23:35 |
|      | USB : / NEH                                                 | FreeSize :4.956                                                                                                    | File Utilities          |
|      | FileNane                                                    | FileSize Date                                                                                                    | Create<br>Folder        |
|      | Catalogue Enails<br>GDH-8245 servi~1<br>GDS-3868<br>FC-3815 | Hed Jan 27 14:28:465 2018<br>Hon Mar 1 14:46:82 2018<br>Fri Pag 5 09:33:400 2019<br>Fri Pag 20 18:19:24 2010<br>Tue Pag 31 14:14:25 2010 | Rename                  |
|      | CLC3988                                                     | Tue Jan 1 08:08:08 1998<br>Mon Dec 23 09:13:48 2809<br>Tue Mar 23 18:45:48 2818<br>Hed Jan 27 11:44:18 2818<br>Tue Jan 1 08:08:08 198    | Delete                  |
|      | New Folder<br>RS<br>RS(proofreading)                        | Fri Aug 6 09:31:54 2018<br>Hed Mar 3 14:24:30 2018<br>Thu Mar 11 13:26:18 2018                                                           |                         |
|      |                                                             |                                                                                                    |                         |
|      |                                                             |                                                                                                    | 1.6982734tz             |
|      | Language<br>English System T                                | e & Printout File I/O                                                                                                    |                         |
|      | File cursor                                                 | File attributes                                                                                                    | 6                       |

- 面板操作 1
- 1. 按 Utility 键
  - 2. 按底部菜单中的 File Utilities

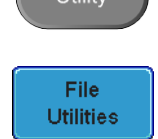

3. 显示文件系统

| WINSTER                                                                                                    |                                                                                                    | Trig'd                                                                                                    | 13:30:18      |
|----------------------------------------------------------------------------------------------------|----------------------------------------------------------------------------------------------------|----------------------------------------------------------------------------------------------------|---------------|
| US8 :/DS8881.BNP                                                                                                    |                                                                                                    | FreeSize :5.88                                                                                                    | File Utilitie |
| FileNano                                                                                                    | FileSize                                                                                                    | Dat                                                                                                    | Create        |
| CLC-9888                                                                                                    |                                                                                                    | Non Dec 28 89:13:48 28                                                                                                    | 9) Eolder     |
| CRF CRF                                                                                                    |                                                                                                    | Tue Mar 23 18:45:48 281                                                                                                    | B             |
| ion rayrond                                                                                                    |                                                                                                    | Hed Jan 27 11:44:18 281                                                                                                    |               |
| NEW .                                                                                                    |                                                                                                    | Tue Jan 1 88:88:88 190                                                                                                    | 8             |
| Totan                                                                                                    |                                                                                                    | FFT HULE & HST-31 (54 200                                                                                                    | Rename        |
| 1 PS (according d log)                                                                                                    |                                                                                                    | Hou Har 3 14:24:36 26                                                                                                    |               |
| Eaurond                                                                                                    |                                                                                                    | Thu Jan 21 89:17:84 281                                                                                                    |               |
| 1 APR                                                                                                    |                                                                                                    | Fri Nov 27 18:18:86 28                                                                                                    |               |
| 🔄 cata logse2818                                                                                                    |                                                                                                    | Thu Jan 21 89:46:56 281                                                                                                    | B Delete      |
| font                                                                                                    | The second second second second second second second second second second second second second second second se | AND NOT STREET, STREET, STREET |               |
| 4 15337 EN.pdf                                                                                                    | 17.408                                                                                                    | 1.1.00                                                                                                    |               |
| POROL COL                                                                                                    | 1,41HB                                                                                                    | 1.00                                                                                                    |               |
| 550001.05V                                                                                                    | 1.4100                                                                                                    | 810m                                                                                                    |               |
| C. Contraction of the local distance of the local distance of the |                                                                                                    | (Margaret                                                                                                    | 2             |
|                                                                                                    |                                                                                                    |                                                                                                    | 100           |
|                                                                                                    |                                                                                                    |                                                                                                    |               |
|                                                                                                    |                                                                                                    |                                                                                                    |               |
|                                                                                                    |                                                                                                    | Cart of Cart                                                                                                    |               |
|                                                                                                    |                                                                                                    |                                                                                                    |               |
|                                                                                                    |                                                                                                    |                                                                                                    |               |
|                                                                                                    |                                                                                                    |                                                                                                    | F) 1.96524Mz  |
|                                                                                                    |                                                                                                    | 10000 (1) 8 8880 1                                                                                                    | 0 f 1.840     |
| T                                                                                                    | r                                                                                                    | 100010 00 0100000                                                                                                    | U 1 LIUNS     |
| anguage Sustam                                                                                                    | Date & Peter                                                                                                    | File                                                                                                    | 10            |
| English                                                                                                    | Time                                                                                                    | Litilities                                                                                                    | 10            |

- 4. 使用 Variable 旋钮上下移动文件光标
   使用 Select 键选择文件/文件夹或设置文件路径
   文件路径可以设置至内存位置或USB 内存条目录
- 注意 若选择一个波形文件,会将文件调取到当前设置的 参考波形

### 创建文件夹

- 面板操作 1. 按 Utility 键
  - 2. 从底部菜单中选择 File Utilities

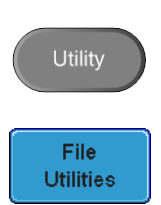

 使用可调旋钮和选择键,导航文件 系统

| WINSTEK       | 1      |        | i    | ~            | Trig? [      | 13:28:28                                                                                                    |
|---------------|--------|--------|------|--------------|--------------|----------------------------------------------------------------------------------------------------|
| USB 12        |        |        |      | Free         | 5ize :5.09C  | File Utiliti                                                                                                    |
| FiloNano      |        | FiteSi | 20   |              | Date         | Create                                                                                                    |
| ( ) .         |        |        |      |              | _            | Folder                                                                                                    |
| Catalogue En  | tile:  |        | No   | d Jan 27 14: | 28:46 2818   |                                                                                                    |
| GDH-8245      |        |        | No   | n Mar 1 14:  | 46:82 2818   |                                                                                                    |
| GDM-8245_sore | 201203 |        | Fr   | 1 Aug 6 89:  | 33:00 2010   | Rename                                                                                                    |
| CDS-3888      |        |        | Er   | i Aug 28 18  | 19:24 2010   |                                                                                                    |
| B15           |        |        | 10   | a nug 31 14  | 14 125 20110 |                                                                                                    |
| _ GLC9000     |        |        | 10   | e Jan 1 Ber  | BH 186 1908  |                                                                                                    |
| LCRE          |        |        | NO.  | Nor 21 18    | 45 148 2818  | Contraction of the local division of the local division of the loc |
| In country    |        |        | No.  | d Jan 27 11  | 44-10-2010   | Delete                                                                                                    |
| I NEH         |        |        | In   | Jan 1 BR:    | RR 198 1988  |                                                                                                    |
| New Folder    |        |        | - Fr | 1 Aug 5 89 : | 31:54 2818   |                                                                                                    |
| 1KS           | S-165  |        | Ho   | d Har 3 14:  | 24138 2818   |                                                                                                    |
| RStproofread  | (ng)   |        | Th   | a Mar 11 13: | 26 (10 2010  |                                                                                                    |
| 3             |        |        |      |              |              |                                                                                                    |
|               |        |        |      |              |              |                                                                                                    |
|               |        |        |      |              |              |                                                                                                    |
|               |        |        |      |              |              |                                                                                                    |
|               |        |        |      |              |              |                                                                                                    |
|               |        |        |      |              |              |                                                                                                    |
|               |        |        |      |              |              | F 1.69655MHz                                                                                                    |
|               |        |        |      | 88us (1) 8.8 | 88: 1        | f 1.12V                                                                                                    |
| Language      |        | Date & | 1    | File         |              |                                                                                                    |

 创建文件夹
 4. 在选定的位置,按 Create Folder 键 创建一个新目录

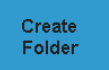

5. 使用 Variable 旋钮点亮一个字符

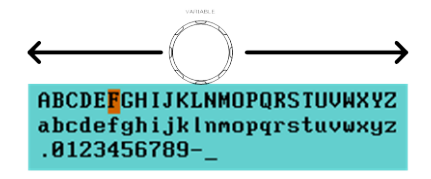

|       | 按 Enter Character 选择数字或字母                | Enter<br>Character   |
|-------|------------------------------------------|----------------------|
|       | 按 Back Space 删除字符                        | Back<br>Space        |
|       | 6. 按 <i>Editing completed</i> 键,完成文件 夹命名 | Editing<br>Completed |
| 取消    | 按 Cancel 取消操作                            | Cancel               |
| 重命名文件 |                                          |                      |
| 面板操作  | 1. 按 Utility 键                           | Utility              |
|       | 2. 按底部菜单中的 File Utilities                | File<br>Utilities    |

3. 使用可调旋钮,选择重命名文件

| GWINSTEK                                                     |                           | nin.                       |                                                                                     | rig'd 🞵                                                | 06 Sep 2010<br>13:30:10 |
|--------------------------------------------------------------|---------------------------|----------------------------|-------------------------------------------------------------------------------------|--------------------------------------------------------|-------------------------|
| USB :/DS8081.BMP                                             |                           |                            | FreeSi                                                                              | ze :5.08C                                              | File Utilities          |
| FiteNane                                                     | FiloSize                  | 11                         |                                                                                     | Date                                                   | Create                  |
| GL:-50000                                                    |                           | Me<br>Tu                   | m Dec 28 89:13<br>10 Mar 23 18:45                                                   | -48 2889<br>-48 2818                                   | Folder                  |
| NEH<br>Neu Folder<br>S<br>S<br>S(proofreeding)               |                           | Hi<br>Tu<br>Fr<br>He<br>Ti | d Jan 27 11:00<br>o Jan 1 88:00<br>1 Aug 6 89:31<br>d Mar 3 14:24<br>o Har 11 13:26 | 10 2808<br>198 1988<br>154 2808<br>138 2818<br>10 2818 | Rename                  |
| aps<br>catalogus2818<br>font                                 | 12 448                    | Th<br>Fr<br>D              | u Jan 21 09:17<br>1 Nov 27 10:18<br>u Jan 21 09:46                                  | :04 2018<br>86 2009<br>:56 2010                        | Delete                  |
| DS8081, 247     DS8081, 247     DS8081, CSU     DS80812, DMP | 1.4308<br>62220<br>1.4100 |                            |                                                                                     |                                                        |                         |
|                                                              |                           |                            | - Ga                                                                                |                                                        |                         |
|                                                              |                           |                            | 9940 (P) 9 999                                                                      | (F                                                     | 1.965241/12             |
| Language<br>English System                                   | Date &<br>Time            | Printout                   | File<br>Utilities                                                                   | 1/0                                                    |                         |

File Utilities

删除文件

- 面板操作 1. 按 Utility 键
  - 2. 按底部菜单中的 File Utilities
  - 使用可调旋钮和选择键,导航文件 系统,选择文件

| GWINSTEK                                |         |                           |                            | (T                                                                                  | 10'd (T)                                            | 86 Sep 2818<br>13:38:18 |
|-----------------------------------------|---------|---------------------------|----------------------------|-------------------------------------------------------------------------------------|-----------------------------------------------------|-------------------------|
| USB :/DS8081.1                          | HCP.    |                           |                            | FreeSiz                                                                             | e :5.886                                            | File Utilities          |
| FitoNano                                |         | FiloSiz                   | 01                         |                                                                                     | Date                                                | Create                  |
| GLC-99880                               | 4       |                           | Ho<br>Tu                   | n Dec 28 89:13:<br>e Mar 23 18:45:                                                  | 48 2889                                             | Folder                  |
| NEH<br>Neu Folder<br>RS<br>RStproofre   | ading): |                           | He<br>Tu<br>Fr<br>He<br>Th | d Jan 27 11:09<br>o Jan 1 88:88<br>1 Aug 6 89:31<br>d Mar 3 14:24<br>n Mar 11 13:26 | 10 2010<br>80 1968<br>54 2010<br>30 2010<br>10 2010 | Rename                  |
| aps<br>catalogue2<br>font<br>4 15332 EN | 818<br> | 17 498                    | Th<br>Fr<br>Th             | u Jan 21 09:17:<br>1 Nov 27 10:19<br>u Jan 21 09:45:                                | 86 2889<br>56 2889                                  | Delete                  |
| DSBBB1_BRP<br>DSBBB1_CSU<br>DSBBB2_BRP  |         | 1,4108<br>62203<br>1,4108 |                            |                                                                                     |                                                     |                         |
|                                         |         |                           |                            |                                                                                     |                                                     |                         |
|                                         |         |                           |                            | na                                                                                  | E                                                   | 1.96524141z             |
| Language<br>English                     | System  | Date &<br>Time            | Printout                   | File<br>Utilities                                                                   | 1/0                                                 |                         |

4. 按 Delete 键删除选定的文件

5. 再次按 Delete,确认删除

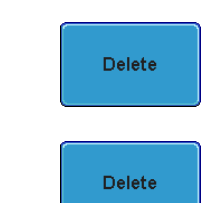

163

打印

连接 USB device 接口, PictBridge 打印机可以打印屏幕图像。GDS-3000 拥有专用打印键,打印操作一键完成。省墨模式功能有效减少了打印用墨量

远程控制软件也可以打印屏幕图像,固纬网站免费下载

打印 I/O 设置

- 面板操作
  1. 将 PictBridge 打印机与后面板的 USB device 接口相连
  2. 按 Utility 键
  3. 按底部菜单中的 I/O
  - 4. 按右侧菜单中的 USB Device Port 键,选择打印机

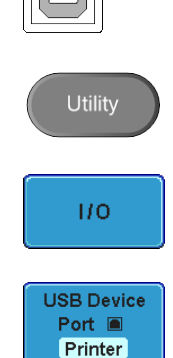

打印输出

打印前请确保 USB 接口已设置与打印机相连,详细信息参见 164 页

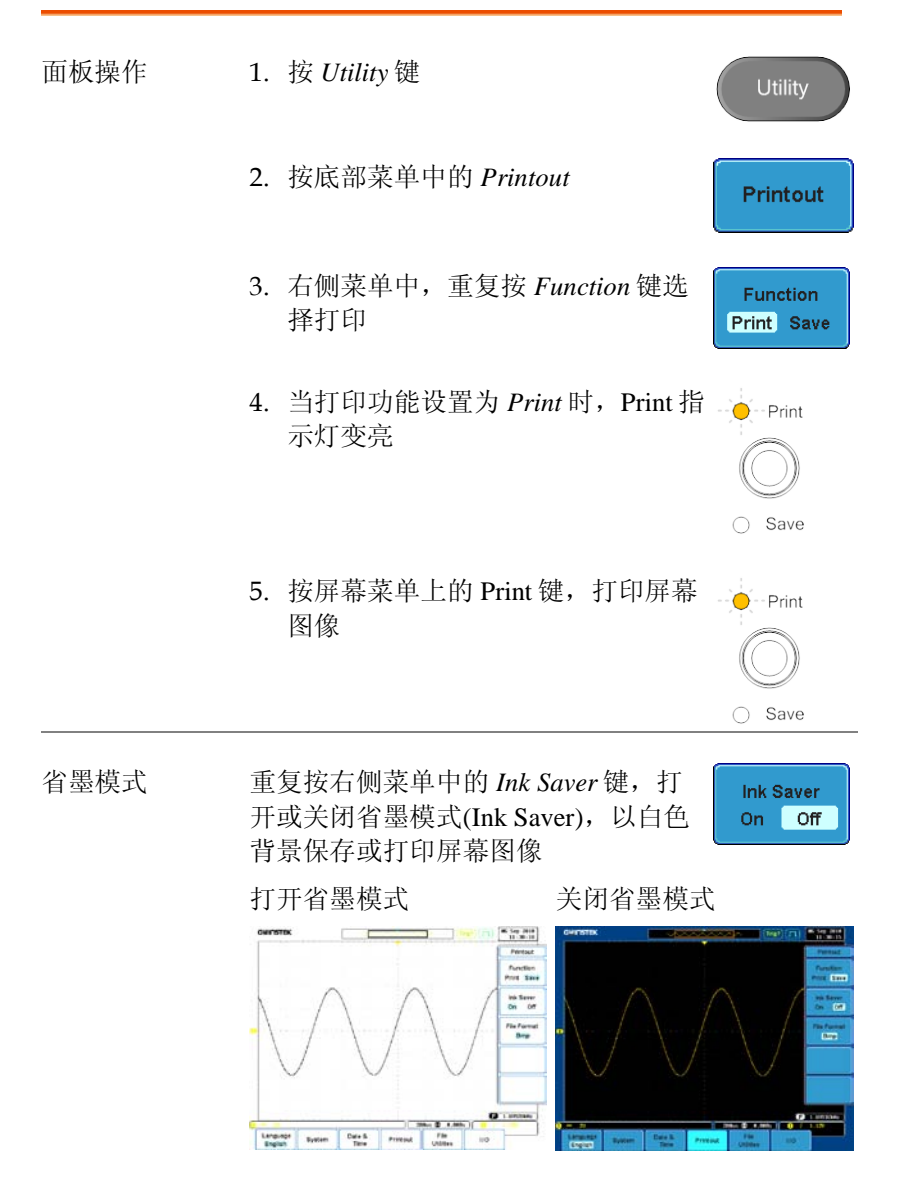

# 远程控制设置

本章节介绍了远程控制的基本设置。编程手册所涉 及的命令表,可从固纬网站<u>www.gwinstek.com</u>下 载

| 接口设置 | ••••••••••••••••••••••••••••••••••••••• | 167 |
|------|-----------------------------------------|-----|
|      | 设置USB接口                                 |     |
|      | 设置RS-232C接口                             |     |
|      | 设置以太网接口                                 |     |
|      | 设置GPIB接口                                |     |
|      | USB/RS-232C远程控制软件                       | 173 |
|      |                                         |     |

# 接口设置

## 设置 USB 接口

| USB 设置 | PC 接口<br>GDS-3000 接口                                                     | A 类, 主机(host)<br>B 类, 从属设备(slave                   | )                                       |
|--------|--------------------------------------------------------------------------|----------------------------------------------------|-----------------------------------------|
|        | 速度                                                                       | 1.1/2.0 (高速)                                       |                                         |
|        | USB 类                                                                    | CDC (通信设备类)                                        |                                         |
| 面板操作   | 1. 按 Utility 键                                                           |                                                    | Utility                                 |
|        | 2. 按底部菜单中的                                                               | 的 I/O 键                                            | 1/0                                     |
|        | 3. 按右侧菜单中的                                                               | 的USB Device 接口                                     | USB Device<br>Port Computer             |
|        | 4. 按右侧菜单中的                                                               | ] Computer                                         | Computer                                |
|        | 5. 将 USB 线与后<br>连                                                        | 面板的 slave 接口相                                      | ÷;                                      |
|        | <ol> <li>当PC提示需要U<br/>从固纬网站 <u>ww</u><br/>软件包。驱动文<br/>串行COM接口</li> </ol> | JSB驱动时,选择USI<br>w.gwinstek.com下载的<br>C件会自动将GDS-300 | <b>3</b> 驱动,包括<br>勺 FreeWave<br>00 作为一个 |

## 设置 RS-232C 接口

| RS-232C 设置 | 连接线          | <b>DB-9</b> , 公头                       |                         |
|------------|--------------|----------------------------------------|-------------------------|
|            | 波特率          | 2400, 4800, 9600<br>57600, 115200      | , 19200, 38400,         |
|            | 奇偶性          | 无,奇数,偶数                                |                         |
|            | 数据位          | 8(固定的)                                 |                         |
|            | 停止位          | 1, 2                                   |                         |
| 面板操作       | 1. 按 Utility | 键                                      | Utility                 |
|            | 2. 按底部菜      | 单中的 I/O 键                              | 1/0                     |
|            | 3. 按右侧菜      | 单中的 RS-232C                            | RS-232C                 |
|            | 4. 使用右侧      | 菜单键设置波特率                               | Baud Rate<br>• 2400     |
|            | 波特率          | 2400, 4800, 9600, 192<br>57600, 115200 | 00, 38400,              |
|            | 5. 按 Stop B  | it 切换停止位                               | Stop Bit<br>1 2         |
|            | 停止位          | 1, 2                                   |                         |
|            | 6. 按 Parity  | 切换奇偶性                                  | Parity<br>Odd Even None |
|            | 奇偶性          | 奇数,偶数,无                                |                         |

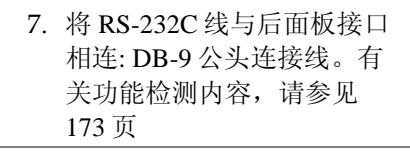

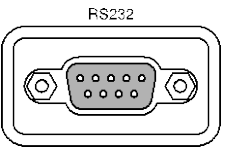

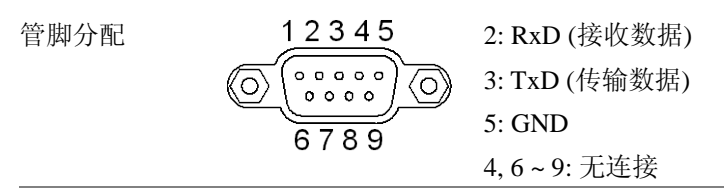

与电脑直连,如下图所示

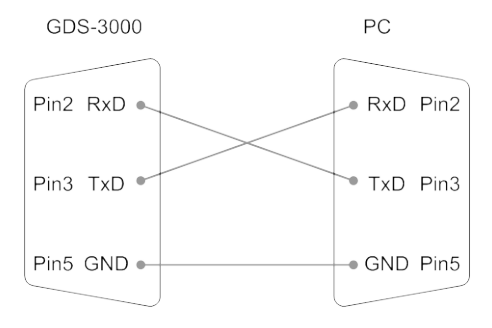

设置以太网接口

PC 连接

| 以太网设置 | MAC 地址   | 域名               |
|-------|----------|------------------|
|       | 仪器名称     | DNS IP 地址        |
|       | 用户密码     | 网关 IP 地址         |
|       | 仪器 IP 地址 | 子网掩码             |
|       |          | HTTP 端口 80 (固定的) |
| 背景    | 以太网接口用于远 | 程控制              |
|       |          |                  |

面板操作 1. 按 Utility 键

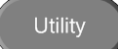

- 2. 按底部菜单中的 I/O
   I/O

   3. 按右侧菜单中的 Ethernet
   Ethernet

   4. 右侧菜单中,设置打开或关闭 DHCP/BOOTP On Off
   DHCP/BOOTP On Off
- IP 地址自动开启 DHCP/BOOTP 设置。对于静态 IP 地址, 应关闭 DHCP/BOOTP 设置

| Instrument Name:                                                      | GDS3304          |  |
|-----------------------------------------------------------------------|------------------|--|
| User Password:                                                        | admin            |  |
| Instrument IP Address:                                                | 172.16.5.176     |  |
| Domain Name:                                                          |                  |  |
| DNS IP Address:                                                       |                  |  |
| Gateway IP Address:                                                   | 172.16.0.254     |  |
| Subnet Mask:                                                          | 255.255.128.0    |  |
| HTTP Port:                                                            | 80               |  |
| BCDEFGHIJKLNMOPQRSIUVWXYZ<br>abcdefghijkimopqrstuvwxyz<br>.0123456789 |                  |  |
| BCDEFGHIJKLNMOPQRST<br>abcdefghijklnmopqrst<br>.0123456789            | UVWXYZ<br>uvwxyz |  |

5. 右侧菜单中,使用 Up 和 Down 导航 箭头设置以太网项目

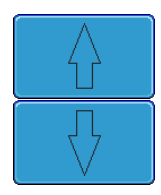

项目 MAC 地址, 仪器名称, 用户密码, 仪器 IP 地址, 域名, DNS IP 地址, 网关 IP 地址, 子网掩码

注意: HTTP 端口固定值为 80

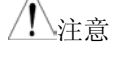

 使用可调旋钮点亮一个字符,选择 键确认选择

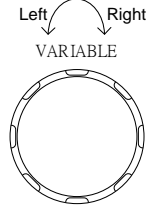

Back Space

按 Backspace 删除字符

7. 将以太网线与 GDS-3000 的后面板 接口相连

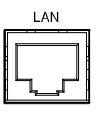

#### 设置 GPIB 接口

必须使用 USB-GPIB 适配器(选配 GUG-001)才能使用 GPIB。工具菜 单可以设置适配器的 GPIB 地址。更多详细信息请参见 GUG-001 使 用手册

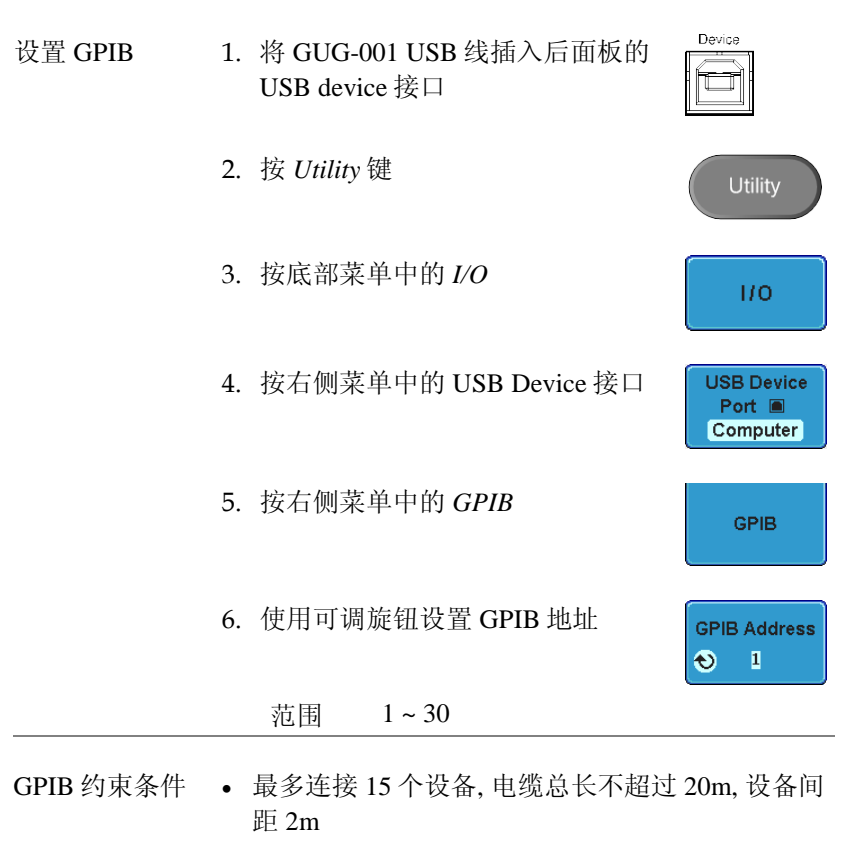

- 每个设备具有独立地址
- 至少启动 2/3 的设备
- 不允许环状或平行连接

## USB/RS-232C 远程控制软件

| 终端应用<br>(USB/RS-232C) | 调用终端应用,如 MTTTY (Multi-Threaded TTY)。<br>对于 RS-232C,设置 COM 端口,波特率,停止位,数<br>据位和奇偶性 |
|-----------------------|----------------------------------------------------------------------------------|
|                       | 若需检测 COM 端口号, 请参见 PC 设备管理器。对<br>于 WinXP 系统, 控制面板 → 系统 → 硬件选项卡                    |
| 功能检测                  | 在终端键入询问指令                                                                        |
|                       | *idn?                                                                            |
|                       | IDN 以如下格式返回识别信息:制造商、型号、序列号和软件版本                                                  |
|                       | GW, GDS-3152, EK0000001, V1.00                                                   |
| PC 软件<br>(仅 USB)      | 固纬网站提供专用的 PC 软件 FreeWave,用于执行 远程控制操作                                             |

维护

两种维护操作类型:校正垂直精度和补偿探棒。在新环境中使用 GDS-3000 时,必须执行这些操作

| 垂直精度校正 | 176 |
|--------|-----|
| 探棒补偿   | 177 |
| 激活选配软件 | 179 |

#### 垂直精度校正

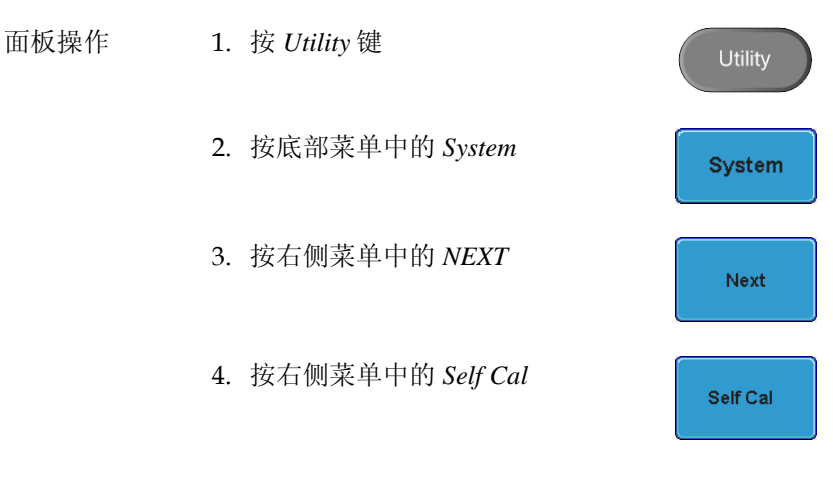

- 5. 屏幕显示"Set CAL to CH1, then press Self Cal"
- 6. 使用 BNC 连接线,将后面板的校正信号与通道 1 的输入端相连

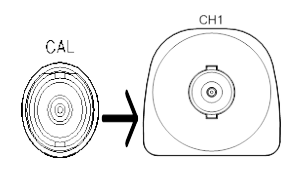

7. 连接完成后再次按 Self Cal 键

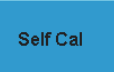

自动开始和结束通道1的校正过程,时间不超过 5分钟。校正结束时,会出现信息提示

8. 重复上述步骤,校正通道2,3\*和4\*

\*4通道型号

9. 所有通道校正完成后,屏幕返回默认状态

CH1

Impedance

1MΩ **75**Ω 50Ω

Autoset

## G<sup>W</sup> INSTEK

探棒补偿

面板操作

1. 将探棒连接在通道1的输入端和探棒补偿输出端 (2Vp-p,1kHz方波)之间。探棒衰减设置为x10 (GDP 探棒固定设置为x10)

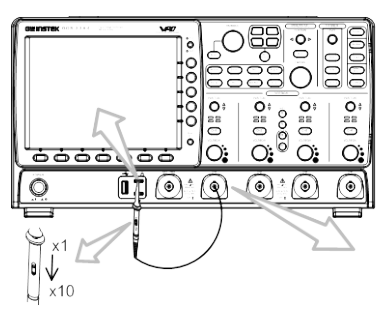

2. 按 CH1 键激活 CH1

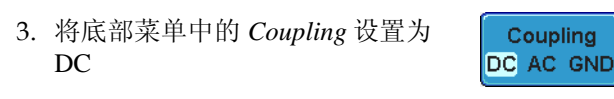

- 4. 将底部菜单中的 Impedance 设置为 1MΩ
- 5. 将探棒衰减设置为 Voltage, 10X 115 页
- 6. 按 Autoset 键。屏幕显示补偿信号

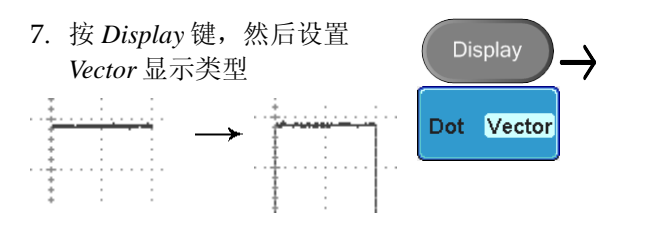

8. 旋转探棒的调节点,尽可能把波形调整为方波

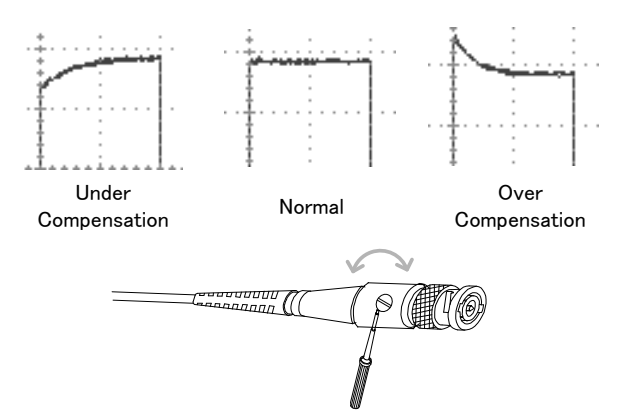

激活选配软件

背景 GDS-3000 提供电源分析软件(87页)、串行总线解码 软件(錯誤! 尚未定義書籤。页)以及其它选配软件。 每一个选配软件包都需要激活键激活

有关选配软件包的最新文件和信息,请参见固纬网站: www.gwinstek.com

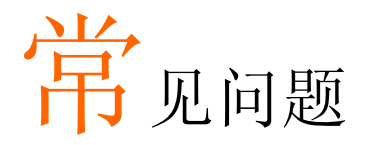

- 已连接信号,但是屏幕未显示
- 清除显示内容(测量结果/FFT 结果/帮助内容)
- 波形冻结无法更新
- 探棒波形失真
- 自动设置不能很好的抓取信号
- 不能将文件保存至内存
- 打印出来的屏幕图像背景太暗
- 日期和时间设置不正确
- 精确度与规格不符

## 已连接信号,但是屏幕未显示

确认通道是否激活,按 Channel 键激活通道(通道键变亮)
清除显示内容(测量结果/FFT 结果/帮助内容)

按 Measure 键,选择 Remove Measurement 和 Remove All,清除自动 测量结果(67页)

按 Measure 键,选择 Display All 和 Display None,清除个别测量(69页)

按两次 Math 键,清除 FFT 结果(76 页)

再次按 Help 键,清除 Help 结果(51 页)

## 波形冻结无法更新

按 Run/Stop 键解开冻结的波形,相关详细信息请参见 56 页。如果波 形还无法更新,可能是由于触发模式设置为单次触发。按 Single 键 退出单次模式,详细信息见 56 页触发设置内容

## 探棒波形失真

探棒补偿可能会引起输入阻抗的改变,详细信息请参见 177 页。注: 探棒补偿波形没有特定的频率精确度和工作周期,因此不应以这些因 素作为参考。将阻抗设置为 1MΩ

## 自动设置不能很好的抓取信号

自动设置功能不能抓取 30mV 或 20Hz 以下的信号,若遇此情况请使 用手动操作完成。详情见**錯誤! 尙未定義書籤。**页自动设置内容

## 不能将文件保存至内存

当 USB 存储器插入 USB 槽后,按 Utilities 键并设置内存路径,用户 就可以将文件保存至内存。注意,当使用打印键时,图像文件仅能保 存至 USB

# GWINSTEK

打印出来的屏幕图像背景太暗

可以使用省墨模式功能反转背景颜色。详细信息参见 164 页

## 日期和时间设置不正确

日期和时间的相关设置内容见135页。若仍无法解决,可能是由于内部控制时钟的电池电量耗尽。请联系经销商或固纬公司

## 精确度与规格不符

确保仪器开机 30 分钟以上,操作环境+20°C~+30°C

更多详细信息,请联系当地经销商或固纬网站/邮箱 www.gwinstek.com/ marketing@goodwill.com.tw

附录

# GDS-3000 规格

此规格只适合如下条件: +20°C~+30°C 的操作环境, GDS-3000 开机 30 分钟以上

## 型号-规格

| GDS-3152    | 通道   | 2 + Ext            |
|-------------|------|--------------------|
|             | 带宽   | DC ~ 150MHz (-3dB) |
|             | 上升时间 | 2.3ns              |
| GDS-3154    | 通道   | 4 + Ext            |
|             | 带宽   | DC ~ 150MHz (-3dB) |
|             | 上升时间 | 2.3ns              |
| GDS-3252    | 通道   | 2 + Ext            |
|             | 带宽   | DC ~ 250MHz (-3dB) |
|             | 上升时间 | 1.4ns              |
| GDS-3254    | 通道   | 4 + Ext            |
|             | 带宽   | DC ~ 250MHz (-3dB) |
|             | 上升时间 | 1.4ns              |
| GDS-3352    | 通道   | 2 + Ext            |
|             | 带宽   | DC ~ 350MHz (-3dB) |
|             | 上升时间 | 1ns                |
| GDS-3354    | 通道   | 4 + Ext            |
|             | 带宽   | DC ~ 350MHz (-3dB) |
|             | 上升时间 | 1ns                |
| 750 龄) 阳长的共 |      | _                  |

75Ω输入阻抗的带宽限制在 150MHz

# G≝INSTEK

常规

| 垂直系统 | 分辨率         | 8 bit<br>@1MΩ: 2mV~5V<br>@50/75Ω: 2mV~1V                                                                                                |
|------|-------------|----------------------------------------------------------------------------------------------------|
|      | 输入耦合        | AC, DC, GND                                                                                                    |
|      | 输入阻抗        | 1MΩ// 15pF                                                                                                    |
|      | 直流增益精确<br>度 | ±(3% X  读值  + 0.1div + 1mV)                                                                                                    |
|      | 极性          | 正常&反相                                                                                                    |
|      | 最大输入电压      | @1 MΩ: 300V (DC+AC 峰值), CAT I<br>@50/75Ω: 5 VRMS                                                                                        |
|      | 偏移位置范围      | $2mV/div \sim 100mV/div : \pm 0.5V$<br>$200mV/div \sim 5V/div : \pm 25V$                                                                |
|      | 带宽限制        | 与示波器带宽有关<br>BW=150: 全部. 20MHz                                                                                                    |
|      |             | BW=250: 全部, 20MHz, 100MHz<br>BW=350: 全部, 20MHz, 100MHz, 200MHz                                                                          |
|      | 波形信号处理      | 加,减.乘.除.FFT.FFTrms                                                                                                    |
|      |             | FFT:频谱幅值。将 FFT 垂直刻度设置为线性<br>RMS 或 dBV RMS FFT 窗分为矩形窗 Hamming                                                                            |
|      |             | Hanning, 或 Blackman-Harris                                                                                                    |
| 触发系统 | 触发源         | CH1,CH2,线性,EXT (CH3, CH4 用于 4 通道型号)                                                                                                    |
|      | 触发模式        | 自动(100ms/div或更慢时支持滚动模式),正常,单次                                                                                                    |
|      | 触发类型        | 边沿,脉冲宽度,视频,脉冲矮波,上升&下降,交替,<br>事件延迟(1~65535 次事件),时间延迟(10nS~10S),<br>I <sup>2</sup> C*, SPI*, UART*<br>*洗配                                 |
|      |             | 矮波:遇矮波脉冲触发,矮波脉冲指能够通过一个<br>指定阈值但不能通过第二个阈值的脉冲<br>SPI(洗配):在 SPI 总线上遇 SS MOSL MISO 或                                                        |
|      |             | MOSI和MISO 触发                                                                                                    |
|      |             | I <sup>2</sup> C(选配):在I <sup>2</sup> C总线上遇Start, Repeated Start, Stop,                                                                  |
|      |             | Missing ACK, Address(7 或 10 位), Data, 或Address<br>和Data 軸发                                                                              |
|      |             | UART(选配):遇 Tx Start Bit, Rx Start Bit, Tx End<br>of Packet, Rx End of Packet, Tx Data, Rx Data, Tx<br>Parity Error 和 Rx Parity Error 触发 |
|      | 触发释抑范围      | 10nS to 10S                                                                                                    |
|      | 触发耦合        | AC, DC, 低频抑制, 高频抑制, 噪声抑制                                                                                                    |

# GWINSTEK

|               | 触发灵敏度  | DC ~ 50MHz 时约为 1div 或 10mV                              |
|---------------|--------|---------------------------------------------------------|
|               |        | 50MHz~150MHz时约为1.5dlv或15mV<br>150MHz~350MHz时约为2div或20mV |
| 外部触发          | 范围     | ±15V                                                    |
|               | 灵敏度    | DC~150MHz时约为100mV                                       |
|               |        | 150MHz~350MHz 时约为 150mV                                 |
|               | 输入阻抗   | 1MΩ//15pF                                               |
| 水平系统          | 范围     | 1ns/div ~ 100s/div (1-2-5 步进); 滚动: 100ms/div ~ 100s/div |
|               | 前置触发   | 最大 10 div                                               |
|               | 后置触发   | 最大 1000 div。格数与时间分割有关                                   |
|               | 精确度    | ±20 ppm,在任意≥1 ms的时间间隔上                                  |
| <b>X-Y</b> 模式 | X-轴输入  | 通道 1;通道 3, Ref1, Ref3                                   |
|               | Y-轴输入  | 通道 2;通道 4, Ref2, Ref3                                   |
|               | 相移     | ±3°,在100kHz                                             |
| 信号获取          | 实时采样率  | 5GSa/s (最大)                                             |
|               |        | 150 & 250MHz 2CH: 2.5GSa/s                              |
|               | 等效采样率  | 最大 100GSa/s                                             |
|               | 记录长度   | 25k 点                                                   |
|               | 获取模式   | 正常,平均,峰值侦测,高分辨率                                         |
|               | 峰值侦测   | 2nS (最大)                                                |
|               |        | 正常: 获取采样值                                               |
|               |        | 平均:平均 2~256 次波形                                         |
|               |        | 峰值侦测:在所有扫描速度下获取 2 ns 的短时脉冲                              |
|               |        | 高分辨率:增加采样率。在每个获取间隔上,平<br>均采样                            |
| 光标和测量         | 光标     | 幅值,时间,门限                                                |
|               | 自动测量   | 28 组: Vpp, Vamp, Vavg, Vrms, V高, Vlo, Vmax,             |
|               |        | Vmin, 上升前激电压/过激电压, 下降前激电压/过                             |
|               |        | 激电压,频率,周期,上升时间,下降时间,正脉宽,                                |
|               |        | 负脉宽,占空比,9种不同的延迟测量(FRR, FRF,                             |
|               |        | FFR, FFF, LRR, LRF, LFR, LFF, 相位)                       |
|               | 光标测量   | 光标间电压差值(ΔV),光标间时间差值(ΔT)                                 |
|               | 自动计频   | 6位, 2Hz 至额定带宽                                           |
| 电源测量(选        | 电源质量测量 | 电压有效值,电流有效值,有功功率,视在功率,无                                 |
| 配)            |        | 功功率, 频率, 功率因数, 相位角, V Crest Factor, I                   |
|               |        | Crest Factor, (+)电压峰值, (-)电压峰值, (+)电流峰                  |
|               |        | 值, (-)电流峰值, 直流电压, 直流电流, 阻抗, 电阻,                         |
|               |        | 电抗                                                      |

## G≝INSTEK

|        | 谐波测量                      | 频率(Hz), Mag(%), Mag. RMS (A), 相位(°), 限制<br>(A), 限制(%), 通过 失败, Max all, Windows(A),<br>200%限制, POHC 限制, THD-F, THD-R, RMS, 全<br>部, POHC, POHL, 输入功率, 功率因数, 基波电流,<br>谐波 3, 谐波 5 |  |
|--------|---------------------------|----------------------------------------------------------------------------------------------------|--|
|        | 涟波测量                      | 涟波,噪声                                                                                                    |  |
|        | 浪涌电流测量                    | 第一峰值,第二峰值                                                                                                    |  |
| 控制面板功能 | 自动设置                      | 单键按钮,自动设置所有通道的垂直、水平和触<br>发系统,带取消自动设置功能                                                                                                    |  |
|        | 自动范围                      | 当信号的频率和(或)幅值改变时,通过自动调节<br>时基和(或)垂直刻度,达到屏幕最佳比例显示效<br>果                                                                                                    |  |
|        | 保存设置                      | 20 组                                                                                                    |  |
|        | 保存波形                      | 24 组                                                                                                    |  |
| 显示     | TFT LCD 类型                | 8" TFT LCD SVGA 彩色显示                                                                                                    |  |
|        | 显示分辨率                     | 800 水平×600 垂直像素(SVGA)                                                                                                    |  |
|        | 插点方式                      | Sin(x)/x 和等效采样率                                                                                                    |  |
|        | 波形显示                      | 点,向量,可变长辉持续时间,无限长辉持续时间                                                                                                    |  |
|        | 显示格线                      | 8 x 10 格                                                                                                    |  |
| 接口     | RS232C                    | DB-9公头连接线                                                                                                    |  |
|        | USB 接口                    | 2个USB 2.0 高速 host 接口;1个USB 高速 2.0                                                                                                    |  |
|        |                           | device 接口                                                                                                    |  |
|        | 以太网接口                     | RJ-45 连接线, 10/100Mbps                                                                                                    |  |
|        | SVGA 视频接<br>口             | DB-15 母头连接线,连接投影仪或显示器                                                                                                    |  |
|        | GPIB                      | USB-GPIB 适配器(选配)                                                                                                    |  |
|        | Go/NoGo<br>BNC            | 5V 最大,10mA TTL /16V 最大, 10mA CMOS 集电极开路输出                                                                                                    |  |
|        | 内部闪盘                      | 64MB                                                                                                    |  |
|        | 防盗锁孔                      | 后面板安全锁槽连接标准的防盗锁孔                                                                                                    |  |
|        | 线路输出                      | 1 Vpp (typ)                                                                                                    |  |
|        | 触发输出                      | 5V TTL 输出                                                                                                    |  |
|        | BNC                       |                                                                                                    |  |
| 电源     | 电源电压范围                    | AC 100V~240V,47Hz~63Hz,自动选择                                                                                                    |  |
|        | 功率损耗                      | 96VA                                                                                                    |  |
| 其他     | 多国语言                      | 提供                                                                                                    |  |
|        | 在线帮助                      | 提供                                                                                                    |  |
|        | 时钟显示                      | 时间和日期,可保存日期/时间                                                                                                    |  |
| 尺寸     | 400(W)×200(H)×130(D),约4kg |                                                                                                    |  |

# 探棒规格

## 型号-规格

| GTP-151R | 适用于  | GDS-3152 / GDS-3154 |  |
|----------|------|---------------------|--|
|          | 带宽   | DC ~ 150MHz         |  |
|          | 上升时间 | 2.3ns               |  |
|          | 输入电容 | ~12pF               |  |
| GTP-251R | 适用于  | GDS-3252 / GDS-3254 |  |
|          | 带宽   | DC ~ 250MHz         |  |
|          | 上升时间 | 1.4ns               |  |
|          | 输入电容 | ~12pF               |  |
| GTP-351R | 适用于  | GDS-3352 / GDS-3354 |  |
|          | 带宽   | DC ~ 350MHz         |  |
|          | 上升时间 | 1.0ns               |  |
|          | 输入电容 | ~12pF               |  |

## 常规

| x10  | 衰减率            | 10:1 (固定的)                                       |
|------|----------------|--------------------------------------------------|
|      | 输入阻抗           | 当使用 1MΩ 输入示波器时,输入阻抗                              |
|      |                | 为 10MΩ                                           |
|      | 补偿范围           | 10 ~ 30pF                                        |
|      | 最大输入电压         | 500V CAT I, 300V CAT II (DC+峰值 AC)               |
|      |                | 降低额定频率                                           |
| 操作条件 | 温度             | $-0^{\circ}\mathrm{C} \sim 50^{\circ}\mathrm{C}$ |
|      | 相对湿度           | ≤85% @35°C                                       |
| 安全标准 | EN61010-031 CA | AT II                                            |

# GDS-3000尺寸

ţ

## G≝INSTEK

## 符合性声明书

我们

#### 固纬电子实业股份有限公司

台湾台北县土城市中兴路 7-1 号

### 固纬电子(苏州)有限公司

中国江苏省苏州市新区珠江路 521 号

声明如下涉及的产品

#### 产品类型: 数字存储示波器

型号: GDS-3152, GDS-3252, GDS-3352, GDS-3154, GDS-3254, GDS-3354 符合理事会设立的关于成员国电磁兼容性(2004/108/EEC)和低电压指令

符合理事会设立的天于成页国电磁兼谷性(2004/108/EEC)和低电压指令 (2006/95/EEC)的法律法规要求。

对于评估有关电磁兼容性和低电压指令,适用下列标准:

| © EMC                      |                           |                                  |
|----------------------------|---------------------------|----------------------------------|
| EN 61326-1: EN             | 用于测量、控制和实验室使用的电子设备— EMC 要 |                                  |
| 61326-2-1:                 | 求(2006)                   |                                  |
| 传导&辐射排放                    |                           | 静电释放                             |
| EN 55011: 2007+A2: 2007    |                           | EN 61000-4-2: 2009               |
| 电流谐波                       |                           | 抗辐射度                             |
| EN 61000-3-2: 2006+        | A1: 2009+A2: 2009         | EN 61000-4-3: 2006+A1: 2008      |
| 由正述計                       |                           | 电学快速瞬变模式                         |
| 电压波勾<br>EN 61000-3-3: 2008 |                           | IEC 61000-4-4: 2004+Corr.1: 2006 |
|                            |                           | +Corr2: 2007                     |
|                            |                           | 浪涌抗扰度                            |
|                            |                           | EN 61000-4-5: 2006               |
|                            |                           | 传导敏感度                            |
|                            |                           | EN 61000-4-6: 2009               |
|                            |                           | 工频磁场分布                           |
|                            |                           | EN 61000-4-8: 1993+A1: 2001      |
|                            |                           | 电压下降/中断                          |
|                            |                           | EN 61000-4-11: 2004              |

| 低压设备规章 2006/95/EEC |                      |
|--------------------|----------------------|
| 安全要求               | IEC/EN 61010-1: 2001 |

# 索引

| AC coupling 111                     |
|-------------------------------------|
| Acquisition                         |
| indicator24                         |
| Sampling mode97                     |
| specification186                    |
| XY mode95                           |
| APP.                                |
| Go-NoGo83                           |
| overview81                          |
| run81                               |
| Auto trigger 119                    |
| Automatic measurement               |
| display all69                       |
| gated mode67                        |
| individual mode66                   |
| overview63                          |
| remove measurement                  |
| Auto-range 57                       |
| exception                           |
| Autoset                             |
| effect on channel                   |
| exception                           |
| Average voltage measure             |
| Bandwidth filter 113                |
| Blackman window77                   |
| Built-in help51                     |
| Buzzer 135                          |
| Calibration, accuracy resolution176 |
| Caution symbol 5                    |
| Channel                             |
| status indicator24                  |
| Cleaning the instrument             |
| Control panel function              |
| specification                       |
| Convention                          |
| menu tree35                         |
| Conventions 29                      |
| Coupling mode 111                   |
| 1 0                                 |

| Cursor                     |
|----------------------------|
| horizontal70               |
| specification186           |
| vertical73                 |
| Cycle time measure 64      |
| Date setting135            |
| indicator                  |
| DC coupling111             |
| Default setup 150          |
| contents                   |
| effect on channel 55       |
| Delay measure              |
| Delay trigger125           |
| Deskew116                  |
| Dimensions                 |
| diagram189                 |
| specification187           |
| Display                    |
| diagram23                  |
| specification187           |
| Disposal instructions7     |
| Dots                       |
| Duty cycle measure64       |
| Edge Trigger123            |
| EN61010                    |
| pollution degree7          |
| Environment                |
| safety instruction7        |
| Equivalent time sampling97 |
| Erase memory134            |
| Ethernet                   |
| interface169               |
| Expand by ground/center114 |
| External trigger 119       |
| input terminal19           |
| specification186           |
| Falling time measure64     |
| FAQ181                     |

# GWINSTEK

| FFT                       | 79    |
|---------------------------|-------|
| horizontal cursor         | 71    |
| Overview                  | 76    |
| vertical cursor           | 74    |
| File                      |       |
| create folder             | 160   |
| delete                    | 163   |
| rename                    | 161   |
| File navigation           | . 158 |
| File path                 | . 159 |
| Firmware version          | . 134 |
| First time use            | 27    |
| Frequency measure         | 64    |
| Front panel diagram       | 14    |
| Go-NoGo                   | 83    |
| circuit diagram           | 86    |
| timing                    | 86    |
| GPIB                      |       |
| interface                 | 172   |
| Ground                    |       |
| coupling                  | 111   |
| symbol                    | 5     |
| terminal                  | 19    |
| Hamming window            | 76    |
| Hanning window            | 76    |
| High voltage measure      | 63    |
| Holdoff                   | , 122 |
| Horizontal                |       |
| basic operation           | 58    |
| position                  | 105   |
| scale                     | 106   |
| specification             | 186   |
| Image file format         | . 138 |
| Impedance                 | . 112 |
| Initialization            | 27    |
| Input frequency indicator | 24    |
| Intensity                 | . 100 |
| color                     | 102   |
| gray                      | 102   |
| Interface                 | . 167 |
| specification             | 187   |
| Invert waveform           | . 112 |
| Keys overview             | 16    |
| Labels                    | . 141 |
| Language selection        | . 133 |
| List of features          | 11    |
|                           |       |

| Logic trigger              |
|----------------------------|
| Low voltage measure        |
| Marketing                  |
| contact                    |
| Math 76                    |
| basic                      |
| FFT79                      |
| Memory bar                 |
| indicator                  |
| Menu on/off 104            |
| Miscellaneous              |
| specification 187          |
| Normal trigger 119         |
| NTSC 121                   |
| On screen help 51          |
| Ontional astronom          |
| Optional software          |
| Activation                 |
| Overshoot voltage measure  |
| Package contents           |
| PAL                        |
| PC software download173    |
| Peak voltage measure63     |
| Persistence100             |
| Power Analysis87           |
| overview                   |
| Power measurements         |
| specification186           |
| Power on/off               |
| safety instruction6        |
| Power source               |
| specification187           |
| Preshoot voltage measure64 |
| Printing                   |
| connection164              |
| ink saver165               |
| print key165               |
| Printing164                |
| Probe                      |
| attenuation level115       |
| attenuation type114        |
| deskew116                  |
| package list13             |
| specification              |
| Probe compensation177      |
| Pulse runt trigger129      |
| Pulse time measure         |

| Pulse width trigger     | 126      |
|-------------------------|----------|
| Real time sampling      | 97       |
| Rear panel diagram      | 21       |
| Recall                  | 150      |
| default setup           | 150      |
| reference               | 155      |
| setup                   | 152, 153 |
| waveform                | 152      |
| Rectangular window      | 76       |
| Reduce menu             | 31       |
| Remote control          | 166      |
| interface configuration | 167      |
| Rising time measure     | 64       |
| Roll mode               | 107      |
| RS-232C                 |          |
| interface               | 168      |
| Run/stop                | 58       |
| Run/Stop                | 104      |
| horizontal position     | 105      |
| Horizontal scale        | 106      |
| Save                    | 143      |
| image                   | 144      |
| print key               | 145      |
| setup                   | 148      |
| waveform                | 146      |
| SECAM                   | 121      |
| Serial bus              |          |
| overview                |          |
| Serial number           | 134      |
| Service operation       |          |
| about disassembly       | 6        |
| contact                 |          |
| Setup                   |          |
| default contents        | 49       |
| file format             | 139      |
| Single trigger mode     | 119      |
| with run/stop           | 58       |
| Software activation     | 179      |
| Specifications          | 184      |
| Split Window            |          |
| reference position      | 62       |
| Spreadsheet file format | 138      |
| Stop icon               | 58       |

| System information           | 133 |
|------------------------------|-----|
| Tilt stand                   | 25  |
| Time setting                 | 135 |
| indicator                    | 23  |
| Trigger                      | 117 |
| delay                        | 125 |
| edge                         | 123 |
| holdoff                      | 122 |
| indicator                    | 24  |
| Logic                        | 130 |
| mode                         | 123 |
| parameters                   | 119 |
| pulse runt                   | 129 |
| pulse width                  | 126 |
| single trigger with run/stop | 58  |
| specification                | 185 |
| status indicator             | 24  |
| video                        | 128 |
| UK power cord                | 7   |
| USB                          |     |
| driver download              | 13  |
| remote control interface     | 167 |
| Vectors                      | 99  |
| Vertical                     | 110 |
| accuracy calibration         | 176 |
| basic operation              | 60  |
| position                     | 110 |
| scale                        | 110 |
| specification                | 185 |
| Video trigger                | 128 |
| Waveform                     |     |
| data contents                | 139 |
| file contents                | 138 |
| how to recall                | 152 |
| how to save                  | 146 |
| invert waveform              | 112 |
| roll mode                    | 107 |
| zoom mode                    | 108 |
| waveform color               | 23  |
| Waveform file format         | 138 |
| XY                           |     |
| specification                | 186 |
| Zoom waveform                | 108 |